# MANUAL DE PROCEDIMENTOS CONTÁBEIS DO DNIT

COORDENAÇÃO DE CONTABILIDADE - CONTAB/CGOF/DAF/DNIT

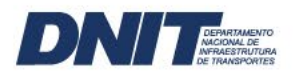

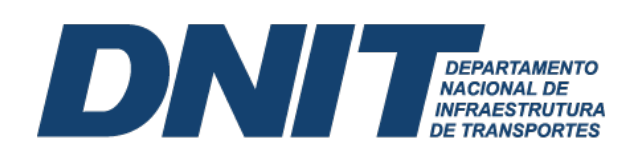

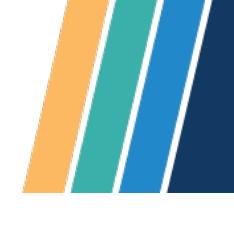

# ELABORAÇÃO:

Duanne Emanuel Leal Guimarães Felipe Pinto Nunes

# COLABORAÇÃO:

Cristiane Câmara Rego Edna Agapito Bezerra Fabrício Adriano Ribeiro Ivanete Ferreira de Sá José Bruno Leite do Nascimento Marina Braz de Castro Calil

# **REVISÃO:**

Jaqueline Costa da Silva

# DISTRICT DEPARTAMENTO NACIONAL DE INFRAESTRUITURA DE TRANSPORTES

| Su             | nário                                                                                                    |          |
|----------------|----------------------------------------------------------------------------------------------------|----------|
| 1.             | Cancelamento de Ordem de Pagamento (OP)                                                                                           | 4        |
| 1              | . Como cancelar uma Ordem de Pagamento (OP)                                                                                       | 4        |
| Ρ              | sso 1. Acessar a transação GEROP.                                                                                                 | 4        |
| Ρ              | sso 2. Pesquisar a OP a ser cancelada                                                                                             | 4        |
| <b>Р</b><br>е  | sso 3. Detalhar a OP a ser cancelada (Para detalhar a OP a ser cancelada, basta clicar na OP que deseja<br>etuar o cancelamento). | 4        |
| 2.<br><b>2</b> | Cancelamento da Ordem Bancária (OB)<br>Cancelamento manual de uma OB                                                              | 5<br>6   |
| 2              | Regularização de Ordem Bancária cancelada                                                                                         | 6        |
| 2.2.           | Regularização de Ordem Bancária cancelada cujos valores são devidos ao credor                                                     | 7        |
| 2              | .2 Regularização de Ordem Bancária cancelada cujos valores são indevidos ao credor                                                | 8        |
| 3.             | GRU a regularizar                                                                                                    | 10       |
| 3              | . Reclassificação de pagamentos recebidos por GRU com código indevido                                                             | 10       |
| 3              | .1 Retificação Total                                                                                                    | 10       |
| 3              | .1.1 Procedimento para retificação total da GRU                                                                                   | 11       |
| 4.             | Regularização da Conta GRU - Valores em Trânsito para Estorno de Despesa                                                          | 16       |
| 5.             | Reconhecimento do Passivo sem a Correspondente Execução Orçamentária                                                              | 20       |
| 5<br>C         | . Reconhecimento do Passivo sem a Correspondente Execução Orçamentária cujo Fato Gerador<br>orreu no Exercício Corrente           | 21       |
| 5<br>C         | Reconhecimento do Passivo sem a Correspondente Execução Orçamentária cujo Fato Gerador<br>orreu em Exercícios Anteriores          | 22       |
| 6.             | Depósitos em Garantia                                                                                                    | 22       |
| 6              | Caução em Dinheiro                                                                                                    | 26       |
| 6              | Caução em Títulos da Dívida Pública                                                                                               | 28       |
| 6              | Seguro-Garantia                                                                                                    | 29       |
| 6              | Fiança Bancária                                                                                                    | 31       |
| 7.             | Ajuste de Exercícios Anteriores                                                                                                   | 32       |
| 8.             | Estudos e Projetos (forma de conferência e reclassificações anual)                                                                | 34       |
| 9.             | Obras em Andamento (forma de conferência e reclassificações anual)                                                                | 37       |
| 10.            | Terrenos de desapropriação                                                                                                    | 39       |
| 11.            | Conta vinculada                                                                                                    | 42       |
| 12.            | Depósitos Judiciais                                                                                                    | 44       |
| i.             | Pagamento de honorários periciais;                                                                                                | 44       |
| ii.            | Desapropriação; e                                                                                                    | 44       |
| III.           | Processos desidiosos relativos a contratos celebrados, no qual o DNIT e reu, por exemplo, em relação a<br>ndas trabalhistas       | 11       |
| uen            | nuas navannstas<br>Almovarifado virtual                                                                                           | 44<br>47 |
| 12             |                                                                                                    |          |

# 1. Cancelamento de Ordem de Pagamento (OP)

DEPARTAMENTO NACIONAL DE INFRAESTRUTURA

O processo de cancelamento da Ordem de Pagamento (OP) deve ser realizado no SiafiWeb pelo usuário do sistema. O cancelamento da OP gera uma Nota de Sistema (NS) com os registros contábeis de estorno da operação anterior, Figura 1. Com isso, os valores retornarão à conta original e o saldo será recomposto.

Figura 1 – Notas de Sistema de registro e cancelamento da OP

| _ | SIHF12022-DOCOMENTO-CONSOLTH-CONDOC (CONSOLTH DOCOMENTO)                     |    |
|---|------------------------------------------------------------------------------|----|
|   | 27/07/22 15:53 USUARIO : DUANNE                                              |    |
|   | NUMERO : 2022NS047391                                                        |    |
|   | DATA EMISSAO : 18JUL22 LANCAMENTO : 18JUL22 PAGINA : 001 / 001               |    |
|   | UG/GESTAO EMITENTE : 393003 / 39252 - DEPART.NAC.INFRA ESTRUTURA TRANSPORTES | S. |
|   | EVENTO UG GESTAO CONTA CONTA CORRENTE VALOR                                  |    |
|   | 598603 393003 39252 11112.20.03 F 0100000000 400 -809.708,27                 | D  |
|   | 598603 393003 39252 11112.20.01 F 0100000000 400 -809.708,27                 | С  |
|   |                                                                              |    |

Fonte: Siafi Operacional (2022).

A OP pode ser cancelada por alguns motivos, sendo mais comuns os erros de processamento, ou seja, aqueles relativos ao preenchimento do Documento Hábil (DH). Após o cancelamento da OP é possível editar o DH para a geração de uma nova OP. Vale ressaltar que a falta da assinatura do gestor financeiro e ordenador de despesas na OP não enseja o seu cancelamento automático.

# 1.1 Como cancelar uma Ordem de Pagamento (OP)

O cancelamento da ordem pagamento deve ser feito no SiafiWeb na transação **GEROP** (Gerenciar Ordens de Pagamento).

Passo 1. Acessar a transação GEROP.

Passo 2. Pesquisar a OP a ser cancelada.

**Passo 3. Detalhar a OP** a ser cancelada (Para detalhar a OP a ser cancelada, basta clicar na OP que deseja efetuar o cancelamento).

Passo 4. Após detalhar a OP, verificar se foi assinada ou não.

Passo 4.1. Caso a OP não esteja assinada, Figura 2, basta clicar no botão Cancelar OP.

| JG Pagadora<br>10001        | Nome<br>CAMARA DOS DEPUTADOS     |                                | Ordem de Pagamento<br>2019OP018789 | Documento(s) Hábil(eis)<br>010001/2019NP002029 |
|-----------------------------|----------------------------------|--------------------------------|------------------------------------|------------------------------------------------|
| ata de Emissão<br>8/05/2019 | Status<br>Pendente de Assinatura | Banco<br>001 - Banco do Brasil | Valor<br>175.096,74                |                                                |
|                             | Ordenador de Despesa             |                                | Gestor                             | Financeiro<br>-                                |
| Documentos Contábeis        |                                  |                                |                                    |                                                |
|                             | Documento                        |                                |                                    | Data de Emissão                                |
|                             | 010001/2019NS024924              |                                |                                    | 28/05/2019                                     |

Figura 2 – Detalhamento da OP não assinada

Fonte: Manual Simplificado de Ordem Bancária (2020).

4 gov.br/dnit

#### DEPARTAMENTO NACIONAL DE INFRAESTRUTURA DE TRANSPORTES

**Passo 4.2.** Caso a OP esteja assinada, Figura 3, deve-se retirar as assinaturas da Ordem de Pagamento (Operação realizada pelo ordenador de despesa e gestor financeiro, a depender de qual gestor já assinou a OP). Após a remoção das assinaturas, clicar no botão **Cancelar OP**.

| JG Pagadora<br>393003         | Nome<br>DEPART.NAC.INFRA ESTRUTUR | A TRANSPORTES.                 | Ordem de Pagamento<br>2022OP013849 | Documento(s) Hábil(eis)<br>393003/2022RS000611 |
|-------------------------------|-----------------------------------|--------------------------------|------------------------------------|------------------------------------------------|
| Data de Emissão<br>06/04/2022 | Status<br>Pendente de Assinatura  | Banco<br>001 - Banco do Brasil | Valor<br>104,13                    |                                                |
|                               | Ordenador de Despesa              |                                | Gestor F<br>-                      | inanceiro                                      |
| Documentos Contábeis          |                                   |                                |                                    |                                                |
|                               | Documento                         |                                |                                    | Data de Emissão                                |
|                               | 393003/2022NS021066               |                                |                                    | 06/04/2022                                     |

#### Figura 3 – Detalhamento da OP assinada

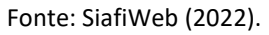

Após as assinaturas do ordenador de despesas e do gestor financeiro é gerada uma Ordem Bancária (OB), de modo que a não emissão da OB é condição para o cancelamento da OP.

#### 2. Cancelamento da Ordem Bancária (OB)

A Ordem Bancária (OB) é um documento para pagamento de credores. Cada OB tem sua finalidade e características específicas, que importam em tipicidades no processo de cancelamento. Existem duas possibilidades de cancelamento:

- i. Manual, de forma total, solicitada pelo operador do sistema por meio da transação **>SOLCANBB** (Solicita Cancelamento OB BB), e acatadas pelo BB; e
- ii. Automático, de forma total ou parcial, seja pela impossibilidade de crédito ao favorecido, que geralmente ocorre por inconsistência nos dados de pagamento do credor (erros de domicílio bancário); pela falta de autorização; ou pela falta de saque em até 7 dias, no caso da OB Pagamento.

A solicitação manual do cancelamento da ordem bancária é possível apenas para as seguintes OBs que transitam pelo Banco do Brasil:

- i. OBC Crédito;
- ii. OBP Pagamento;
- iii. OBB Banco; e
- iv. OBK Câmbio.

Cabe assinalar que não há cancelamento de OB entre Unidades Gestoras (UG) da Conta Única do Tesouro Nacional (OB INTRA-SIAFI). Caso haja necessidade de retornar os recursos à UG de origem (pagadora), a UG favorecida deverá devolver os recursos recebidos indevidamente por meio de Guia de Recolhimento da União (GRU). As OBs via BACEN também não podem ser canceladas.

O cancelamento total da OB implica no reestabelecimento do compromisso e na possibilidade de edição do Documento Hábil (DH) de origem. A OB original é estornada e os

gov.br/dnit 💻

# DISTRICTIONAL DE TRANSPORTES

saldos contábeis retornam aos valores antes da realização (conta de passivo, fonte e vinculação na conta limite de saque e empenho liquidado a pagar). Apenas as OBs canceladas manualmente têm seu compromisso reestabelecido automaticamente.

# 2.1 Cancelamento manual de uma OB

A solicitação de cancelamento deve ser feita no sistema Siafi Operacional, pela transação **>SOLCANBB**, e somente será acatada pelo Banco do Brasil caso o recurso não tenha saído da conta corrente do pagador. Os prazos para solicitação do cancelamento da OB por meio da transação >SOLCANBB são apresentadas na Tabela 1:

#### Tabela 1: Prazos para cancelamento das OBs

| UTILIZAÇÃO DA SOLCANBB                |                                     |  |  |  |  |
|---------------------------------------|-------------------------------------|--|--|--|--|
| TIPOS DE OB                           | PRAZO                               |  |  |  |  |
| OBC                                   | Até o dia seguinte da geração da OB |  |  |  |  |
| OBB com lista tipo "Crédito em conta" |                                     |  |  |  |  |
| OBB com lista tipo "Pagamento"        | Até o sétimo dia de geração da OB   |  |  |  |  |
| OBP                                   |                                     |  |  |  |  |
| ОВК                                   |                                     |  |  |  |  |
| OBD                                   | Não admite                          |  |  |  |  |

Fonte: Manual Simplificado de Ordem Bancária (2020).

Quando a solicitação for acatada pelo Banco do Brasil, o cancelamento e retorno dos recursos ocorrerá:

- i. No primeiro dia útil após a solicitação de cancelamento, caso a solicitação tenha sido feita até as 18hs.
- ii. No segundo dia útil, para as solicitações de cancelamento após as 18hs.

As OBs de pagamento (OBP) e cambio (OBK) não sacadas no prazo 7 dias corridos serão canceladas e terão seus recursos creditados à Unidade Gestora emitente no primeiro dia útil seguinte à data de cancelamento.

#### 2.2 Regularização de Ordem Bancária cancelada

Quando ocorre o cancelamento automático de uma ordem bancária, o sistema não consegue fazer os lançamentos de estorno da OB original. Nesse caso, é gerado um documento **OB do tipo cancelamento**, que implica no lançamento a débito da conta 1.1.1.1.2.20.01 (Limite de Saque com Vinculação de Pagamento), C/C: Fonte + Vinculação: 0190980000 990, e a crédito da conta 2.1.8.9.1.36.03 (Ordens Bancárias Canceladas), C/C: Fonte + Número da Ordem Bancária Cancelada, entre outros registros em contas de controle, Figura 4.

6 gov.br/dnit

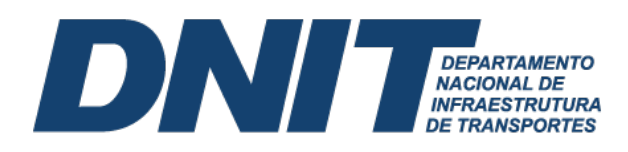

| Figura 4 — Lançamentos contábeis OB cancelada                           |         |   |
|-------------------------------------------------------------------------|---------|---|
| NUMERO : 20220B80                                                       | 91838   |   |
| DATA EMISSAO : 26Jan22 LANCAMENTO : 26JAN22 PAGINA : 001 / 00           | 92      |   |
| UG/GESTAO EMITENTE : 393003 / 39252 - DEPART.NAC.INFRA ESTRUTURA TRANSI | PORTES. |   |
| EVENTO UG GESTAO CONTA CONTA CORRENTE VAI                               | LOR     |   |
| 521219 393003 39252 82111.00.00 N 0190980000 34.3                       | 14,85 C | b |
| 521219 393003 39252 21891.36.03 F 0190980000 20220B801482               |         |   |
| 34.3                                                                    | 14,85 ( | С |
| 521219 393003 39252 82113.00.00 N 0190980000 34.3                       | 14,85 ( | C |
| 553003 393003 39252 11112.20.01 F 0190980000 990 34.3                   | 14,85 C | D |
| 553003 393003 39252 89110.00.00 N 0190980000 990 P 22 01                |         |   |
| Fonte: Siafi Operacional (2022).                                        |         |   |

O saldo gerado na conta 2.1.8.9.1.36.03 (Ordens Bancárias Canceladas) provoca uma restrição (Equação 63), que deverá ser regularizado até o fechamento do mês, para que os recursos não fiquem retidos, impossibilitando o devido pagamento ou a possibilidade de utilização para pagamento de outras obrigações. As hipóteses de regularização dessas OBs canceladas são discriminadas a seguir.

#### 2.2.1 Regularização de Ordem Bancária cancelada cujos valores são devidos ao credor

Valores devidos referem-se àqueles cujo credor tem o direito a receber, seja pela execução de obra, serviço, entrega de materiais ou qualquer outro tipo de obrigação para com o credor. Se o valor for devido, deverá ser realizado uma nova liquidação mediante a inclusão do documento hábil **Documento de Recolhimento/Reembolso (DT)**, informando **a situação PSO002** (Regularização de Ordens Bancárias Canceladas – 2.1.8.9.1.36.03 – OB e GRU), a **fonte 0190980000**, **categoria de gasto (P)** e **número da OB cancelada** (conforme conta corrente da conta 2.1.8.9.1.36.03, a ser debitada), na aba **Principal sem Orçamento**, Figura 5.

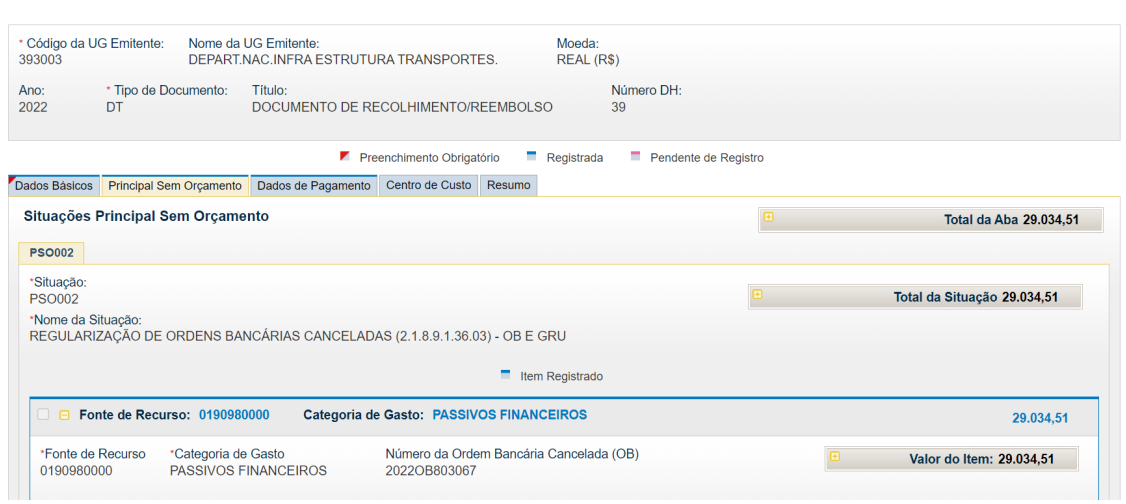

Figura 5 - Documento DT - Aba outros lançamentos (PSO002)

Após o preenchimento dos dados nas demais abas do documento hábil, realiza-se a execução do **GERCOMP**, com a **vinculação 990**, que resulta no devido pagamento ao credor e eliminação do saldo da conta OB cancelada.

Ainda sob o enfoque dos valores devidos, podem existir situações em que a UG necessita aguardar a regularização do domicílio bancário. Nesses casos, o saldo da conta 2.1.8.9.1.36.03 (Ordens Bancárias Canceladas) deverá ser transferido para a conta 2.1.8.8.1.04.47 (Depósitos por

Fonte: SiafiWeb (2022).

# DI DEPARTAMENTO NACIONAL DE INFRAESTRUTURA DE TRANSPORTES

Devolução de Valores não Reclamados). Assim, inclui-se um novo documento hábil do tipo **Documento de Recolhimento/Reembolso (DT)**, informando a **situação PSO046** (Regularização de OB cancelada, gerando depósito de valores não reclamados), a **fonte 0190000000, categoria de gasto (P)** e **número da OB cancelada** (conforme conta corrente da conta 2.1.8.9.1.36.03, a ser debitada), na aba **Principal sem Orçamento**. Quando regularizado o domicílio bancário, deve-se realizar o documento no **GERCOMP**.

# 2.2.2 Regularização de Ordem Bancária cancelada cujos valores são indevidos ao credor

Valores indevidos referem-se àqueles cujo credor não tem um direito a receber, ou seja, não existe uma obrigação da Administração Pública para com o credor.

# 2.2.2.1 Ordem Bancária emitida e cancelada no exercício corrente

Ocorrendo da OB emitida ser cancelada no exercício corrente, a despesa deverá ser estornada e o saldo retornado para o empenho. Para regularização, inclui-se um novo documento hábil do tipo **Devolução de OB Cancelada (DB)**, na aba **Principal com Orçamento** indica-se uma **situação de estorno (ESTXXX)**, de acordo com a situação utilizada na apropriação da despesa que teve sua OB cancelada. As situações parametrizadas mais comuns estão descritas na Tabela 2.

| Tabela 2: S | Situações | parametrizadas |
|-------------|-----------|----------------|
|-------------|-----------|----------------|

| Situação                                                                                  |
|-------------------------------------------------------------------------------------------|
| EST001 - Devolução de OB cancelada com estorno da despesa paga. Estorno de VPD.           |
| EST002 - Devolução de OB cancelada com estorno da despesa paga. Adiantamentos.            |
| EST003 - Devolução de OB cancelada com estorno da despesa paga. Material de consumo.      |
| EST004 - Devolução de OB cancelada com estorno da despesa paga. Bens móveis e intangível. |
| EST014 - Devolução de OB cancelada com estorno da despesa paga. Suprimento de fundos.     |
| EST022 - Devolução de OB cancelada com estorno da despesa paga. Bens imóveis.             |
| Fonte: Adaptado SiafiWeb (2022).                                                          |

Ainda, na aba **Principal com Orçamento** deve-se informar o **empenho de estorno**, a **vinculação de pagamento** e o **número da OB cancelada**, assim como a **conta de passivo** por onde transitou o saldo no momento do pagamento da despesa que está sendo estornada, Figura 6.

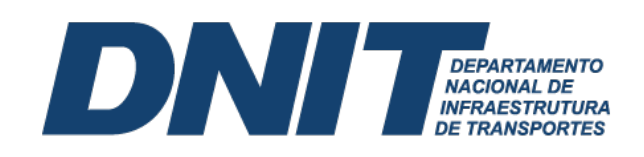

Figura 6 – CONDH – Documento DB – Aba principal com orçamento (EST001)

|                                                                                                    | Com Orçamento      |              |                  |                           | Total da At |                         |  |  |  |
|----------------------------------------------------------------------------------------------------|--------------------|--------------|------------------|---------------------------|-------------|-------------------------|--|--|--|
| ST001                                                                                                    |                    |              |                  |                           |             |                         |  |  |  |
| -Situação:<br>EST001 Total da Situação 3.67<br>Nome da Situação:<br>DEVOLUÇÃO DE OB CANCELADA COM ESTORNO DA DESPESA PAGA. ESTORNO DE VPD. |                    |              |                  |                           |             |                         |  |  |  |
|                                                                                                    |                    |              |                  |                           |             |                         |  |  |  |
| *UG do Empenho:         Nome da UG do Empenho:           393003         DEPART.NAC.INFRA ESTRUTURA TRANSPORTES.                            |                    |              |                  |                           |             |                         |  |  |  |
| inculação de Pagamer<br>10                                                                                                    | ito                |              |                  |                           |             |                         |  |  |  |
|                                                                                                    |                    |              |                  | Item Registrado           |             |                         |  |  |  |
|                                                                                                    | io 2022NE000036    | Subelemen    | to 01 Liquidado: | SIM                       |             | 3.679,47                |  |  |  |
| - Nº do Empenn                                                                                                    |                    | t invideda 2 | OB Cancelada     | Conta de VPD para Estorno |             | Valor do Itom: 2.670.47 |  |  |  |
| *Nº do Empenho<br>2022NE000036                                                                                                    | *Subelemento<br>01 | SIM          | 2022OB812490     | 3.2.2.1.1.01.00           |             | valor do nem. 5.075,47  |  |  |  |

Fonte: SiafiWeb (2022).

# 2.2.2.2 Ordem Bancária emitida no exercício anterior e cancelada no exercício corrente

No caso de ordem bancária emitida no exercício anterior e cancelada no corrente exercício, caso o valor não devido ao credor, deverá ser recolhido para o Tesouro Nacional ou classificado como receita própria. Para a regularização de tal circunstância, inclui-se um documento hábil do tipo **Documento de Recolhimento/Reembolso (DT)**, informando na aba **Principal sem Orçamento** a **situação PSO002** (Regularização de Ordens Bancárias Canceladas – 2.1.8.9.1.36.03 – OB e GRU), indicando como **código do Credor a própria UG** (utilizar o código de GRU 18806-9, para fonte que gera cota ou 288xx-x, para fonte que não gera cota). Além disso, informa-se a **fonte 0190980000, categoria de gasto (P)** e **número da OB cancelada** (conforme conta corrente da conta 2.1.8.9.1.36.03, a ser debitada). Após os procedimentos elencados, realiza-se no **GERCOMP**, com a **vinculação 990**.

Quando o saldo da conta 2.1.8.9.1.36.03 (Ordens Bancárias Canceladas) se referir a OBs que ultrapassam mais de 2 (dois) exercícios financeiros, a Unidade Gestora deverá solicitar à Coordenação de Contabilidade, que, por sua vez, solicitará à CCONT\STN a mudança para a conta contábil 2.1.8.8.1.04.47 (Depósitos de devolução por valores não reclamados) de modo a permitir a viabilização do devido recolhimento ao Tesouro ou sua classificação como receita própria.

A CCONT\STN visando efetuar a mudança de conta contábil acima irá emitir uma Nota de Lançamento (NL) com o evento 58.0.024. Após emissão da NL acima a Unidade Gestora deverá emitir novo documento hábil do tipo **Documento de Recolhimento/Reembolso (DT)**, com a **situação PSO042** (Pagamento Depósitos Diversos - Contas 2.1.8.X.X.Xx.Xx-C/C FTE+CNPJ, CPF, UG, IG,999), informando no **código do credor a própria UG** (utilizar código de GRU 18806-9, para fonte que gera cota ou 288XX-X para fonte que não gera cota). Em seguida, indicar a **fonte 019000000**, **categoria de gasto (P)** e o conta corrente da conta de depósito. Finalmente, devese realizar o **GERCOMP** com a **vinculação 990**. A utilização da **situação PSO042** gera um saldo na conta 2.1.8.8.1.04.47 (Depósito por devolução de valores não reclamados), com implicações em uma equação no **CONDESAUD**, sem efeitos para nível de restrição contábil, mas que deve ser regularizada.

#### DI DEPARTAMENTO NACIONAL DE INFRAESTRUTURA DE TRANSPORTES

Destaca-se que para as duas situações de OBs (exercício corrente e anterior), na aba Dados de Recebimento deve-se preencher o Pré-Doc. Após registrar o documento hábil, será realizado o recebimento no GERCOMP, para que então seja efetuada a regularização da conta 2.1.8.9.1.36.03 (Ordens Bancárias Canceladas).

# 3. GRU a regularizar

A Guia de Recolhimento da União (GRU) é registrada no SiafiWeb por meio da **Nota de Registro de Arrecadação (RA)**. Podem ter origem em taxas e multas de poder de polícia, receitas de prestação de serviços, receitas patrimoniais e de capital, assim como pela devolução de despesas e depósitos diversos.

# 3.1 Reclassificação de pagamentos recebidos por GRU com código indevido

Em algumas situações, o DNIT pode receber o pagamento de uma Guia de Recolhimento da União (GRU) que foi gerada com um código diferente ao do objeto do recolhimento. Tal como, um ente emite uma GRU com o código 10331-4 (Recolher receitas de alienação de imóveis cujo agente operador é a Caixa Econômica Federal), porém, emitiu essa GRU para fazer um pagamento de uma multa administrativa aplicada pelo DNIT. Nesse caso, a GRU foi emitida com um objetivo diverso ao que o pagador desejava, refletindo em registro contábeis que não expressam a realidade da transação. Assim, deverá ser providenciada manualmente a reclassificação contábil desse pagamento recebido pela GRU com código errado, realizando uma retificação total ou parcial.

O processo de retificação de GRU objetiva a correção de erros de preenchimento. Somente as GRUs com a **situação contabilizado** podem ser objeto de retificação. Podem ser retificadas GRUs de exercícios anteriores, desde que exista saldo nas contas contábeis do exercício corrente.

# 3.1.1 Retificação Total

A retificação total é realizada no SISGRU, do Tesouro Nacional, e permite a correção de todos os dados de uma GRU, exceto o **campo Valor Total**. Para utilizar o SISGRU, basta acessar o site <u>https://www.sisgru.tesouro.gov.br/sisgru/public/pages/login.jsf</u> e preencher usuário e senha de acesso ao SiafiWeb, Figura 7.

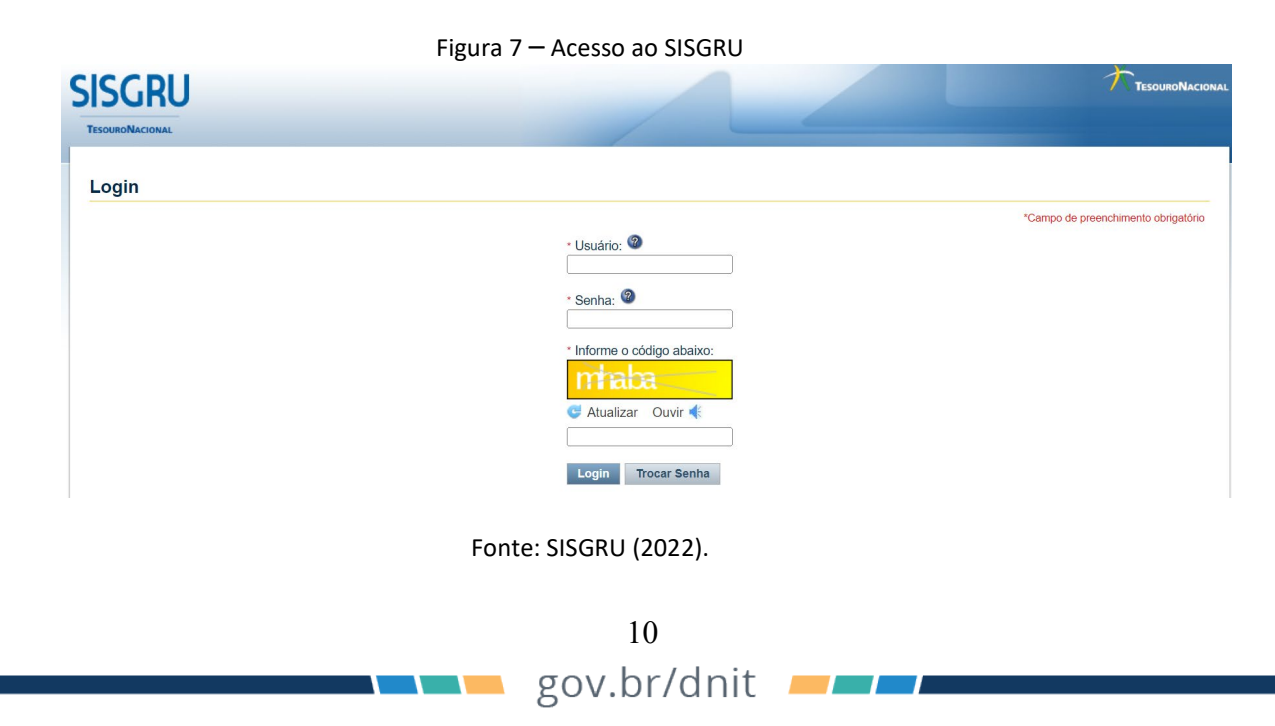

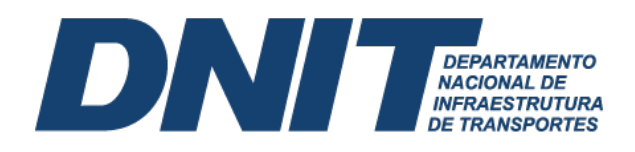

# 3.1.1.1 Procedimento para retificação total da GRU

Para efetuar uma retificação total, acesse no **botão Menu** a **opção Retificar GRU**, depois selecione **Total**, Figura 8.

#### Figura 8 – Menu Retifica GRU – Total

| SISGRU                               |         | DUANNE<br>Código da UG: 393003 | Sair 🧿                              |
|--------------------------------------|---------|--------------------------------|-------------------------------------|
| Menu PagTesouro Manua                |         |                                |                                     |
| Consultar GRU                        |         |                                |                                     |
| Retificar GRU >                      | Total   |                                |                                     |
| Consultar Solicitação de Retificação | Parcial |                                |                                     |
| Gerar Arquivo de Retorno             | Lote    |                                | *Campo de preenchimento obrinatório |
|                                      |         |                                |                                     |

Fonte: SISGRU (2022).

Ao clicar na opção **Total**, o sistema disponibiliza uma tela de consulta, que será utilizada para identificação da GRU a ser retificada, Figura 9.

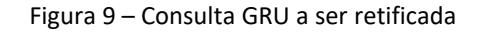

| SGRU                                 |                                       | DUANNE<br>Código de UG: 393003    | S<br>TESOURON                     |
|--------------------------------------|---------------------------------------|-----------------------------------|-----------------------------------|
| nu PagTesouro Manual                 |                                       |                                   |                                   |
| gina Inicial > Retificar GRU - Total |                                       |                                   |                                   |
| etificar GRU - Total                 |                                       |                                   |                                   |
| Parâmetros                           |                                       |                                   | "Campo de preenchimento obrigatór |
| Nº da GRU: 🕲                         |                                       |                                   |                                   |
|                                      |                                       |                                   |                                   |
| Dados da GRU                         |                                       |                                   |                                   |
| • Unidade Gestora Arrecadadora: @    |                                       |                                   |                                   |
| = V 393003 Q DEPART.NAC.INFRA ESTRU  | TURA TRANSPORTES.                     |                                   |                                   |
| Código Recolhimento:                 |                                       |                                   |                                   |
| = ¥                                  |                                       |                                   |                                   |
| Contribuinte: 3                      | Competência: 1                        | Número de Referência: 3           |                                   |
|                                      |                                       |                                   |                                   |
| Espécie de GRU:                      | Tipo de GRU:                          | Espécie de Ingresso:              |                                   |
| 2: Simples                           | 2: Retificação                        | 2: Receita Primária Fonte Própria |                                   |
| 3: Judicial                          | 3: Restituição                        | 3: Receita Financeira Fonte       |                                   |
| L 4. Deposito                        |                                       | resourc                           |                                   |
| Forma de Pagamento:                  | Data de Vencimento: 1                 |                                   |                                   |
| 02: Cheque                           |                                       |                                   |                                   |
| 03: Outros                           |                                       |                                   |                                   |
|                                      |                                       |                                   |                                   |
| 04: Débito em Conta                  |                                       |                                   |                                   |
| Autenticação Bancária: 1             | Documento de Origem (OB/GR/PT/PP/PL): | Valor Total: 🚳                    |                                   |

Fonte: SISGRU (2022).

Para efetuar a consulta, preencha os campos obrigatórios marcados com (\*). Alguns desses campos são a **Unidade Gestora Arrecadadora**, **Unidade Gestora Emitente da RA**, **Data Inicial** e **Data Final**, referente ao período de pagamento. Os demais campos cujos dados o usuário também tiver conhecimento podem ser preenchidos. Após o preenchimento dos campos, clique em **Consultar**. Será apresentado o resultado da consulta, Figura 10, com todas as GRUs que que se enquadram nos critérios informados pelo usuário. É importante ressaltar que serão apresentadas somente GRUs com **situação contabilizado** (passíveis de retificação).

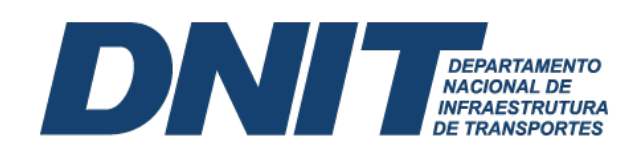

Figura 10 – Resultados da consulta GRU a ser retificada

| etificar GRU - Total - Resultados                                                                                                    |                                                                                                    |        |            |                  |       |                |                      |          |               |  |
|----------------------------------------------------------------------------------------------------|----------------------------------------------------------------------------------------------------|--------|------------|------------------|-------|----------------|----------------------|----------|---------------|--|
| Voltar Nova Consulta                                                                                                    |                                                                                                    |        |            |                  |       |                |                      |          |               |  |
| ««««         3750: 3750: 3750: 3750: 3750: 3750: 3750: 3751: 3751: 375 |                                                                                                    |        |            |                  |       |                |                      |          |               |  |
| Número Identificador do<br>Registro de GRU                                                                                                    | Número Identificador do<br>Registro de GRU         UG Emitente<br>da RA         UG Arrecadadora         Data de<br>Pagamento<br>Registro da         Código de<br>Processamento da<br>RC Contabilizado         Número de Referência         R\$ Valor Total         Situação |        |            |                  |       |                |                      |          |               |  |
| 2022/393003/0034102058                                                                                                    | 393003                                                                                                    | 393003 | 15/08/2022 | 17/08/2022 04:26 | 68801 | 10664191916    | 00050609001654202201 | 175,20   | Contabilizado |  |
| 2022/393003/9000598223                                                                                                    | 393003                                                                                                    | 393003 | 31/01/2022 | 02/02/2022 04:21 | 28867 | 73688517000199 | 00050600030785201972 | 3.691,20 | Contabilizado |  |

Fonte: SISGRU (2022).

Nesse seguimento, clique na GRU a ser retificada para exibir os detalhes. Na tela de detalhamento da GRU escolhida, clique em **Retificar**, Figura 11.

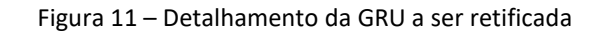

|                                                                     | Voltar Retificar Alterar Consulta Nova Consulta |
|---------------------------------------------------------------------|-------------------------------------------------|
| úmero Identificador do Registro de GRU                              |                                                 |
| 022/393003/0000000248                                               |                                                 |
| RU Dados da Retificação Histórico                                   |                                                 |
| Dados da GRU                                                        |                                                 |
| Espécie de GRU:                                                     | (=) Valor Principal:                            |
| 2: Simples                                                          | R\$ 102,16                                      |
| Unidade Gestora Arrecadadora:                                       | (-) Valor de Descontos e Abatimentos:           |
| 393003 - DEPART.NAC.INFRA ESTRUTURA TRANSPORTES.                    | R\$ 0,00                                        |
| Código Recolhimento:                                                | (-) Valor de Outras Deduções:                   |
| 10044 - DNIT-MULTA TRA RADAR FIXO                                   | R\$ 0,00                                        |
| Contribuinte:                                                       | (+) Valor de Mora e Multa:                      |
| 52.548.435/0027-08 - JSL S/A.                                       | R\$ 0,00                                        |
| Número de Referência:                                               | (+) Valor de Juros e Encargos:<br>De o oo       |
| Competâncio                                                         | (a) Value de Outree Acréscimes:                 |
| competencia.                                                        |                                                 |
| Data de Vencimento:                                                 | (=) Valor Total                                 |
| Data do Fondinonto.                                                 | R\$ 102.16                                      |
| Processo:                                                           | Documento de Origem (OB/GR/PT/PP/PL):           |
| 50600.033189/2020-88                                                | 3930032022OB800078                              |
| Tipo de GRU:                                                        | Situação:                                       |
| 3: Restituição                                                      | Contabilizado                                   |
| Origem da Arrecadação:                                              | Origem da GRU:                                  |
| 3: Intra-SIAFI (GRU Eletrônica)                                     |                                                 |
| Data de Pagamento:                                                  | Forma de Pagamento:                             |
| U3/U1/2022<br>Data da Transforância:                                | Automicocean Boncésio                           |
| Data de transferencia.                                              | Autennicação Bancana.                           |
| Data de Geração:                                                    | Espécie de Ingresso                             |
| 04/01/2022 06:58                                                    | 1: Receita Primaria Fonte lesouro               |
| Dados de Contabilização                                             |                                                 |
| Unidade Gestora Emitente da RA:                                     | Código de Recolhimento Contabilizado:           |
| 393003 - DEPART.NAC.INFRA ESTRUTURA TRANSPORTES.                    | 10044 - DNIT-MULTA TRA RADAR FIXO               |
| Número RA de Contabilização:                                        | Data de Processamento da RA:                    |
| 3930032022RA000013                                                  | 04/01/2022 00:36                                |
| Observação                                                          |                                                 |
| REGISTRO DA CLASSIFICACAO DA RESTITUICAO DE GUIAS DE RECOLHIMENTO E | DA UNIÃO DO DIA: 03JAN22                        |
|                                                                     |                                                 |

Em seguida, será apresentada uma tela com os campos passíveis de retificação. Os campos **Unidade Gestora**, **Código de Recolhimento** e **Observação** são de preenchimento obrigatório. Após a alteração das informações do(s) campo(s) a ser(em) retificado(s), clique em **Concluir**, Figura 12.

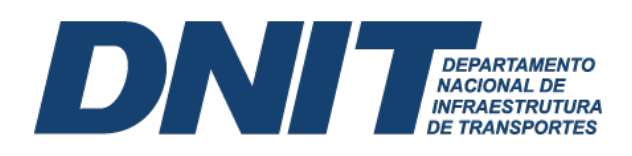

#### Figura 12 – Dados retificáveis da GRU

|                                                                        | Voltar Concluir Restaurar                     |
|------------------------------------------------------------------------|-----------------------------------------------|
| Número Identificador do Registro de GRU                                |                                               |
| 2022/393003/0000000248                                                 |                                               |
| Dados da Restituição                                                   |                                               |
| * Unidade Gestora:<br>393003 Q DEPART.NAC.INFRA ESTRUTURA TRANSPORTES. | (=) Valor Principal:<br>102,16                |
| Código de Recolhimento:     Onit-MULTA TRA RADAR FIXO                  | (-) Valor de Descontos e Abatimentos:<br>0.00 |
| Contribuinte:<br>52.548.435/0027-08 - JSL S/A.                         | (-) Valor de Outras Deduções:<br>0.00         |
| Número de Referência: Ø                                                | (+) Valor de Mora e Multa:<br>0.00            |
| Competência: @                                                         | (+) Valor de Juros e Encargos:<br>0.00        |
| Processo:<br>50600.033189/2020-88                                      | (+) Valor de Outros Acréscimos:<br>0.00       |
|                                                                        | (=) Valor Total:<br>R\$ 102,16                |
| * Observação                                                           |                                               |

Fonte: SISGRU (2022).

Ao clicar em **Concluir** na tela de retificação, surgirá uma janela solicitando a confirmação da retificação. A tela de confirmação pode apresentar-se de formas diferentes, a depender da contabilização da retificação da GRU no SIAFI Operacional.

A alteração em qualquer dos campos abaixo implica em uma contabilização no SIAFI Operacional por meio de processo *batch*:

- i. Unidade Gestora;
- ii. Código de Recolhimento;
- iii. Valor Principal;
- iv. Valor de Descontos e Abatimentos;
- v. Valor de Outras Deduções;
- vi. Valor de Mora e Multa;
- vii. Valor de Juros e Encargos; e
- viii. Valor de Outros Acréscimos.

Após a alteração em qual quer dos campos supracitados, surgirá uma tela para confirmação da retificação, Figura 13. Clique em **Sim**.

| Confirm  | ação         |  |
|----------|--------------|--|
| Confirma | retificação? |  |
| Commina  | reuncação?   |  |
|          |              |  |

Fonte: SISGRU (2022).

Por outro lado, havendo alteração no campo **Contribuinte e/ou Número de Referência**, pode ou não haver a contabilização no SIAFI Operacional, dependendo do código de recolhimento da GRU a ser retificada. O campo **Contabiliza Retificação**, presente na transação **>CONCODGR** (Consulta Cód. Recolhimento GR), indica a ocorrência ou não da contabilização da retificação da GRU por processo *batch*, Figura 14.

# 13 gov.br/dnit

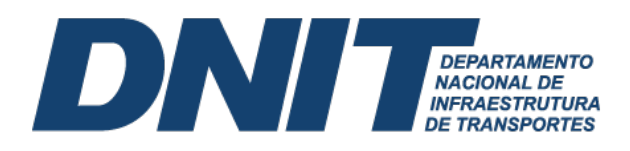

Figura 14 – Consulta código de recolhimento da GRU

| 17/08/22 16:22 USUARIO: DUANNE                                                |
|-------------------------------------------------------------------------------|
| CODIGO RECOLHIMENTO:                                                          |
| UNIDADE GESTORA : GESTAO:                                                     |
| TERMO DO TITULO :                                                             |
| TERMO DA DESCRICAO :                                                          |
| TERMO DA LEGISLACAO:                                                          |
| ESPECIE DE INGRESSO:                                                          |
| GRUPO RECOLHIMENTO :                                                          |
| UG ARRECADADORA :                                                             |
| ORGAO ARRECADADOR : ( _ ) COMO ORGAO SUPERIOR                                 |
| GRU JUDICIAL : _                                                              |
| USO SPB : _                                                                   |
| ESPECIE DE GR : _                                                             |
| EXIGE REFERENCIA : _                                                          |
| OPERACAO INTERNA : _                                                          |
| EVENTO : TIPO: _                                                              |
| CLASSIF. CONTABIL :                                                           |
| CLASSIF. ORCAMEN. :                                                           |
| DESTINACAO :                                                                  |
| AGREGACAO : _                                                                 |
| CONTAB. RETIFICACAO:                                                          |
| PF1=AJUDA PF2=DETALHA PF3=SAI PF4=HISTORICO PF5=COD.SELECIONADOS PF6=PESQUISA |
|                                                                               |
| 10 + a 03/026                                                                 |
|                                                                               |

Fonte: Siafi Operacional (2022).

O campo Contabiliza Retificação pode assumir os seguintes valores:

- i. (1) Contabiliza se retificado o número de referência;
- ii. (2) Contabiliza se retificado recolhedor;
- iii. (1) e (2) Contabiliza se retificado número de referência e/ou recolhedor.

Na hipótese do campo **Contabiliza Retificação** estiver preenchido com algum dos valores acima, a alteração do campo **Contribuinte e/ou Número de Referência** no SISGRU ensejará contabilização no SIAFI Operacional, independentemente de qualquer outra alteração. Após a alteração, surgirá uma tela para confirmação da retificação, conforme Figura 15. Basta clicar em **Sim**.

Figura 15 – Confirmação de retificação da GRU que enseja contabilização no SIAFI Operacional

| Confirm | mação                 |
|---------|-----------------------|
| Commit  | Não Sim               |
|         | Fonte: SISGRU (2022). |

Caso o campo **Contabiliza Retificação** não esteja preenchido, significa que, para aquele código de recolhimento, a alteração dos campos **Contribuinte e/ou Número de Referência** não enseja contabilização no SIAFI Operacional. Após a alteração, surgirá uma tela para confirmação da retificação, conforme Figura 16. Basta clicar em **Sim**.

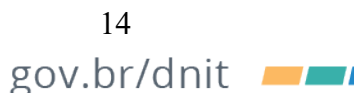

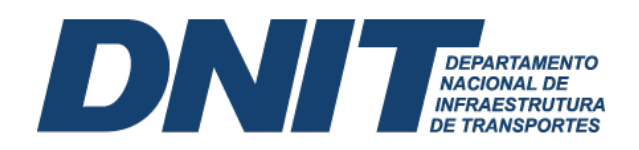

Figura 16 – Confirmação de retificação da GRU que não enseja contabilização no SIAFI Operacional

| Confirmação                                                                                                    |
|----------------------------------------------------------------------------------------------------|
| Prezado usuário,                                                                                                    |
| Os campos alterados não ensejam contabilização pelo SIAFI<br>Operacional. Portanto, o sistema procederá à retificação da<br>GRU imediatamente. |
| Depois de confirmada esta operação não poderá ser cancelada.                                                                                   |
| Deseja prosseguir?                                                                                                    |
| Não Sim                                                                                                    |
|                                                                                                    |

Fonte: SISGRU (2022).

Pode ocorrer a necessidade de alteração apenas do campo **Competência e/ou Processo**, caso em que não enseja a contabilização no SIAFI Operacional. Após a alteração, surgirá uma tela para confirmação da retificação, Figura 17. Basta clicar em **Sim**.

Figura 17 – Confirmação de retificação da GRU que não enseja contabilização no SIAFI Operacional

| Confirmação                                                                                                    |        |
|----------------------------------------------------------------------------------------------------|--------|
| Prezado usuário,                                                                                                    |        |
| Os campos alterados não ensejam contabilização pelo SIA<br>Operacional. Portanto, o sistema procederá à retificação d<br>GRU imediatamente. | FI     |
| Depois de confirmada esta operação não poderá ser cance                                                                                     | elada. |
| Deseja prosseguir?                                                                                                    |        |
| Não Sim                                                                                                    |        |
| Fonte: SISGRU (2022)                                                                                                    |        |

Após realizar o processo de retificação da GRU, o usuário pode confirmar sua concretização observando na GRU original o campo **Situação** como **Retificado**, Figura 18. Assim, habilitam-se as abas **Dados de Retificação** e **Histórico**.

Figura 18 – Detalhamento de GRU retificada que não enseja contabilização no SIAFI Operacional

| GRU Dados da Retificação Histórico               |                                       |  |  |
|--------------------------------------------------|---------------------------------------|--|--|
|                                                  |                                       |  |  |
| Dados da GRU                                     |                                       |  |  |
|                                                  |                                       |  |  |
| Espécie de GRU:                                  | (=) Valor Principal:                  |  |  |
| 2: Simples                                       | R\$ 2.435,57                          |  |  |
| Unidade Gestora Arrecadadora;                    | (-) Valor de Descontos e Abatimentos: |  |  |
| 393003 - DEPART.NAC.INFRA ESTRUTURA TRANSPORTES. | R\$ 0,00                              |  |  |
| Código Recolhimento:                             | (-) Valor de Outras Deducões:         |  |  |
| 10041 - DNIT-MLT.TRANSIT.EXC.PESO                | R\$ 0.00                              |  |  |
| Contribuinte:                                    | (+) Valor de Mora e Multa:            |  |  |
| 05.229.004/0001-60                               | R\$ 0.00                              |  |  |
| Número de Referência:                            | (+) Valor de Juros e Encargos:        |  |  |
| 10066354420214013600                             | B\$ 0.00                              |  |  |
| Competência                                      | (+) Valor de Outros Acréscimos:       |  |  |
|                                                  | B\$ 0.00                              |  |  |
| Data de Vencimento:                              | (=) Valor Total:                      |  |  |
| Data de Venemento.                               | P 2 4 35 67                           |  |  |
| Processo                                         | Documento de Origem (OR/CD/RT/RD/RL)) |  |  |
| Trucesso.                                        | bocanieno de origen (obrorer n'n'n'). |  |  |
| Ting do CPU:                                     | Situação                              |  |  |
| 1: Amendanão                                     | Datagao.                              |  |  |
| 1. Philodology av                                | Tourious.                             |  |  |

Fonte: SISGRU (2022).

15

gov.br/dnit 🗾

Ao consultar a GRU original, a aba **Histórico** apresentará um **campo de situação**, que pode identificar até cinco situações: Registrado; Concluído com Reflexo Contábil; Concluído sem Reflexo Contábil; Não concluído; e Cancelado, conforme Tabela 3. Ademais, A retificação da GRU gera um protocolo de retificação, que indica a substituição da GRU anterior.

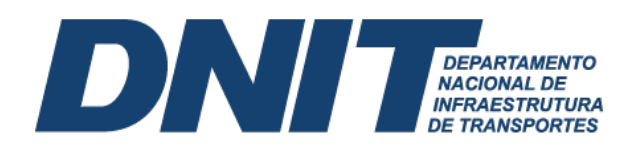

| Tabela 3: | Situações de | retificação d | a GRU |
|-----------|--------------|---------------|-------|
|-----------|--------------|---------------|-------|

| Situação                       | Descrição                                                                                                    |
|--------------------------------|----------------------------------------------------------------------------------------------------|
| Registrado                     | Confirma que a solicitação de retificação foi registrada e o processo de contabilização será acionada por rotina <i>batch</i> .           |
| Concluído com reflexo contábil | Confirma que a retificação foi devidamente realizada após efetuados lançamentos contábeis no SIAFI Operacional, por meio de rotina batch. |
| Concluído sem reflexo contábil | Confirma que a retificação foi devidamente realizada sem a necessidade de efetuar lançamentos contábeis no SIAFI Operacional.             |
| Não concluído                  | Surge quando houver falha na contabilização da retificação no SIAFI<br>Operacional, via rotina batch.                                     |
| Cancelado                      | Significa que, após o registro do Protocolo de Retificação, o usuário cancelou<br>o pedido no comando Cancelar Retificação.               |
|                                | Fonte: Adaptado SISGRU (2022).                                                                                                    |

Vale ressaltar que em algumas situações, após o recebimento de uma GRU com código indevido ou código que realiza a contabilização em uma conta contábil transitória, o SIAFI pode apresentar saldo na conta contábil 4.9.1.0.1.01.07 (VPA Bruta a Classificar). Deve-se ter atenção com essa conta, pois não deverá conter saldo no encerramento do exercício. Para regularizar essa situação, deve-se fazer a retificação para o código de GRU adequado, por meio do SISGRU. O usuário deve estar atento para não confundir a regularização supracitada com aquela proveniente da **equação CONDESAUD VPA a** Classificar, relacionada à alienação de bens imóveis. Neste caso particular, é gerado saldo na conta 4.9.1.1.1.01.06 (VPA Bruta a Regularizar – Alienação de Bens). Desconformidade que deve ser regularizada por documento hábil **Lançamento Patrimonial (PA)**, **situações** conjuntas **IMB030**, **IMB034**, **IMB035 ou IMB036**, dependendo do caso concreto de perda ou ganho com a alienação de bens móveis.

#### 4. Regularização da Conta GRU - Valores em Trânsito para Estorno de Despesa

Pode ocorrer de despesas já pagas serem estornadas, com implicações para os credores, que deverão devolver recursos para União. Essas devoluções são realizadas por meio de GRU. A recuperação de despesas ocorre pela não ocorrência do fato gerador, por exemplo como na devolução de diárias, suprimento de fundos, devolução de pagamento de pessoal etc., Tabela 4.

| Código                | Descrição                            |  |
|-----------------------|--------------------------------------|--|
| 68802-9               | Devolução de diárias                 |  |
| 68803-7               | Devolução de ajuda de custo          |  |
| 68806-1               | Devolução de salários                |  |
| 68808-8               | Devolução de suprimento de<br>fundos |  |
| 68888-6               | Anulação de despesa no exercício     |  |
| Fonte: SISGRU (2022). |                                      |  |

| Tabela 4: Código de recolhimento por GRU | J |
|------------------------------------------|---|
|------------------------------------------|---|

Essas devoluções de recursos geram a necessidade de regularização da conta 2.1.8.9.1.36.01 (GRU – Valores em Trânsito para Estorno de Despesa). O desequilíbrio nessa conta será apontado pela transação **CONDESAUD**, **equação 0029** (Valores Recebidos por GRU ou OBTV). Caso a transação indique a equação supracitada, existe pelo menos uma GRU pendente de regularização, Figura 19.

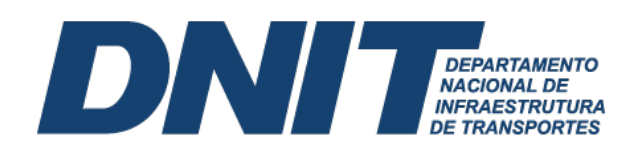

Figura 19 – Consulta desequilíbrio de Equação de Auditor (CONDESAUD)

| onsultar Deseq       | uilíbrio de Equação de Auditor - CONDESAUD          |           | 🕑 Aj               |
|----------------------|-----------------------------------------------------|-----------|--------------------|
| Filtros              |                                                     |           |                    |
|                      | Pesquisar Limpar                                    |           |                    |
| 7 Item(ns) Encontrad | io(s)                                               |           | página 🦳 🕨         |
| Código da Equação    | Nome da Equação                                     | Amplitude | Restrição Contábil |
| 0019                 | BENS MOVEIS EM TRANSITO                             | 0 0       |                    |
| 0029                 | VALORES RECEBIDOS POR GRU OU OBTV                   | 0 0       | 674                |
| 0040                 | VPAACLASSIFICAR                                     | 0 0       | 713                |
| 0063                 | OB canceladas                                       | 0 0       | 674                |
| 0299                 | PASSIVO ORÇAMENTÁRIO X EXECUÇÃO ORÇAMENTÁRIA        | 6         | 696                |
| 0526                 | VPA E DEDUÇÕES BRUTAA CLASSIFICAR                   | 0 0       | 713                |
| 0691                 | CONTROLE DDR X CONTROLE ORCAMENTAMENTÁRIO LIQUIDADO | 6         | 772                |

Fonte: SiafiWeb (2022).

Ao clicar em **Amplitude** é possível visualizar as unidades gestoras que estão com desequilíbrio. Ao detalhar equação por unidade gestora, identifica-se, por meio do botão **Pesquisar Documentos**, o(s) motivo(s) do desequilíbrio contábil na conta 2.1.8.9.1.36.01 (GRU – Valores em Trânsito para Estorno de Despesa), podendo haver mais de um Registro de Arrecadação a regularizar, Figura 20.

#### Figura 20 – Detalhamento da equação

| Consultar Desequilíbrio de Equação de Auditor - CONDESAUD                                                                                                    | 🕢 Ajuda                             |
|----------------------------------------------------------------------------------------------------|-------------------------------------|
| Dados da Equação                                                                                                    | Dados Referentes a 19/08/2022 00:10 |
| Més de referência: Agosto<br>Tipo de Auditor: Auditor de Rotina Contábil<br>Equação de Auditor: 1029 - VALORES RECEBIDOS POR GRU OU OBTV<br>Restrição Contábil: 674<br>Unidade Gestora: 393003 - DEPART.NAC.INFRA ESTRUTURA TRANSPORTES. |                                     |
| Equação                                                                                                    |                                     |
| Valor do Desequilíbrio: 3.331,05                                                                                                    |                                     |
| Equação do auditor: 3.331,05 = 0,00                                                                                                    |                                     |
|                                                                                                    |                                     |
| Desequilíbrio Data Pesquisar Documentos Retornar                                                                                                    |                                     |

Fonte: SiafiWeb (2022).

Ao clicar no documento objeto de desequilíbrio, este é detalhado, assim, pode-se, de acordo com o código de recolhimento da GRU, identificar a situação adequada para regularização do desequilíbrio contábil, Figura 21.

| Figura 21 – Documento RA                                                     |
|------------------------------------------------------------------------------|
| SIAFI2022-DOCUMENTO-CONSULTA-CONDOC (CONSULTA DOCUMENTO)                     |
| _ 19/08/22 15:00 USUARIO : DUANNE                                            |
| DATA EMISSAO : 12Ago22 TIPO: ARRECADACAO NUMERO : 2022RA010203               |
| ESPECIE : CLASSIFICACAO ESPECIE GR : SIMPLES AGREGADA : NAO                  |
| UG/GESTAO EMITENTE: 393003 / 39252 - DEPART.NAC.INFRA ESTRUTURA TRANSPORTES. |
| RECOLHEDOR : 7196226 GERT                                                    |
| COMPETENCIA: Ago22 CODIGO RECOLHIMENTO: 68802-9 - DEVOL.DIARIAS-EXERCICIO    |
| DOC.ORIGEM : RET/RES/CANC:                                                   |
| PROCESSO : AGENTE ARRECADADOR: BANCO DO BRASIL                               |
| VENCIMENTO : 15Ago2022 MEIO DE PAGAMENTO : DINHEIRO                          |
| (=) VALOR DOCUMENTO : 1.345,71                                               |
| Fonte: Siafi Operacional (2022).                                             |
|                                                                              |
|                                                                              |
|                                                                              |
|                                                                              |
|                                                                              |

17 gov.br/dnit

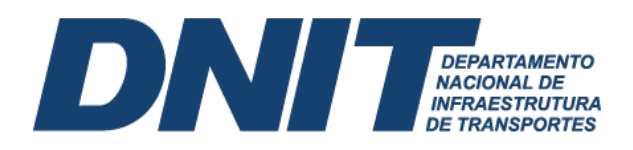

De posse do CPF ou CNPJ do recolhedor, poderá ser consultada a Ordem Bancária (OB) que deu origem ao recolhimento por GRU, Figura 22.

|                         | Figura 22 – Doc | cumento OB         |           |             |    |
|-------------------------|-----------------|--------------------|-----------|-------------|----|
| SIAFI2022-DOCUMENTO-    | -CONSULTA-CONOE | 3 (CONSULTA ORDE   | M BANCARI | A)          |    |
| 19/08/22 15:10          |                 |                    | USUARIO   | : DUANNE    |    |
| ORDENS BANCARIAS EMITIE | DAS (INCLUSIVE  | AS CANCELADAS      | PAGINA    | : 1         |    |
| UG EMITENTE : 39300     | )3 - DEPART.NAC | C.INFRA ESTRUTUR   | A TRANSPO | RTES.       |    |
| GESTAO EMITENTE : 39252 | 2 - DEPTO. NAC  | C. DE INFRA?ESTR   | UTURA DE  | TRANSPORTES |    |
| FAVORECIDO : 71962      | 22631 20 -      | GERALLS . H.J.S. J | J EL ILL  | fu          | 🍽  |
| NUMERO TIPO             | DATA            | VAL                | 0 R L     | ISTA        | SN |
| _ 834764 12             | 04Ago22         | 1.345              | ,71       |             |    |
|                         |                 |                    |           |             |    |

Fonte: Siafi Operacional (2022).

Ao detalhar a Ordem bancária (OB) será possível identificar o documento de origem e a vinculação de pagamento, Figura 23.

Figura 23 – Detalhamento OB

| DATA EMISSAO : 04Ago22 TIPO 0B: 12 NUMEO : 20220B834764                       |
|-------------------------------------------------------------------------------|
| UG/GESTAO EMITENTE: 393003 / 39252 - DEPART.NAC.INFRA ESTRUTURA TRANSPORTES.  |
| BANCO : 001 AGENCIA : 1607 CONTA CORRENTE : 997380632                         |
| FAVORECIDO : 7196226 GER III) X IIII                                          |
| BANCO : 001 AGENCIA : 3480 CONTA CORRENTE : 341886                            |
| DOCUMENTO ORIGEM : 393003/39252/2022AV000535 SIST. ORIGEM : GESTAOCOMP        |
| NUMERO BANCARIO : 003656460-5 PROCESSO :                                      |
| VALOR : 1.345,71                                                              |
|                                                                               |
| IDENT. TRANSFER. :                                                            |
| OBSERVACAO DATA SAQUE BACEN: 04/08/22                                         |
| PROC 003048/22 DOC GERADO PELO SCDP. PCDP 003048/22 P/ PGTO. DE 3,5 DIARIA(S) |
| REF. A VIAGEM EM TERRITÓRIO NACIONAL NO PERIODO DE 09/08/2022 A 12/08/2022.   |

Fonte: Siafi Operacional (2022).

Com a identificação do documento hábil de origem, poderão ser identificados outros dados mediante a transação CONDH do SiafiWeb. Na aba **Principal com Orçamento**, a depender do caso concreto, os campos **Situação**, **contrato: sim ou não**, **Número do empenho**, **Subitem**, **VPD** e **Valor**, serão utilizados no documento de regularização do saldo em desequilíbrio contábil, Figura 24.

| Figura 24 – CONDH – | Aba principal com | orçamento (DSP081) |
|---------------------|-------------------|--------------------|
|---------------------|-------------------|--------------------|

| * Código da UG<br>393003 | Emitente: Nome da DEPAR                       | a UG Emitente:<br>ſ.NAC.INFRA ESTRUTURA | TRANSPORTES.           | Moeda:<br>REAL (R\$) |                   |     |   |                            |   |
|--------------------------|-----------------------------------------------|-----------------------------------------|------------------------|----------------------|-------------------|-----|---|----------------------------|---|
| Ano:<br>2022             | <ul> <li>Tipo de Documento:<br/>AV</li> </ul> | Título:<br>AUTORIZAÇÃO DE VIA           | GENS (DIÁRIAS)         | Número DH:<br>535    |                   |     |   |                            |   |
|                          |                                               | Preen                                   | chimento Obrigatório   | Registrada           | Pendente de Regis | tro |   |                            |   |
| Situações P              | Principal Com Orçament                        | o Dados de Pagamento C                  | Centro de Custo Resumo |                      |                   |     |   | Total da Aba 1.345,7       | 1 |
| DSP081                   | shirme de                                     | 04                                      |                        |                      |                   |     |   |                            |   |
| DSP081                   | DESPESA                                       | SIUAÇÃO:<br>IS COM DIÁRIAS              |                        |                      |                   |     |   | Total da Situação 1.345,71 |   |
| *UG do Empe<br>393003    | enho: Nome da U<br>DEPART.N                   | JG do Empenho:<br>IAC.INFRA ESTRUTURA T | RANSPORTES.            |                      |                   |     |   |                            |   |
|                          |                                               |                                         | Iter                   | n Registrado         |                   |     |   |                            |   |
| 🗆 😑 Nº d                 | o Empenho 2022NE00                            | 00004 Subelemento 1                     | 14 Liquidado: SIM      |                      |                   |     |   | 1.345,71                   |   |
| *Nº do Emp<br>2022NE000  | penho *Subeler<br>0004 14                     | mento *Liquidado?<br>SIM                |                        |                      |                   |     | • | Valor do Item: 1.345,71    |   |

Fonte: SiafiWeb (2022).

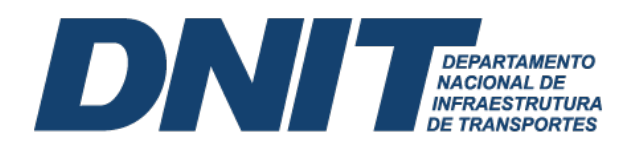

As informações supracitadas, colhidas para a regularização da conta 2.1.8.9.1.36.01 (GRU – Valores em Trânsito para Estorno de Despesa), também podem ser obtidas no SISGRU. Inclusive, a STN recomenda que a consulta à GRU seja sempre feita pelo SISGRU, pois o CONRA não traz as informações do recolhedor quando são arrecadadas GRUs com o mesmo código e na mesma data.

Com essas informações disponíveis, o próximo passo é realizar a regularização da conta 2.1.8.9.1.36.01 (GRU – Valores em Trânsito para Estorno de Despesa). Deve-se utilizar como documento hábil os tipos **Devolução de Despesas (DD)** ou **Devolução de Despesas e de OB Cancelada – Suprimento de Fundos (DU)**, este último apenas no caso de ser despesa oriunda de suprimento de fundos.

Na aba **Principal com Orçamento**, deve-se considerar as informações anteriormente levantadas para subsidiar seu preenchimento, Tabela 5. Por exemplo, a **Situação** indicada vai depender do tipo de despesa a ser regularizada: **DVL001** (Despesas Sv PJ), **DVL081** (Diárias), **DSF004** (Sup. Fundos – CPGF).

| Campo                   | Informação                                     |  |  |  |  |
|-------------------------|------------------------------------------------|--|--|--|--|
| Tem contrato            | Sim ou Não, conforme liquidação.               |  |  |  |  |
| Vinculação de pagamento | Vinculação da OB.                              |  |  |  |  |
| Número do empenho       | Empenho que será devolvido o saldo.            |  |  |  |  |
| Subitem                 | Subitem do empenho que será devolvido o saldo. |  |  |  |  |
| VPD                     | VPD utilizada na liquidação.                   |  |  |  |  |
| Valor                   | Valor a ser regularizado                       |  |  |  |  |
|                         |                                                |  |  |  |  |

Tabela 5: Informações aba principal com orçamento

Fonte: SiafiWeb (2022).

A Figura 25 indica uma devolução de diárias, situação **DVL081**. Os demais dados a serem preenchidos na aba Principal com Orçamento devem observar, no que couber, o disposto na Tabela 5.

| no: • Tipo<br>)22 DD    | de Documento:           | Título:<br>DEVOLUÇAO DE DES        | PESAS             | Número DH:<br>1  |                     |        |                          |
|-------------------------|-------------------------|------------------------------------|-------------------|------------------|---------------------|--------|--------------------------|
|                         |                         | Pree                               | nchimento Obrigat | tório Registrada | a 📕 Pendente de Reg | gistro |                          |
| los Básicos Princi      | ipal Com Orçamento      | Dados de Recebimento               | Centro de Custo   | Resumo           |                     |        | T-4-1 d- 41- 270 6       |
| VL081                   | pur com organic         |                                    |                   |                  |                     |        | Total da Ada 370,0       |
| Situação:<br>)VL081     | *Nome da S<br>DEVOLUÇÃ  | ituação:<br>\O DE DESPESAS CON     | I DIÁRIAS         |                  |                     | Ð      | Total da Situação 370,61 |
| JG do Empenho:<br>93003 | Nome da UC<br>DEPART.NA | G do Empenho:<br>C.INFRA ESTRUTURA | TRANSPORTES       | 3.               |                     |        |                          |
| înculação de Pag<br>14  | amento                  |                                    |                   |                  |                     |        |                          |
|                         |                         |                                    |                   | Item Registrade  | >                   |        |                          |
| 🗆 😑 Nº do Em            | penho 2022NE000         | 004 Subelemento                    | 14 Liquida        | ado: SIM         |                     |        | 370,61                   |
| *Nº do Empenho          | *Subelem                | ento *Liquidado?                   |                   |                  |                     |        | Valor do Item: 370.61    |

Figura 25 – CONDH – Documento DD – Aba principal com orçamento (DLV081)

Fonte: SiafiWeb (2022).

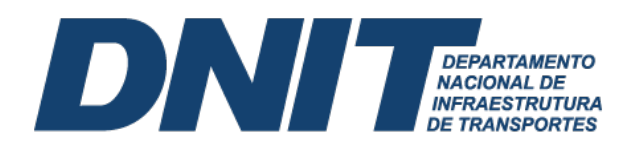

Após realizar o compromisso no **GERCOMP**, o saldo da conta Limite de Saque (F 0190000000 987) será ajustado para a fonte de vinculação original, e o saldo da conta 2.1.8.9.1.36.01(GRU – Valores em Trânsito para Estorno de Despesa), será baixado e devolvido para a conta 6.2.2.9.2.01.01 (Empenhos a Liquidar).

Cabe observar que a regularização das GRUs deve ser realizada preferencialmente dentro do mês. Caso seja realizada no início do mês seguinte, deve-se colocar data retroativa ao mês anterior.

#### 5. Reconhecimento do Passivo sem a Correspondente Execução Orçamentária

Existem situações em que o registro contábil de um passivo é necessário mesmo que não haja suporte orçamentário no exercício ao qual o registro contábil foi realizado. Segundo o inciso II do art. 167 da Constituição Federal, são vedadas a realização de despesas ou a assunção de obrigações diretas que excedam os créditos orçamentários ou adicionais. Assim, a despesa não poderá ser realizada se não houver comprovada e suficiente disponibilidade de dotação orçamentária para atendê-la, sendo vedada a adoção de qualquer procedimento que viabilize a sua realização sem observar a referida disponibilidade.

Porém, O TCU no processo TC-026.069/2008-4, Acórdão nº 158/2012-TCU, pronunciou, no item 8.2, que o reconhecimento de passivos oriundos de despesas sem dotação orçamentária não fere a vedação constituição-legal de realização de despesa ou assunção de obrigações que excedam os créditos orçamentários ou adicionais, vez que não é o registro contábil que está vedado e sim o ato que o origina.

Nesse sentido, para o reconhecimento de um passivo sem a correspondente execução orçamentária, deve a unidade gestora em que efetivamente ocorreu a despesa, instituir um processo administrativo que comprove a obrigação do ente público para com o credor. De acordo com o artigo 4º, § 4º, e artigo 5º, § 3º, da Instrução Normativa DNIT nº 29, de 27 de maio de 2021, "após a juntada dos documentos de que trata o art. 6º, o processo deverá ser enviado à Coordenação de Contabilidade, na Sede, ou aos Serviços de Contabilidade e Finanças, nas unidades descentralizadas, para que seja realizado o registro contábil da obrigação a pagar no Sistema Integrado de Administração Financeira do Governo Federal-SIAFI". A intenção do registro, no passivo, de valores que estão em rito de reconhecimento de dívida é representar, fidedignamente as obrigações a pagar da autarquia. Os documentos exigidos no artigo 6º da IN nº 29/2021 estão dispostos na Tabela 6.

Tabela 6 - Documentos exigidos para registro contábil da obrigação a pagar

| Documentos que devem estar presentes no processo administrativo                                             |
|----------------------------------------------------------------------------------------------------|
| Relatório circunstanciado de motivação do reconhecimento da dívida, com completa e detalhada justificativa, |
| para a despesa não ter sido paga em época própria e de forma regular;                                       |
| Todos os documentos comprobatórios da prestação do serviço ou da entrega do bem, que subsidie a alegação da |
| dívida;                                                                                                    |
| Declaração de boa e regular execução dos serviços ou da condição do bem, quando for o caso;                 |
| Cálculo demonstrativo dos valores devidos, caso necessário;                                                 |
| Nota fiscal ou outro documento correlato devidamente atestado pelo fiscal do contrato; e                    |
| Saldo de empenho do contrato (quando houver).                                                               |
| Fonte: Instrução Normativa DNIT nº 29 (2021)                                                                |

Cabe ressaltar que, quando há rito de reconhecimento de dívida cuja área gestora informa que será utilizado um empenho existente, seja restos a pagar ou não, o registro no passivo **ISF P** não deve ser efetuado, pois resultará em duplicidade de passivos.

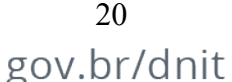

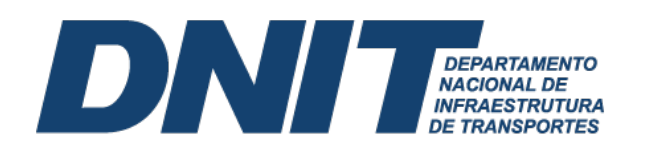

O lançamento em passivo permanente **ISF P** representa uma obrigação sem suporte orçamentário, ou seja, obrigação cujo empenho não foi emitido. Quando há a emissão do empenho, há o registro no passivo financeiro **ISF F** concomitantemente. Assim, deve-se registrar o passivo sem suporte orçamentário **ISF P** antes da emissão da nota de empenho, e quando houver a emissão da nota de empenho no **elemento de despesa 92**, é necessário selecionar a opção **Passivo Anterior**, marcando **Sim**, conforme Macrofunção 021140 do Manual SIAFI, informando o CNPJ/CPF do beneficiário do reconhecimento de dívida. Caso a emissão da nota de empenho não seja realizada no elemento 92, ou seja, para queles casos em que o fato gerador tenha ocorrido no exercício corrente, deve-se empenhar no elemento de despesa específico.

# 5.1 Reconhecimento do Passivo sem a Correspondente Execução Orçamentária cujo Fato Gerador Ocorreu no Exercício Corrente

O reconhecimento de passivos do exercício corrente terá impacto direto sobre uma Variação Patrimonial Diminutiva (VPD). Ao não ter consignado orçamento para esses pagamentos deve-se reconhecer um passivo anterior, a exemplo de despesa com energia elétrica sem suporte orçamentário, execução de uma obra rodoviária sem suporte orçamentário, ou uma situação na qual foi realizada a medição do contrato e o saldo de empenho não foi suficiente para o pagamento da despesa. Para contabilização desses casos deve-se utilizar o documento hábil Lançamentos Patrimoniais (PA).

Na aba **Outros Lançamentos** insere-se a **situação LPA303** (Apropriação de fornecedores e contas a pagar sem suporte orçamentário, a identificação do credor), assim como as contas de Passivo e Variação Patrimonial Diminutiva (VPD), Figura 26.

| 3003        | G Emitente: Non<br>DEF                              | ie da UG Emitente:<br>PART.NAC.INFRA ESTRUTURA 1 | IRANSPORTES. REAL (R\$)               |                           |
|-------------|-----------------------------------------------------|--------------------------------------------------|---------------------------------------|---------------------------|
| no:<br>)21  | <ul> <li>Tipo de Documen</li> <li>PA</li> </ul>     | to: Título:<br>LANÇAMENTOS PATRIM                | Número DH:<br>ONIAIS 731              |                           |
|             |                                                     | Preench                                          | imento Obrigatório 📮 Registrada 💻 Per | endente de Registro       |
| dos Básicos | Outros Lançamento                                   | s Centro de Custo Resumo                         |                                       |                           |
|             |                                                     |                                                  | _                                     | E Total da Aba 407.081,93 |
|             |                                                     |                                                  | Item Registrado                       |                           |
|             |                                                     |                                                  |                                       |                           |
| 🗆 😑 Situa   | ção: LPA303 - APR                                   | OPRIAÇÃO DE FORNECEDORE                          | ES E CONTAS A PAGAR SEM SUPORTE ORC   |                           |
| 🗆 Situa     | ção: LPA303 - APR                                   | OPRIAÇÃO DE FORNECEDORI                          | ES E CONTAS A PAGAR SEM SUPORTE ORC   | 407.081,93 Operação:      |
| Situação:   | ção: LPA303 - APR<br>Nome da Situaçã<br>APROPRIAÇÃO | DE FORNECEDORES E CONTA                          | IS A PAGAR SEM SUPORTE ORCAMENTÁR     | 407.081,93 Operação:      |

Figura 26 - CONDH - Documento PA - Aba outros lançamentos (LPA303)

No caso da Figura 26, os registros contábeis implicarão em uma Nota de Sistema (NS), que registra a débito a VPD 3.3.2.3.1.01.00 (Serviços técnicos profissionais), e a crédito no Passivo Circulante (PC) 2.1.3.1.1.04.00 (Contas a pagar credores nacionais). Após o registro no SiafiWeb de apropriação desse passivo, e demais trâmites exigidos no processo de reconhecimento de dívida, a unidade responsável deverá emitir nota de empenho com **Passivo Anterior**, acionando a opção **Informar Passivo Anterior** no empenho e informando em seguida a conta de passivo. Na

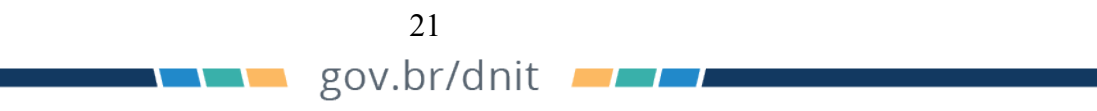

Fonte: SiafiWeb (2021).

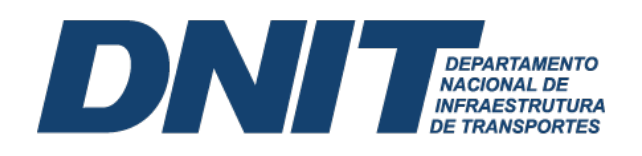

tela seguinte, o usuário deverá informar a conta de passivo 2.1.3.1.1.04.00 (Contas a pagar credores nacionais) e selecionar o conta corrente que terá seu saldo baixado.

# 5.2 Reconhecimento do Passivo sem a Correspondente Execução Orçamentária cujo Fato Gerador Ocorreu em Exercícios Anteriores

Pode ocorrer situação na qual o registro de um passivo sem suporte orçamentário seja derivado de um fato gerador ocorrido em exercícios anteriores. Por exemplo, o DNIT pode ser exigido a pagar compromissos que só foram reconhecidos após o encerramento do exercício correspondente. Ao não ter consignado orçamento para esses pagamentos deve-se reconhecer um passivo anterior.

O processo de reconhecimento contábil desse passivo anterior exige a inclusão do documento hábil **Lançamentos Patrimoniais (PA)**, na aba **Outros Lançamentos** insere-se a **situação LPA330** (Apropriação de passivo circulante – ajustes de exercícios anteriores), bem como a **identificação do credor**, e a **conta de passivo**, Figura 27.

|                        | PA                                | LANÇAMENTO                     | US PATRIM   | ONIAIS                              | 202              |                |                |              |                       |
|------------------------|-----------------------------------|--------------------------------|-------------|-------------------------------------|------------------|----------------|----------------|--------------|-----------------------|
|                        |                                   |                                | Preench     | imento Obrigatório                  | o 🗧 Registrada   | Pendente de    | Registro       |              |                       |
| dos Básicos            | Outros Lançamentos                | Centro de Custo                | Resumo      |                                     |                  |                |                |              |                       |
|                        |                                   |                                |             |                                     |                  |                |                |              | Total da Aba 922,51   |
|                        |                                   |                                |             |                                     | Item Registrado  |                |                |              |                       |
| 🗆 🗆 Situa              | ção: LPA330 - APRO                | OPRIAÇÃO DE PASS               | SIVO CIRCL  | JLANTE - AJUST                      | TES DE EXERCICIO | S ANTERIORES   |                | 922,51       | Operação:             |
| Situação:<br>LPA330    | Nome da Situação<br>APROPRIAÇÃO [ | :<br>DE PASSIVO CIRCU          | ILANTE - AJ | IUSTES DE EXE                       | RCICIOS ANTERIC  | RES            |                |              |                       |
| *Normal/Esto<br>Normal | orno Informar<br>8884977          | CNPJ, CPF, UG, IG (<br>3000198 | 0 999 C     | Conta de Passivo<br>2.1.3.1.1.04.00 | ,                |                |                |              | Valor do Item: 922,51 |
|                        |                                   |                                |             |                                     |                  |                |                |              |                       |
| bservação              |                                   | aferente ao nada               | mento de    | atualização r                       | nonetária da mec | dição de nº 33 | do contrato nº | 00 0209/2013 | , celebrado entre o   |

Figura 27 – CONDH – Documento PA – Aba outros lançamentos (LPA330)

Fonte: SiafiWeb (2022).

No caso da Figura 27, os registros contábeis implicarão em uma Nota de Sistema (NS), que registra a débito a conta 2.3.7.1.1.03.00 (Ajustes de exercícios anteriores) e a crédito a conta 2.1.3.1.1.04.00 (Contas a pagar credores nacionais). Após o registro no SiafiWeb de apropriação desses passivos, e demais trâmites exigidos no processo de reconhecimento de dívida, a unidade responsável deverá emitir nota de empenho com **Passivo Anterior**, acionando a opção **Informar Passivo Anterior** no empenho e informando em seguida a conta de passivo. Na tela seguinte, o usuário deverá informar a conta de passivo 2.1.3.1.1.04.00 (Contas a pagar credores nacionais) e selecionar o conta corrente, que terá seu saldo baixado.

#### 6. Depósitos em Garantia

Depósitos em garantia são valores depositados por fornecedores de serviços e bens, por força da Lei nº 8.666/93, com a finalidade de assegurar a plena execução contratual. O Art. 56, § 1º, incisos I a III, da Lei nº 8.666, de 1993, garante ao contratado a opção de escolher uma das seguintes modalidades de garantia: i. Caução em dinheiro; ii. Caução em títulos da Dívida Pública; iii. Seguro-garantia; e iv. Fiança bancária. A Lei 14.133/21 (Nova Lei de Licitações) também trata do tema, nos Arts. 96 ao 102. A tabela 7 exibe os principais normativos aplicados a esses depósitos em garantia.

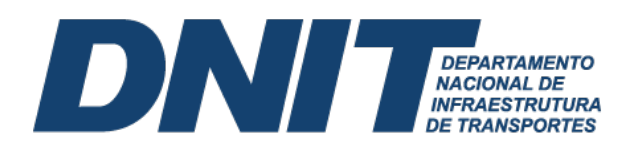

|                                                  | Tabela 7. Legislação aplicavel as modalidades de galantia                                                                                           |
|--------------------------------------------------|----------------------------------------------------------------------------------------------------|
| Legislação                                       | Objeto                                                                                                    |
| Lei 8.666/1993 (Art. 56)                         | Institui a possibilidade de exigência de garantias contratuais.                                                                                     |
| Lei 14.133/2021 (Art. 96                         | Define as modalidades de garantia.                                                                                                    |
| ao 102)                                          | Define percentual limite.                                                                                                    |
|                                                  | Trata da liberação da garantia após a execução do contrato.                                                                                         |
| Decreto-Lei nº 1.737/79<br>(Art. 1º, <i>IV</i> ) | Caução em dinheiro deverá ser depositada na CEF, obrigatoriamente.                                                                                  |
| Manual SIAFI -<br>Macrofunção 021126             | Disciplina a contabilização das garantias contratuais.                                                                                              |
| Instrução Normativa<br>DNIT 46/2021              | Dispõe sobre a prestação de garantias nas contratações de obras, serviços<br>e compras pelo DNIT.                                                   |
| IN SEGES/MP – 05/2017                            | Aplicável especialmente aos setores envolvidos com as fases de planejamento da licitação e de gestão contratual.                                    |
| Circular SUSEP nº<br>477/2013                    | Seguro-garantia                                                                                                    |
| Acórdão 498/2011 – TCU<br>Plenário               | Estabelece a obrigatoriedade de consulta ao sítio da SUSEP (seguro-<br>garantia) e ao sítio do BACEN (fiança bancária) antes do aceite da garantia. |
| Lei nº 10.406/02 (Código<br>Civil)               | Seguros (art. 757 ao 777)<br>Fianças (art. 818 ao 839)                                                                                              |

Fonte: Dados da pesquisa (2022).

O setor da contabilidade deve proceder com o registro no SIAFI das garantias oferecidas quando da celebração do contrato e das demais ocorrências posteriores à celebração desses ajustes, decorrentes de termos aditivos ou de apostilamento, que impactem na garantia contratual. A Guia de Depósito de Garantia emitida pelo setor responsável consiste no documento de suporte para o registro contábil da garantia contratual, Figura 28.

|                                                 |                                                                  | Figura 28 – Guia d                                                       | de depósito garan | tia     |                      |                        |
|-------------------------------------------------|------------------------------------------------------------------|--------------------------------------------------------------------------|-------------------|---------|----------------------|------------------------|
| DNIT Depart<br>Diretor<br>Coorder               | amento Nacional de<br>ia de Administração<br>anação-Geral de Moc | Infra-Estrutura de Transportes<br>e Finanças<br>dernização e Informática |                   |         |                      |                        |
|                                                 |                                                                  | REC                                                                      | IBO               |         |                      |                        |
| Processo:<br>CNPJ:<br>Empresa: '<br>Endereco: ' |                                                                  |                                                                          |                   |         | GUIA Nº              | ''2020 – S.R.E –<br>PB |
|                                                 |                                                                  | HISTÓRICO D                                                              | A GARANTIA        |         |                      |                        |
| Edital - Lo                                     | te/Contrato                                                      |                                                                          |                   | Tipo de | Garantia             |                        |
| Modalidade                                      |                                                                  | Nº do Do                                                                 | ocumento          |         | Instituição Financei | a                      |
| Data de Emissão                                 | Iníc                                                             | ício da Vigência Vencimento                                              |                   |         | Valor (I             | R\$)                   |
|                                                 |                                                                  | OBSERV                                                                   | AÇÕES             |         |                      |                        |
|                                                 |                                                                  |                                                                          |                   |         |                      |                        |
|                                                 |                                                                  |                                                                          |                   |         |                      |                        |
|                                                 |                                                                  |                                                                          |                   |         |                      |                        |
|                                                 |                                                                  |                                                                          |                   |         |                      |                        |
| Valor Total (R\$)                               |                                                                  |                                                                          | Valor por Extenso |         |                      |                        |
| Recebemos o documento acima,                    |                                                                  |                                                                          |                   |         |                      |                        |
|                                                 |                                                                  | Joao Pessoa, 28 de                                                       | Fevereiro de 2020 |         |                      |                        |
|                                                 |                                                                  | Fonte: SE                                                                | I (2020).         |         |                      |                        |

DIA DEPARTAMENTO NACIONAL DE INFRAESTRUTURA DE TRANSPORTES

A Instrução Normativa nº 46/DNIT SEDE, de 19 de agosto de 2021 dita as regras para aceite das garantias contratuais junto ao DNIT. O registro no Siafi das garantias contratuais recebidas deve estar em conformidade com as orientações dispostas na Macrofunção 021126 (Depósito em garantia), e em consonância com o artigo 7º da Instrução Normativa nº 46/DNIT SEDE, de 19 de agosto de 2021. Deve seguir as seguintes regras:

- Para o registro das garantias, a Coordenação de Contabilidade e os Serviços de Contabilidade e Finanças deverão criar contas correntes específicos, no SIAFI, do tipo Individualização de Contrato (IC), para cada contrato, no intuito de identificar as garantias individualizadas por contrato;
- ii. Na ocorrência de caução complementar, o registro contábil será efetuado na mesma conta contábil e mesma conta corrente, conforme registro inicial; e
- iii. Quando se tratar de depósito em dinheiro, a correção monetária do valor do depósito deverá ser disponibilizada pela CEF, por solicitação do beneficiário, para registro no SIAFI, na mesma conta contábil e mesma conta corrente, conforme registro inicial.

24

gov.br/dnit 🗾

Em relação à baixa das garantias no Siafi, somente é possível após a devida autorização do Coordenador-Geral ou do Superintendente Regional, a depender da unidade responsável pelo contrato. Nesses casos, a área responsável deve emitir a guia de devolução de garantia, coletar a assinatura do representante legal da empresa, e enviar ao SECONF, para o registro da baixa. A guia de devolução de garantia constitui documento suporte para o registro da baixa no SIAFI, Figura 29.

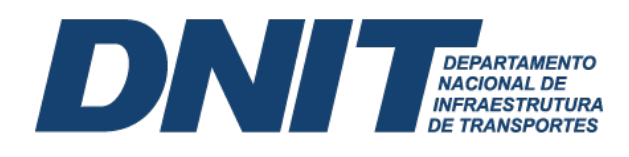

#### Figura 29 – Guia de devolução de garantia

|                   | toria de Administração e Finanças<br>Irdenação-Geral de Modernização e Informática<br>DEVOLUÇÃO D | DE GARANTIA       |                        |  |  |
|-------------------|---------------------------------------------------------------------------------------------------|-------------------|------------------------|--|--|
| Coo               | ordenação-Geral de Modernização e Informática<br>DEVOLUÇÃO D                                      | DE GARANTIA       |                        |  |  |
|                   | DEVOLUÇÃO D                                                                                       | E GARANTIA        |                        |  |  |
|                   |                                                                                                   |                   |                        |  |  |
|                   |                                                                                                   |                   |                        |  |  |
|                   |                                                                                                   |                   | GUIA Nº                |  |  |
| rocesso:          |                                                                                                   |                   |                        |  |  |
| NPJ:              |                                                                                                   |                   |                        |  |  |
| mpresa:           |                                                                                                   |                   |                        |  |  |
| ndereco:          |                                                                                                   |                   |                        |  |  |
| ontrato.          | ,                                                                                                 | CADANTIA          | Journa 1               |  |  |
| Edial             | HISTORICO DA                                                                                      | A GARANIIA        | de Carantia            |  |  |
| Edital -          | Lote/Contrato                                                                                     | ripo de Garantia  |                        |  |  |
| Modalidade        | Número do D                                                                                       | Documento         | Instituição Financeira |  |  |
| Data de Emissão   | Início da Vigência                                                                                | Vencimento        | Valor (R\$)            |  |  |
|                   |                                                                                                   |                   |                        |  |  |
|                   | OBSERV                                                                                            | AÇOES             |                        |  |  |
|                   |                                                                                                   |                   |                        |  |  |
|                   |                                                                                                   |                   |                        |  |  |
|                   |                                                                                                   |                   |                        |  |  |
| Valor Total (P\$) |                                                                                                   | Valor por Extenso |                        |  |  |

Fonte: SEI (2020).

Conforme as orientações dispostas nos artigos 10 e 11 da Instrução Normativa nº 46/DNIT SEDE, de 19 de agosto de 2021, a baixa das garantias realizada pela Coordenação de Contabilidade, na Sede, ou pelo Serviço de Contabilidade e Finanças, nas Superintendências Regionais observa as seguintes regras:

- Não havendo manifestação do interessado em até 60 (sessenta) dias consecutivos após o término da vigência contratual, as garantias serão baixadas das contas de controle do SIAFI;
- Após o decurso temporal de 5 (cinco) anos, as fianças bancárias e os segurosgarantias poderão ser enviados para arquivo, e os depósitos na Caixa Econômica Federal (CEF) poderão ser apropriados aos cofres públicos, conforme a legislação específica; e
- iii. Para os casos de devolução integral da garantia contratual, só poderá ser autorizada a baixa no SIAFI após a lavratura do termo de recebimento definitivo referente ao contrato ou termo de rescisão, se for o caso.

Com a edição da Instrução Normativa nº 46/DNIT SEDE, de 19 de agosto de 2021, o SECONF passa ater como atribuições, em relação ao trâmite de processos de garantias contratuais, apenas questões ligadas os registros no Siafi, como registro, controle de saldos contábeis e evidenciação. Apesar da não obrigação normativa do SECONF na emissão das guias, convém sua conferência, a fim de mitigar erros na sua contabilização.

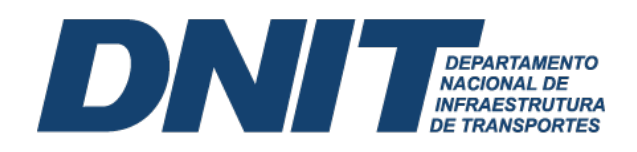

#### 6.1 Caução em Dinheiro

Caso o caucionário/tomador (empresa contratada) opte por oferecer a garantia mediante caução em dinheiro. O caucionário geralmente opta por essa modalidade quando o valor a ser garantido é baixo. É necessária a abertura de uma conta específica pelo caucionário na Caixa Econômica Federal (CEF), conforme prevê o Art. 56, § 1º, inciso I, da Lei nº 8.666, de 1993, que deverá apresentar ao beneficiário/favorecido (contratante) o comprovante do respectivo depósito naquela instituição bancária, tendo em vista o disposto no caput do Art. 1º, inciso IV, do Decreto-Lei nº 1.737, de 1979, Figura 30.

| Figura 30 – | Depósito | caução | em din | heiro | CEF |
|-------------|----------|--------|--------|-------|-----|
|             |          |        |        |       |     |

| Módulo I                                    | - RECIBO DE                                 | CAUCÃO                                         |                                        |                                      | Grau de sigilo<br>#PÚBLICO |
|---------------------------------------------|---------------------------------------------|------------------------------------------------|----------------------------------------|--------------------------------------|----------------------------|
| Agência<br>973                              | Operação<br>10                              | Conta<br>25                                    | Dígito (DV)                            | Data de abertura<br>04/02/2019       | 1                          |
| I - CAUC<br>Titular (pre<br>DEDETIZ         | ONÁRIO (que<br>eencher nome c<br>ADORA FOLH | em efetua o de<br>ompleto ou razá<br>IA EIRELI | epósito – titula<br>lo social por exte | r da conta)<br>nso)                  |                            |
| CPF/CNP.<br>15.539.90                       | )<br>06/0001-56                             |                                                |                                        |                                      |                            |
| 2 - Valor (<br>Valor<br>R\$ 1.149,          | Caucionado                                  | Valor (por exter<br>MIL CENTO E                | 150)<br>QUARENTA E                     | NOVE REAIS                           | ÷. 1                       |
| Forma de l<br>2<br>1 – Chequi               | Pagamento<br>e 2 – Dinheiro                 | 3 – Misto (dinh                                | neiro e cheque)                        |                                      | 11                         |
| nformar os<br>Nº Banco                      | dados seguinte<br>Nº Cheque                 | s quando o reci<br>Valor (preench              | ebimento ocorrer<br>her na forma de n  | em cheque<br>umeral e por extens     | o)                         |
| listórico                                   | A Cardo mai                                 |                                                | State Sector                           |                                      |                            |
| Para garan<br>caução)<br>GARANTI<br>FAVORE( | tia de (preench<br>A DO CONTR<br>CIDO       | er dados do doc<br>ATO Nº 202/20               | cumento que com<br>018 - FIRMADO       | prova a exigência d<br>ENTRE O CAUCI | o depósito<br>IONÁRIO E    |
| - Favore                                    | cido (quem e                                | xige a caução                                  | )                                      |                                      |                            |
| Nome (pres                                  | Ancher nome co<br>MENTO NAC                 | mpleto ou razão<br>ONAL DE INF                 | social por exten                       | so)<br>A DE TRANSPOR                 | TES - DNIT                 |

Fonte: SEI Processo 50600.015982/2017-08.

Sublinha-se que a conta identificada no recibo de caução deve ser específica para este fim, tipo de caução (010), e como beneficiário/ favorecido o DNIT. De posse do recibo e da Guia de Depósito de Garantia, o registro da garantia deve ser feito no SiafiWeb por meio de documento hábil Lançamentos Patrimoniais (PA). Na aba Outros Lançamentos deve-se utilizar a situação CRD130 (Apropriação numerários em outros bancos contra deposito de terceiros e cauções CP / LP) e preencher os campos Fonte de recursos, Conta Contábil 2.1.8.8.1.04.02 (Depósitos de terceiros e cauções de curto ou longo prazo), assim como os dados bancários identificados no recibo de caução (Banco, Agência e Conta bancária), seguidamente do Valor depositado, Figura 31. Antes de utilizar a situação CRD130, deverá ser cadastrado o número da conta caução na transação > ATUDOMBAN no Siafi operacional.

Quando houver alterações no contrato que resultam em aumento de valor (endosso de aumento de valor), o caucionário deverá complementar a garantia anteriormente apresentada.

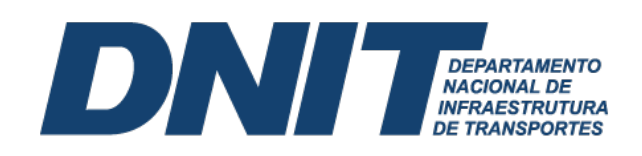

Posto isto, o DNIT providencia o registro no SiafiWeb de modo igual ao registro da caução original.

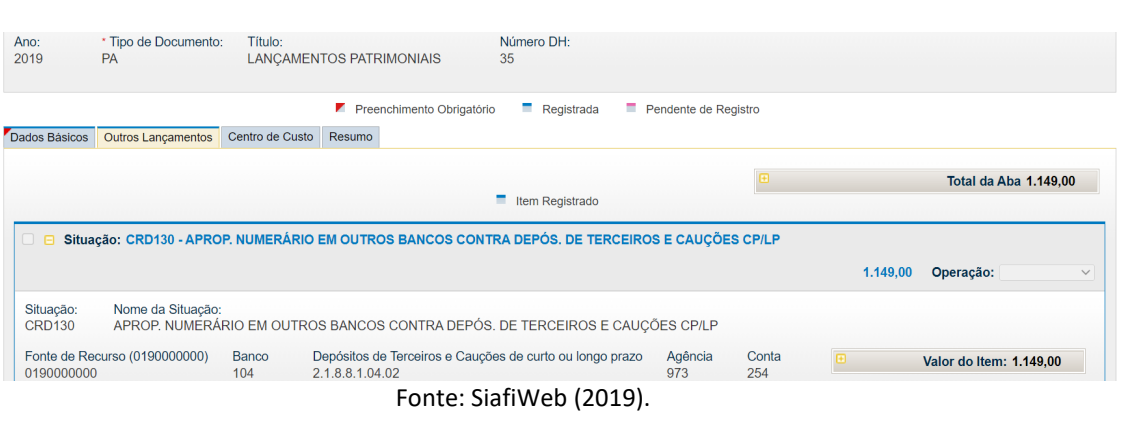

Figura 31 – CONDH – Documento PA – Aba outros lançamentos (CRD130)

Os registros contábeis do recebimento da caução em dinheiro resultam nos lançamentos contábeis abaixo:

D – 11111.19.03 – Demais Contas – Caixa Econômica Federal

C – 2X881.04.02 – Depósitos e Cauções Recebidos

D - 72111.00.00 - Disponibilidade de Recursos

C - 82111.00.00 – Disponibilidade por Destinação de Recursos a Utilizar

D - 82111.00.00 – Disponibilidade por Destinação de Recursos a Utilizar

C - 82113.00.00 - Disponibilidade por Destinação de Recursos Comprometida por Liquidação e Não Pagas

Cabe ressaltar que não há incidência de juros sobre esses depósitos. Entretanto, apesar de não vencerem juros sobre esses depósitos, o Art. 7º, inciso I, Parágrafo único, do Decreto-Lei nº 1.737, de 1979, e o Art. 4º do Decreto-Lei nº 2.323, de 1987, prevê a incidência de atualização pela Taxa Referencial (TR), a ser arcada pela CEF. Esta atualização monetária deverá ser reconhecida contabilmente incluindo documento hábil **Lançamentos Patrimoniais (PA)**, de modo igual ao registro da caução original.

Além dos registros iniciais de reconhecimento da garantia contratual, são exigidos registros de baixa dessas garantias, nas hipóteses do valor depositado for revertido em favor do caucionário, pelo encerramento do contrato e boa e regular execução do contrato, ou do beneficiário, mediante ordem judicial ou de autoridade competente. Para registro dessas baixas, também se utiliza o documento hábil Lançamentos Patrimoniais (PA). Na aba Outros Lançamentos deve-se informar a situação CRD135 (Devolução de Numerário em Outros Bancos Ref. a Depós. de Terc. e Cauções Cp/Lp), e preencher os campos Fonte de recursos, Conta Contábil 2.1.8.8.1.04.02 (Depósitos de terceiros e cauções de curto ou longo prazo), assim como os dados bancários identificados no recibo de caução (Banco, Agência e Conta bancária), seguidamente do Valor objeto de devolução, Figura 32.

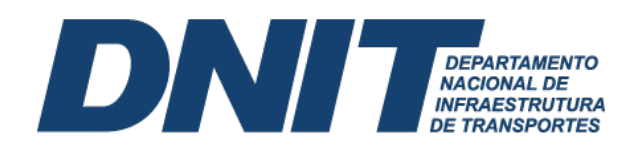

Figura 32 - CONDH - Documento PA - Aba outros lançamentos (CRD135)

| Código da U<br>3003      | G Emitente:           | Nome da<br>DEPART.I   | UG Emitente:<br>NAC.INFRA E | STRUTURA TR                    | ANSPORTES.        | Moeda<br>REAL      | :<br>(R\$) |                |              |   |          |                |            |    |
|--------------------------|-----------------------|-----------------------|-----------------------------|--------------------------------|-------------------|--------------------|------------|----------------|--------------|---|----------|----------------|------------|----|
| 10:<br>122               | * Tipo de Doo<br>PA   | cumento:              | Título:<br>LANÇAMEN         | TOS PATRIMO                    | NIAIS             | Número DH:<br>204  |            |                |              |   |          |                |            |    |
|                          |                       |                       |                             | Preenchin                      | nento Obrigatório | Registrad          | la         | Pendente d     | e Registro   |   |          |                |            |    |
| dos Básicos              | Outros Lança          | mentos Ce             | entro de Custo              | Resumo                         |                   |                    |            |                |              |   |          |                |            |    |
|                          |                       |                       |                             |                                |                   |                    |            |                |              |   |          | Total da A     | ba 1.149,0 | 00 |
|                          |                       |                       |                             |                                |                   | Item Registrad     | lo         |                |              |   |          |                |            |    |
| 🛛 😑 Situa                | ção: CRD135           | - DEVOLU              | ÇÃO DE NUM                  | ERÁRIO EM O                    | UTROS BANCO       | OS REF. A DEPÓ     | S. DE 1    | TERC. E CAU    | ÇÕES CP/LF   | , |          |                |            |    |
|                          |                       |                       |                             |                                |                   |                    |            |                |              |   | 1.149,00 | Operação:      |            | `` |
| Situação:<br>CRD135      | Nome da S<br>DEVOLUÇ  | iituação:<br>ÃO DE NU | MERÁRIO EN                  | I OUTROS BAN                   | NCOS REF. A D     | EPÓS. DE TERO      | C. E CA    | UÇÕES CP/      | LP           |   |          |                |            |    |
| CNPJ, CPF,<br>1553990600 | UG, IG OU 99<br>10156 | 9 Banco<br>104        | Depó:<br>2.1.8.             | sitos de Terceiro<br>8.1.04.02 | os e Cauções de   | e curto ou longo p | razo       | Agência<br>973 | Conta<br>254 |   |          | Valor do Item: | 1.149,00   |    |
|                          |                       |                       |                             |                                |                   |                    |            |                |              |   |          |                |            |    |

Os registros contábeis da baixa da caução em dinheiro resultam nos lançamentos contábeis abaixo:

D - 2X881.04.02 - Depósitos e Cauções Recebidos

C - 11111.19.03 – Demais Contas – Caixa Econômica Federal

D - 82113.00.00 - Disponibilidade por Destinação de Recursos Comprometida por Liquidação e Não Pagas

C - 82114.00.00 - Disponibilidade por Destinação de Recursos Utilizada

No caso de o valor ser revertido em favor do beneficiário, além do registro contábil prescrito, a unidade gestora deverá revisar se o valor em questão foi de fato recolhido à União, por meio de consulta ao Sistema de Gestão de Recolhimento da União – SISGRU (www.sisgru.tesouro.gov.br).

#### 6.2 Caução em Títulos da Dívida Pública

Caso o contratado opte por apresentar garantias mediante caução em títulos da Dívida Pública, conforme dispõe o Art. 56, § 1º, inciso I, da Lei nº 8.666, de 1993, deverá apresentar ao beneficiário documento que comprove o registro do respectivo gravame, a ser executado no âmbito do Sistema Especial de Liquidação e de Custódia - Selic, tendo em vista disposições contidas nas normas expedidas pelo Banco Central do Brasil - BACEN. Exemplos de documentos que podem comprovar registro do gravame dos títulos são as certidões ou extratos expedidos no âmbito do **Sistema Registrato** (Extrato de Registro de Informações do Banco Central), os quais podem ser acessados diretamente pelo beneficiário, desde que autorizado expressamente pelo caucionário, de acordo com as normas estabelecidas pelo BCB.

Caso o acesso a essas informações não seja autorizado pelo caucionário, este deverá apresentar ao beneficiário a certidão ou extrato que comprove tal registro no Selic, podendo ser utilizado os documentos expedidos no âmbito do **Sistema Registrato**. No âmbito do DNIT, a caução em títulos da dívida pública não é tão comum quanto as demais modalidades de garantia contratual.

No que se refere à contabilização, de posse do referido comprovante e da Guia de Depósito de Garantia, o registro da garantia deve ser feito no SiafiWeb por meio de documento

gov.br/dnit 🗾

#### DI DEPARTAMENTO NACIONAL DE INFRAESTRUTURA DE TRANSPORTES

hábil **Registros de Controles Diversos (RC)**. Na aba **Outros Lançamentos** deve-se informar a **situação LDV053** (Apropriação de Garantias e/ou Contragarantias Recebidas). O registro contábil será efetuado apenas em contas de Controle, sem favorecido, na gestão correspondente, a débito da conta 7.1.1.1.01.00 (Garantias Recebidas no País) e a crédito da conta 8.1.1.1.1.01.19 (Garantias da dívida pública a Executar).

A devolução da caução em títulos da Dívida Pública em razão do cumprimento satisfatório do contrato pelo caucionário implicará na baixa da garantia, realizada por meio de documento hábil **Registros de Controles Diversos (RC)**, utilizando a **situação LDV054** (Baixa de Garantias/Contragarantias Recebidas). No registro contábil da baixa há um lançamento a débito da conta 8.1.1.1.101.16 (Garantias instituídas por Lei Específica a Executar) e a crédito da conta 8.1.1.1.01.19 (Garantias da dívida pública a Executar).

Podem ocorrer alterações no valor do contrato, casos que exigem do caucionário a complementação da garantia anteriormente apresentada, conforme preconiza o Art. 56, § 2º, da Lei nº 8.666, de 1993. Quando da apresentação do comprovante dessa complementação, a unidade gestora deverá efetuar o registro contábil pertinente, de modo igual àquele realizado no reconhecimento da garantia anteriormente apresentada.

#### 6.3 Seguro-Garantia

O seguro-garantia expedido por sociedade seguradora autorizada tem por objetivo assegurar o cumprimento de obrigações assumidas pelo tomador do seguro (caucionário) perante o segurado (beneficiário). Para verificar se determinada sociedade seguradora é autorizada a operar no País, bem como comprovar a existência da apólice ou bilhete de seguro-garantia apresentado, conforme requer os artigos 74 e 78 do Decreto-Lei nº 73, de 21 de novembro de 1966, recomenda-se consultar o endereço eletrônico da Superintendência de Seguros Privados – SUSEP.

Em regra, de acordo com o Art. 83 do Decreto-Lei nº 73, de 1966, e com o Art. 760 da Lei nº 10.406, de 2002, as apólices e bilhetes de seguro deverão mencionar expressamente, em moeda nacional, a responsabilidade máxima da sociedade seguradora para a cobertura dos riscos por ela assumidos perante o segurado. O valor expresso para cobertura dos riscos deve atender aos percentuais exigidos no contrato celebrado entre o DNIT e a contratada. A apresentação dessa modalidade de garantia contratual pelos contratados é recorrente no DNIT. À vista disso, existe no âmbito da autarquia um check-list para seguro-garantia na Instrução Normativa IN 46/2021 DNIT, de observância obrigatória pelo servidor responsável pela conferência e aceite da apólice.

A liberação ou restituição deste tipo de garantia em favor do caucionário somente se efetivará após a execução satisfatória do contrato, a qual é verificada pela expedição do termo circunstanciado de recebimento definitivo previsto no Art. 73, inciso I, alínea "b", inciso II, alínea "b", da Lei nº 8.666, de 1993, conforme dispõe o Art. 56, § 4º, da referida Lei, bem como o Art. 16, Parágrafo único, da Circular SUSEP nº 477, de 2013.

No caso de o caucionário não cumprir as obrigações contratuais por ele assumidas, o beneficiário deverá acionar a sociedade seguradora para o cumprimento do seguro-garantia a ele apresentado, tendo em vista procedimentos estabelecidos para a oficialização da reclamação de sinistro divulgado pela sociedade seguradora com base no Art. 12 da Circular SUSEP nº 477, de 2013. De acordo com o Art. 776 da Lei nº 10.406, de 2002, e com o Art. 13, incisos I e II, da Circular SUSEP nº 477, de 2013, a sociedade seguradora é obrigada a pagar em dinheiro o prejuízo

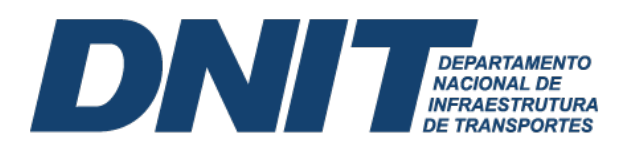

coberto pela apólice ou bilhete de seguro, salvo ser for pactuada a reposição da obrigação inadimplida.

No que tange à contabilização da apólice ou bilhete de seguro apresentado pelo caucionário, de posse do referido comprovante e da Guia de Depósito de Garantia, o registro da garantia deve ser feito no SiafiWeb por meio de documento hábil Registros de Controles Diversos (RC). Na aba Outros Lançamentos, utiliza-se a situação LDV053 (Apropriação de Garantias/Contragarantias Recebidas), bem como deve-se preencher o CPNJ da contratada, CPF, UG ou IG (deve-se utilizar a IG - Inscrição Genérica), e a conta contábil 8.1.1.1.1.01.10 (Execução de Garantias/Contragarantias Recebidas), Figura 33. A IG pode ser criada no Siafi operacional acessando a transação >ATUGENER. O registro contábil implica no lançamento a débito da conta 7.1.1.1.01.00 (Garantias Recebidas no País) е а crédito da conta 8.1.1.1.1.01.10 (Seguros-Garantia a Executar).

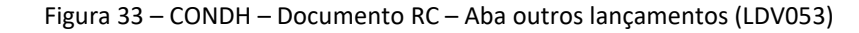

| Ano:<br>2022            | <ul> <li>Tipo de Documento<br/>RC</li> </ul> | : Título:<br>REGISTROS DE CON               | ROLES DIVERSOS        | Número DH:<br>2071 |                      |           |                          |   |
|-------------------------|----------------------------------------------|---------------------------------------------|-----------------------|--------------------|----------------------|-----------|--------------------------|---|
| Dados Básicos           | Outros Lançamentos                           | Centro de Custo Resumo                      | nchimento Obrigatório | Registrada         | Pendente de Registro |           |                          |   |
|                         | Total da Aba 21.760,94      Item Registrado  |                                             |                       |                    |                      |           |                          |   |
| 🗌 😑 Situa               | ação: LDV053 - APRO                          | PRIAÇÃO DE GARANTIAS/                       | CONTRAGARANTIAS       | RECEBIDAS          |                      | 21.760,94 | Operação:                | ~ |
| Situação:<br>LDV053     | Nome da Situação:<br>APROPRIAÇÃO D           | E GARANTIAS/CONTRAGA                        | RANTIAS RECEBIDA      | S                  |                      |           |                          |   |
| CNPJ, CPF,<br>IC0513717 | UG, IG ou 999 Exe<br>8.1                     | ecução de Garantias/Contrag<br>.1.1.1.01.10 | arantias Recebidas    |                    |                      | • v       | /alor do Item: 21.760,94 | 4 |

Fonte: SiafiWeb (2022).

A liberação ou restituição do seguro-garantia em razão do cumprimento satisfatório do contrato por parte do caucionário, nos termos do Art. 56, § 4º, da Lei nº 8.666, de 1993 implicará na baixa da garantia no SiafiWeb, realizada por meio de documento hábil **Registros de Controles Diversos (RC)**, utilizando na aba **Outros Lançamentos** a **situação LDV054** (Baixa de Garantias/Contragarantias Recebidas), Figura 34. O registro contábil da baixa do seguro-garantia implica no lançamento a débito da conta 8.1.1.1.101.10 (Seguros-Garantia a Executar) e acredito da conta 7.1.1.1.01.00 (Garantias Recebidas no País).

|                                                                                 |                                                                                                    | • Total da Aba 1.748.815.11   |
|---------------------------------------------------------------------------------|----------------------------------------------------------------------------------------------------|-------------------------------|
|                                                                                 | Item Registrado                                                                                         |                               |
| Situação: LDV054 - I                                                            | BAIXA DE GARANTIAS/CONTRAGARANTIAS RECEBIDAS                                                            | 1.700.895,00 Operação:        |
| tuação: Nome da Situ<br>)V054 BAIXA DE G                                        | Jação:<br>ARANTIAS/CONTRAGARANTIAS RECEBIDAS                                                            |                               |
| VPJ, CPF, UG, IG ou 999<br>150434000117                                         | Execução de Garantias/Contragarantias Recebidas<br>8.1.1.1.101.10                                       | E Valor do Item: 1.700.895,00 |
| ⊟ Situação: LDV054 - I                                                          | BAIXA DE GARANTIAS/CONTRAGARANTIAS RECEBIDAS                                                            | 47.920,11 Operação:           |
|                                                                                 | lação:                                                                                                  |                               |
| tuação: Nome da Situ<br>)V054 BAIXA DE G                                        | ARANTIAS/CONTRAGARANTIAS RECEBIDAS                                                                      |                               |
| tuação: Nome da Situ<br>)V054 BAIXA DE G/<br>NPJ, CPF, UG, IG ou 999<br>0020715 | ARANTIAS/CONTRAGARANTIAS RECEBIDAS<br>Execução de Garantias/Contragarantias Recebidas<br>8.1.1.1.101.10 | Valor do Item: 47.920,11      |

30 gov.br/dnit

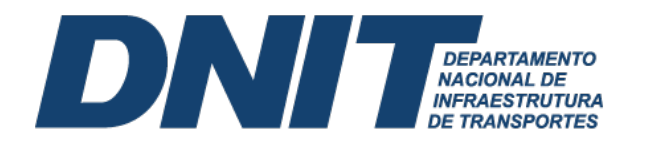

Ocorrendo inexecução contratual, seja total ou parcial, pelo caucionário/contratado, cabe ao DNIT à reclamação de sinistro junto à sociedade seguradora, ato que implica em um registro contábil no SiafiWeb, realizada por meio de documento hábil **Registros de Controles Diversos (RC).** Na aba **Outros Lançamentos** informa-se a **situação LDV062** (Apropriação de Garantias/Contragarantias Recebidas em Procedimento de Cobrança). Esse registro contábil implica em um lançamento a débito da conta 8.1.1.1.1.01.10 (Seguros-Garantia a Executar) e a crédito da conta 8.1.1.1.1.01.11 (Seguros-Garantia Em Execução).

Após o aceite por parte da sociedade seguradora do acionamento feito pelo beneficiário, deve-se dar baixa no montante da garantia contratual em execução, mediante documento hábil **Registros de Controles Diversos (RC)**, utilizando a **situação LDV062** (Apropriação de Garantias/Contragarantias Recebidas em Procedimento de Cobrança). Esse registro contábil implica em um lançamento a débito da conta 8.1.1.1.1.01.11 (Seguros-Garantia Em Execução) e a crédito da conta 8.1.1.1.1.01.12 (Seguros-Garantia Executados). Nesse seguimento, exige-se o registro contábil do crédito a receber pelo DNIT, como determinado no Memorando-Circular nº 839/2018/ASSAD/GAB - DG/DNIT SEDE.

Para o registro contábil do crédito a receber pelo DNIT, utiliza-se o documento hábil **Lançamentos Patrimoniais (PA)**, incluindo na aba **Outros Lançamentos** a **situação CRD065** (Apropriação de títulos e créditos a receber no curto prazo). Tal registro implica em um lançamento a débito da conta 1.1.3.8.1.27.00 (Títulos a receber) e a crédito a conta 4.6.3.9.x.01.00 (Outros ganhos com incorporação de ativos).

O recebimento efetivo dos valores garantidos na apólice de seguro ocorre com o pagamento da Guia de Recolhimento da União (GRU), sob o código de receita 18803-4 (STN-REC Reversão Garantias em Favor da União). O pagamento da GRU implica na necessidade da baixa do crédito anteriormente constituído. Para que não ocorra registo em duplicidade, deve-se dar baixa na conta de Variação Patrimonial Aumentativa (VPA) registrada na apropriação por competência. A baixa do crédito a receber ocorrerá pela inclusão de documento hábil **Lançamentos Patrimoniais (PA)**, informando na aba **Outros Lançamentos** a **situação CRD314** (Baixa de Créditos e Títulos a Receber - CP Após o registro da GRU – C/C 002). Esse registro contábil implica em um lançamento a débito da conta de 4.9.9.9.1.01.00 (VPA decorrente de fatos geradores diversos) e a crédito da conta de 1.1.3.8.1.27.00 (Títulos a receber).

#### 6.4 Fiança Bancária

A fiança é um contrato onde determinada pessoa, física ou jurídica, garante satisfazer ao credor uma obrigação assumida pelo devedor, caso este não a cumpra, materializado formalmente pela carta fiança. De acordo com a Lei nº 10.406, de 2002, especificamente em seu Art. 819, a fiança deve se dar sempre por escrito, fato que caracteriza a constituição da documentação contábil necessária ao registro pretendido, conforme preconiza os itens 26 e 27 da ITG 2000 – Escrituração Contábil, aprovada pelo Conselho Federal de Contabilidade por meio da Resolução nº 1.330, de 18 de março de 2011.

A fiança bancária prescrita pelo Art. 56, § 1º, inciso III, da Lei nº 8.666, de 1993, deve necessariamente ser expedita por instituição financeira autorizada a funcionar no país pelo Banco Central do Brasil, nos termos do Art. 10, inciso X, da Lei nº 4.595, de 31 de dezembro de 1964. Para verificar se determinada instituição financeira é autorizada a funcionar no País, recomenda-se consulta ao endereço eletrônico do Banco Central do Brasil – BACEN

#### DI DEPARTAMENTO NACIONAL DE INFRAESTRUTURA DE TRANSPORTES

(<u>www.bcb.gov.br</u>). Assim, o servidor responsável pela conferência e aceite da carta fiança deve consultar primeiramente o sítio do BACEN para verificar se a instituição financeira é idônea.

Os registros contábeis decorrentes do recebimento da fiança bancária; da liberação ou restituição da fiança bancária em razão do cumprimento satisfatório do contrato por parte do caucionário; do acionamento da instituição financeira para cumprimento da fiança bancária apresentada, no caso de o caucionário não cumprir as obrigações por ele assumidas na execução do contrato; do aceite, por parte da instituição financeira, do acionamento feito pelo beneficiário; e pelo recebimento efetivo do valor assegurado no instrumento de fiança, são semelhantes àqueles realizados para o seguro-garantia, observadas as especificidades das contas associadas à fiança bancária.

#### 7. Ajuste de Exercícios Anteriores

O ajuste de exercícios anteriores ocorrerá pelo reconhecimento decorrente de efeitos da mudança de política contábil ou da retificação de erro imputável a determinado exercício anterior e que não possam ser atribuídos a fatos subsequentes, respeitando-se a cronologia dos lançamentos. São ajustes que ocorrem diretamente no Patrimônio Líquido (PL) sem transitar pelo resultado do exercício, e devem ser aplicados prospectivamente, ou seja, a aplicação da nova política contábil a transações, a outros eventos e a condições que ocorram após a data em que a política é alterada, exigindo sua evidenciação em notas explicativas.

Vale evidenciar que as políticas contábeis são os princípios, as bases, as convenções, as regras e as práticas específicas aplicados pela entidade na elaboração e na apresentação de demonstrações contábeis. Também cabe apontar o conceito de erros de períodos anteriores, que são omissões e incorreções nas demonstrações contábeis da entidade de um ou mais períodos anteriores decorrentes da falta de uso, ou uso incorreto, de informação confiável que: (i) estava disponível quando da autorização para a publicação das demonstrações contábeis desses períodos; e (ii) pudesse ter sido obtida com relativa facilidade e levada em consideração na elaboração e na apresentação dessas demonstrações contábeis. Tais erros incluem os efeitos de erros matemáticos, erros na aplicação de políticas contábeis, omissões, descuidos ou interpretações incorretas de fatos e fraudes.

A conta contábil 2.3.7.1.1.03.00 representa no PCASP os Ajustes de Exercícios Anteriores. Correntemente, seu movimento é associado a débito de uma Despesa de Exercícios Anteriores (DEA), que corresponde ao elemento de despesa (92 – Despesas de Exercícios Anteriores). Entretanto, nem sempre a conta a ser debitada está relacionada a uma despesa orçamentária classificada como DEA. Por exemplo, a contabilização de ajustes de exercícios anteriores pode decorrer do recebimento do Termo de Inscrição em Dívida Ativa. Nessa situação, logo após a reclassificação do crédito para a conta 1.2.1.1.1.05.00 (Dívida Ativa Não Tributária), ocorrendo a necessidade de atualização monetária da dívida ativa derivada de exercícios anteriores, deve-se registrar o lançamento a débito da conta 1.2.1.1.1.05.00 (Dívida ativa não tributária) e a crédito a conta 2.3.7.1.1.03.00 (Ajustes de exercícios anteriores). A Figura 35 evidencia registros de juros de mora e atualização monetária no **exercício corrente** identificado na situação CRD041(Registro e atualização de valores da dívida ativa -LP) e em **exercícios anteriores** identificado na situação CRD041(Registro e atualização de empréstimos/ financ. Concedidos – Ajustes de Exercícios Anteriores).

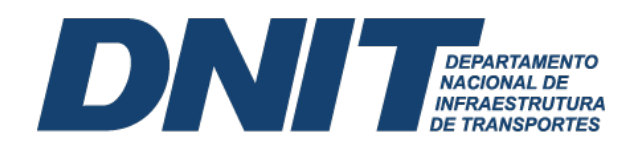

| Figura 35 – CONDH – Documento PA – Aba outro | s lançamentos | (CRD301) |
|----------------------------------------------|---------------|----------|
|----------------------------------------------|---------------|----------|

| Ano:<br>2022                                    | * Tipo de Documento<br>PA                                           | D: Título:<br>LANÇAMEN                                   | TOS PATRIMONIAIS                                            | Número DH:<br>55     |                 |           |           |                        |       |
|-------------------------------------------------|---------------------------------------------------------------------|----------------------------------------------------------|-------------------------------------------------------------|----------------------|-----------------|-----------|-----------|------------------------|-------|
| ados Básicos                                    | Outros Lançamentos                                                  | Centro de Custo                                          | Preenchimento Obri<br>Resumo                                | gatório 🗖 Registrada | Pendente de     | Registro  |           |                        |       |
|                                                 |                                                                     |                                                          |                                                             | Item Registrado      |                 |           |           | Total da Aba 30.70     | )5,32 |
| 🗆 😑 Situa                                       | ção: CRD041 - REGI                                                  | STRO E ATUALIZ                                           | AÇÃO DE VALORES DA                                          | A DIVIDA ATIVA - LP  |                 |           | 2.990,08  | Operação:              | ~     |
| Situação:<br>CRD041<br>CNPJ, CPF,<br>0377006000 | Nome da Situação<br>REGISTRO E ATU<br>UG, IG ou 999 Di<br>00181 1.2 | ):<br>JALIZAÇÃO DE V/<br>via Ativa - LP<br>2.1.1.1.05.00 | ALORES DA DIVIDA ATI<br>VPA Dívida Ativa<br>4.9.9.9.1.06.03 | IVA - LP             |                 |           |           | Valor do Item: 2.990,  | 08    |
| 🗆 🖻 Situa                                       | ção: CRD301 - APRO                                                  | OPRIAÇÃO DE EN                                           | IPRÉSTIMOS/FINANC. (                                        | CONCEDIDOS - AJUSTE  | S EXERCICIOS AN | ITERIORES | 27.715,24 | Operação:              | ~     |
| Situação:<br>CRD301                             | Nome da Situação<br>APROPRIAÇÃO [                                   | ):<br>DE EMPRÉSTIMO                                      | S/FINANC. CONCEDID                                          | OS - AJUSTES EXERCIO | OS ANTERIORES   | S         |           |                        |       |
| CNPJ, CPF,                                      | UG, IG OU 999 E                                                     | mpréstimos/Financ                                        | iamentos Concedidos                                         |                      |                 |           | •         | /alor do Item: 27.715, | 24    |

Fonte: SiafiWeb (2022).

No caso supracitado na Figura 35, a diferença entre os lançamentos contábeis do registro da atualização monetária no **exercício corrente (utilizando uma VPA)** e em **exercícios anteriores (utilizando ajustes de exercícios anteriores)** é evidenciado na Figura 36.

Figura 36 – CONDOC – NS de atualização monetária dívida ativa

| SIAFI2022-DOCUMENTO-CONSULTA-CONDOC (CONSULTA DOCUMENTO)       |                 |
|----------------------------------------------------------------|-----------------|
| 19/09/22 16:28 USUARIO :                                       | DUANNE          |
| NUMERO :                                                       | 2022NS001213    |
| DATA EMISSAO : 21Mar22 LANCAMENTO : 21MAR22 PAGINA :           | 001 / 001       |
| UG/GESTAO EMITENTE : 393031 / 39252 - SUPERINTENDENCIA REG. NO | ESTADO MG - DNI |
| EVENTO UG GESTAO CONTA CONTA CORRENTE                          | VALOR           |
| 541958 393031 39252 12111.05.00 P 03770060000181               | 27.715,24 D     |
| 543007 393031 39252 23711.03.00 P                              | 27.715,24 C     |
| 581104 393031 39252 12111.05.00 P 03770060000181               | 2.990,08 D      |
| 581104 393031 39252 49991.06.03 N                              | 2.990,08 C      |
|                                                                |                 |

Fonte: Siafi operacional (2022)

Uma situação comum que exige lançamento como ajuste de exercícios anteriores deriva da ocorrência de fato gerador da despesa, sem que tenha sido registrada uma Variação Patrimonial Diminutiva (VPD) à época própria. Por exemplo, o credor forneceu o serviço em exercício anterior ao vigente, porém o empenho de suporte daquela despesa não foi liquidado e oportunamente bloqueado. Após certo período ocorre seu cancelamento definitivo, em conformidade com o § 2º do art. 68 do Decreto nº 93.872/1986, com redação dada pelos Decretos nº 9.428 e 9.528/2018. No caso particular, o DNIT deverá pagá-lo por meio de processo de reconhecimento de dívida, realizando, antes mesmo da emissão de um novo empenho, o registro de um passivo sem suporte orçamentário (tópico 5 deste manual), incluindo a **situação LPA330** (Apropriação de Passivo Circulante - Ajustes de Exercícios Anteriores), inserindo como conta corrente o CNPJ da empresa. Observar que quando da emissão da Nota de Empenho, deve ser informada a existência de passivo anterior, **preenchendo S (SIM)** no campo **Passivo Anterior** da tela inicial do empenho.

Ainda em relação ao registro de ajuste de exercícios anteriores, temos que, os efeitos do reconhecimento inicial dos ativos devem ser considerados como ajustes de exercícios anteriores

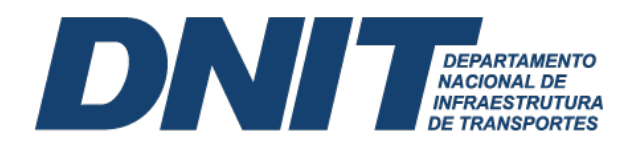

no período em que é reconhecido pela primeira vez. Para esses casos, as situações a serem utilizadas são as seguintes, Tabela 8.

| Situação | Descrição                                                                            |
|----------|--------------------------------------------------------------------------------------|
| IMB016   | Reavaliação de bens moveis e imóveis - ajustes de exercícios anteriores.             |
| IMB017   | Reavaliação de bens moveis e imóveis c/c 002 - ajustes de Exercícios anteriores.     |
| IMB018   | Reavaliação de bens moveis c/c 007 - ajustes de exercícios Anteriores.               |
| IMB020   | Redução valor recuperável bens moveis/imóveis -<br>ajustes de Exercícios anteriores. |
| IMB098   | Baixa ou reavaliação a menor de bens moveis por ajustes de Exercícios anteriores.    |

Tabela 8: Situações parametrizadas reavaliação de bens ajustes de exercícios anteriores

Fonte: Adaptado SiafiWeb (2022).

Frisa-se que a **situação IMB016** (Reavaliação de Bens Moveis e Imóveis - Ajustes de Exercícios Anteriores) cabe apenas para reavaliação a maior, pois registra-se um débito na conta do bem móvel e um crédito na conta 2.3.7.1.1.03.00 (Ajustes de exercícios anteriores). Para reavaliação a menor de exercícios anteriores, utiliza-se a **situação IMB098** (Baixa ou Reavaliação a Menor de Bens Moveis por Ajustes de Exercícios Anteriores), que debita a conta 2.3.7.1.1.03.00 (Ajustes de exercícios anteriores) e credita o bem móvel.

Em alguns casos é possível reconhecer os efeitos da depreciação como ajustes de exercícios anteriores. Por exemplo, quando for lançada pela primeira vez, bem como quando for decorrente de efeitos da mudança de critérios contábeis, ou para retificar erro imputável a determinado exercício anterior). São casos os quais o reconhecimento da depreciação impacta diretamente no patrimônio líquido, devendo ser evidenciado em notas explicativas. As situações a serem utilizadas para esses registros compõem a Tabela 9.

| Situação | Descrição                                                                                        |
|----------|--------------------------------------------------------------------------------------------------|
| IMB021   | Apropriação depreciação e exaustão de bens moveis e<br>imóveis Ajustes de exercícios anteriores. |
| IMB099   | Reversão da depreciação ou exaustão ajustes de exercícios anteriores.                            |

Tabela 9: Situações parametrizadas depreciação de bens ajustes de exercícios anteriores

Fonte: Adaptado SiafiWeb (2022).

A amortização também pode ser reconhecida como ajustes de exercícios anteriores. Enquadra-se nesses ajustes quando for lançada pela primeira vez, assim como quando for decorrente de efeitos da mudança de critério contábil, ou para retificar erro imputável a determinado exercício anterior. A situação utilizada para essa contabilização é **INT007** (Apropriação da Amortização dos Bens Intangíveis Ajustes de Exercício Anterior).

8. Estudos e Projetos (forma de conferência e reclassificações anual)

#### D D DEPARTAMENTO NACIONAL DE INFRAESTRUTURA DE TRANSPORTES

A conta 1.2.3.2.1.06.05 (Estudos e Projetos) registra os valores relativos a estudos e projetos, que englobam limpeza do terreno, serviços topográficos, sondagens de reconhecimento, terraplanagem, drenagens, instalações provisórias como galpões, instalações elétricas e hidráulicas, utilizadas durante as obras. Vale reforçar que as despesas com licenças ambientais não são lançadas na conta de estudos e projetos, mas sim, devem ser registradas na conta 1.2.3.2.1.06.01 (Obras em Andamento) na conta corrente da obra.

A conta contábil de estudos e projetos recebe lançamentos contábeis durante o ano, mediante a liquidação de processos de pagamentos de contratos com esse tipo de objeto. Contudo, no final do exercício, a conta contábil 1.2.3.2.1.06.05 (Estudos e Projetos) deverá evidenciar apenas os saldos relativos aos projetos que estão em fase de elaboração ou aguardando a conclusão da obra, atendendo ao disposto no OFÍCIO-CIRCULAR № 5246/2020/CONTAB/CGOF/DAF/DNIT SEDE. Aqueles em que a obra foi concluída, deverão ser baixados e incorporados ao valor do imóvel, atendendo a reclassificação para a conta 1.2.3.2.1.06.01 (Obras em Andamento) na conta corrente relacionada ao respectivo modal, Tabela 10. Quando pertinente, deve-se fazer as devidas atualizações/registros no SPIUNET.

| INDIVIDUALIZAÇÃO DE IMÓVEIS | DESCRIÇÃO                       |
|-----------------------------|---------------------------------|
| IMDIRDNIT                   | Se obra rodoviária.             |
| IMDIFDNIT                   | Se obra ferroviária.            |
| IMIP4DNIT                   | Se obra em portos fluviais.     |
| IMECLDNIT                   | Se obra em eclusas.             |
| IMHIDDNIT                   | Se obra em canais hidroviários. |
| IMMARDNIT                   | Se obra portos marítimos.       |

Tabela 10: Conta corrente parametrizada OFÍCIO-CIRCULAR 5246/2020/CONTAB/CGOF/DAF/DNIT SEDE

Fonte: Adaptado OFÍCIO-CIRCULAR 5246/2020/CONTAB/CGOF/DAF/DNIT SEDE (2020).

Em relação às contas correntes, não é permitido fazer registros contábeis em conta corrente genérica (999). Havendo a utilização indevida da conta genérica, a UG que tiver registro, deverá regularizar a situação, reclassificando-os para um conta corrente específica do tipo Individualização de Contrato (IC) ou Individualização de Imóveis (IM).

O saldo de Estudos e Projetos de obras já concluídas deverão ser transferidos para a respectiva obra utilizando documento hábil Lançamentos Patrimoniais (PA), incluindo na aba Outros Lançamentos a situação IMB181 (Reclassificação de estudos e projetos para obras em andamento), Figura 37. No encerramento do exercício os saldos de obras em andamento serão incorporados, pela Coordenação de Contabilidade do DNIT/Sede, aos respectivos bens imóveis (estradas, ferrovias, hidrovias, portos, eclusas, etc). O registro contábil resulta no lançamento a débito da conta 1.2.3.2.1.06.01 (Obras em Andamento) e a crédito da conta 1.2.3.2.1.06.05 (Estudos e Projetos).

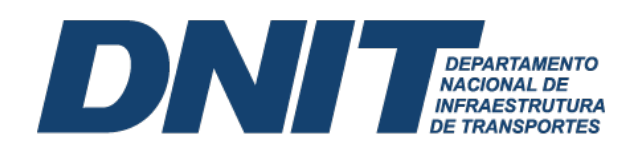

|                         | F                                  | igura 37 –                         | CONDH – Docume              | nto PA – Aba out      | tros lançamentos | (IMB181)                  |
|-------------------------|------------------------------------|------------------------------------|-----------------------------|-----------------------|------------------|---------------------------|
| * Código da U<br>393010 | G Emitente: Nome<br>SUPE           | a da UG Emitente:<br>ERINTENDENCIA | REG. NO ESTADO MS - DNIT    | Moeda:<br>REAL (R\$)  |                  |                           |
| Ano:<br>2020            | * Tipo de Documente<br>PA          | D: Título:<br>LANÇAMEN             | Núm<br>TOS PATRIMONIAIS 22  | ero DH:               |                  |                           |
|                         |                                    |                                    | Preenchimento Obrigatório   | Registrada Pendente o | de Registro      |                           |
| Dados Básicos           | Outros Lançamentos                 | Centro de Custo                    | Resumo                      |                       |                  |                           |
|                         |                                    |                                    |                             |                       | Ð                | Total da Aba 248.507,91   |
|                         |                                    |                                    | - Ite                       | em Registrado         |                  |                           |
| 🗌 🖻 Situa               | ıção: IMB181 - RECL                | ASSIFICAÇÃO DI                     | E ESTUDOS E PROJETOS PARA O | BRAS EM ANDAMENTO     | 248.5            | 07,91 Operação: V         |
| Situação:<br>IMB181     | Nome da Situação<br>RECLASSIFICAÇã | ÃO DE ESTUDOS                      | E PROJETOS PARA OBRAS EM A  | NDAMENTO              |                  |                           |
|                         |                                    |                                    |                             |                       |                  | Valor do Itom: 249 507 01 |
| Individualiza           | ação de Imóveis<br>S               |                                    |                             |                       |                  | valor do nem. 240.307,91  |

Fonte: SiafiWeb (2020).

Vale destacar que no caso de estudos e projetos vinculados a obras de infraestrutura (rodovias, ferrovias, portos, eclusas, canais hidroviários, etc.), caso a obra esteja em andamento, mas com algumas fases já concluídas, o valor referente à parcela do contrato do projeto relacionada à parcela concluída da obra poderá ser transferido para a conta contábil 1.2.3.2.1.06.01 (Obras em Andamento). Caso haja evidência de que não será executada a obra a qual se refere o estudo e projeto, o saldo existente deverá ser baixado utilizando o documento hábil **Lançamentos Patrimoniais (PA)**, incluindo na aba **Outros Lançamentos** a **situação IMB027** (Baixa de bens imóveis C/C 008), Figura 38. Esse registro contábil da baixa resulta em lançamento a débito de 3.6.5.1.1.01.00 (Desincorporação de ativos) e a crédito de 1.2.3.2.1.06.05 (Estudos e Projetos).

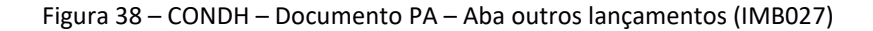

| * Código da UG Emitente<br>393010                                                             | Nome da UG Emitente:<br>SUPERINTENDENCIA RE                                                                            | G. NO ESTADO MS - DNIT F       | Moeda:<br>REAL (R\$)            |                                                                             |
|-----------------------------------------------------------------------------------------------|----------------------------------------------------------------------------------------------------|--------------------------------|---------------------------------|-----------------------------------------------------------------------------|
| Ano: * Tipo de<br>2020 PA                                                                     | Documento: Título:<br>LANÇAMENTO                                                                                       | Número DI<br>S PATRIMONIAIS 21 | H:                              |                                                                             |
|                                                                                               | I                                                                                                    | Preenchimento Obrigatório      | gistrada 📃 Pendente de Registro |                                                                             |
| Dados Básicos Outros La                                                                       | nçamentos Centro de Custo R                                                                                            | esumo                          |                                 |                                                                             |
|                                                                                               |                                                                                                    |                                |                                 | Total da Aba 560.503,97                                                     |
|                                                                                               |                                                                                                    |                                |                                 |                                                                             |
|                                                                                               |                                                                                                    | Item Reg                       | gistrado                        |                                                                             |
| 🗌 😑 Situação: IMB0                                                                            | 27 - BAIXA DE BENS IMÓVEIS                                                                                             | Item Reg<br>- C/C 008          | gistrado                        | 560.503,97 Operação: V                                                      |
| Situação: IMBO<br>Situação: Nome da<br>IMB027 BAIXA D                                         | 127 - BAIXA DE BENS IMÓVEIS<br>a Situação:<br>DE BENS IMÓVEIS - C/C 008                                                | - C/C 008                      | gistrado                        | 560.503,97 Operação:                                                        |
| Situação: IMB0<br>Situação: Nome di<br>IMB027 BAIXA E<br>Número de Individualiza<br>IMBAMERPY | 27 - BAIXA DE BENS IMÓVEIS<br>a Situação:<br>DE BENS IMÓVEIS - C/C 008<br>ação do Imóvel Bens Imóveis<br>1.2.3.2.1.06. | Item Re;<br>- C/C 008          | gistrado                        | 560.503,97         Operação:            T         Valor do Item: 560.503,97 |

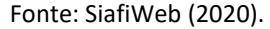

A existência de registros na conta 1.2.3.2.1.06.05 (Estudos e Projetos), referentes a liquidações de contratos cujos objetos de gastos se utilizaram de verba de investimento (conceito orçamentário), mas não geram um ativo (conceito contábil) para o DNIT, devem ser baixados no SIAFI (desincorporação de ativos). Nesses casos, os Serviços de Contabilidade e Finanças deverão

#### DI DEPARTAMENTO NACIONAL DE INFRAESTRUTURA DE TRANSPORTES

comunicar à Coordenação de Contabilidade, a fim de viabilizar a inclusão nas Notas Explicativas do encerramento do exercício.

Pelo menos uma vez ao ano, no encerramento do exercício, a Coordenação de Contabilidade e os Serviços de Contabilidade e Finanças devem solicitar às áreas gestoras dos contratos de estudos e projetos as informações que possibilitem a análise e, se for o caso, regularização, reclassificação, transferência dos saldos contábeis, como, por exemplo: se o contrato do projeto está concluído, se houve/haverá a concretização desse projeto em um obra/serviço de engenharia, se a obra relacionada ao contrato está concluída totalmente ou parcialmente, etc. Caso não haja a devida reclassificação ou baixa, implicará a ocorrência da **equação auditor 632** (SLD Along/Indev.Contas Trans. At.Ñ.Cir-Imobil).

No caso de despesas com estudos e projetos de reformas prediais e outros objetos que não sejam relacionados a modais de transporte, existe um tratamento um pouco diferenciado. Esses estudos e projetos não relacionados aos modais de transporte devem ser contabilizados na conta corrente específica para esse fim, e não em contas genéricas ou contas de modais de transportes. Portanto, despesas com estudos e projetos de obras de reforma na Sede e Superintendências, devem ter seus registros classificados em contas correntes com inscrições genéricas específicas, por exemplo, **IMPBSEDEJ** (Reforma Predial do Edifício Sede João Pessoa). **9. Obras em Andamento (forma de conferência e reclassificações anual)** 

Obras em andamento é uma conta do grupo bens imóveis. Essa conta compreende os bens vinculados ao terreno (solo) que não podem ser retirados sem destruição ou danos. São exemplos deste tipo de bem, a execução dos serviços de conservação e manutenção de rodovia; a supervisão de obras de construção e pavimentação de rodovias; licenciamento ambiental (ASV de projetos de licenciamento e licenças de instalação), bem como multas referentes a autos de infração em favor de órgão de controle ambiental, relativas a obras dos modais rodoviário, aquaviário e ferroviário do DNIT.

Durante todo o exercício, a conta contábil 1.2.3.2.1.06.01 (Obras em Andamento) recebe registros contábeis referentes a execução de serviços de construção, manutenção, conservação de rodovias federais, além de outros serviços, como obras relativas aos modais aquaviário e ferroviário. Ou seja, qualquer obra referente a bens imóveis deverá inicialmente ser contabilizada em obras em andamento, em sua determinada conta corrente e posteriormente, na data da finalização da obra, transferida para conta de bens imóveis a que se refere. Assim, a conta contábil 1.2.3.2.1.06.01 (Obras em Andamento) é uma conta transitória destinada ao registro de obras ainda não concluídas, tendo a necessidade de ter seu saldo constantemente apurado e transferido para o ativo patrimonial devido, sob pena registro de restrições contábeis nos balancetes do DNIT.

Uma obra em andamento relacionada a um dos ativos de infraestrutura do DNIT deverá ser contabilizada em conta corrente respeitando a natureza do modal a que se refere, conforme **Tabela 10**, citada no tópico 8 deste manual, além de outros registros, como a individualização por contratos. A liquidação dessas despesas ocorre mediante a inclusão do documento hábil **Nota de Pagamento (NP)**, informando na aba **Principal com Orçamento** a **situação DSP205** (Despesas com aquisição de imóveis, obras e instalações), Figura 39, implicando no lançamento a débito na conta 1.2.3.2.1.06.01 (Obras em Andamento) e a crédito na conta 2.1.3.1.1.04.00 (Contas a Pagar Credores Nacionais), que é baixada quando da emissão da Ordem Bancária (OB) no SIAFI.

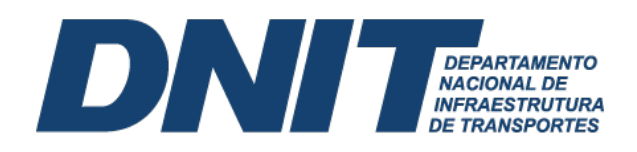

Figura 39 – CONDH – Documento NP – Principal com orçamento (DSP205)

| no: * Tipo de D<br>022 NP           | ocumento: Tí<br>No             | tulo:<br>OTA DE PAGAMEN     | Número DH:<br>NTO 8569                   |                                          |          |                             |
|-------------------------------------|--------------------------------|-----------------------------|------------------------------------------|------------------------------------------|----------|-----------------------------|
|                                     |                                | F Pr                        | eenchimento Obrigatório                  | Registrada Pendente de                   | Registro |                             |
| dos Básicos Principal Co            | om Orçamento                   | Dedução Dados de            | Pagamento Centro de Custo                | Resumo                                   |          |                             |
| ituações Principal C                | om Orçament                    | 0                           |                                          |                                          |          | Total da Aba 16.915,83      |
| DSP205                              |                                |                             |                                          |                                          |          |                             |
| 'Situação:<br>DSP205                | *Nome da Situa<br>DESPESAS CO  | ção:<br>DM AQUISIÇÃO DI     | E IMÓVEIS, OBRAS E INSTA                 | LAÇÕES                                   | ·        | Total da Situação 16.915,83 |
| Tem Contrato? SIM                   |                                |                             |                                          |                                          |          |                             |
| UG do Empenho:<br>393003            | Nome da UG do<br>DEPART.NAC.I  | o Empenho:<br>NFRA ESTRUTUR | A TRANSPORTES.                           |                                          |          |                             |
| Favorecido do Contrato<br>IC0050320 | Conta de Con<br>8.1.2.3.1.02.0 | itrato<br>)1                |                                          |                                          |          |                             |
|                                     |                                |                             | Iter                                     | n Registrado                             |          |                             |
| 🗌 😑 Nº do Empenhe                   | o 2020NE805492                 | 2 Subelemen                 | to 05 Liquidado: SIM                     |                                          |          | 16.915,83                   |
| *Nº do Empenho<br>2020NE805492      | *Subelemento<br>05             | o *Liquidado?<br>SIM        | Individualização de Imóveis<br>IMIP4DNIT | Conta de Bens Imóveis<br>1.2.3.2.1.06.01 | E        | Valor do Item: 16.915,83    |
| Contas a Pagar<br>2.1.3.1.1.04.00   |                                |                             |                                          |                                          |          |                             |

Fonte: SiafiWeb (2020).

Ao final da obra, todo saldo da conta 1.2.3.2.1.06.01 (Obras em Andamento) deverá ser transferido para a conta bens imóveis a qual se refira. O DNIT adota operacionalmente que ao final do exercício, de posse do levantamento do valor patrimonial relativo as obras dos modais rodoviário, aquaviário e ferroviário, a Coordenação de Contabilidade realiza a transferência do saldo da conta 1.2.3.2.1.06.01 (Obras em Andamento), respectiva conta corrente (Tabela 10, item 8 do manual), para a conta contábil do bem imóvel ao qual a despesa se refere, por exemplo, para a conta 1.2.3.2.1.05.03 (Estradas).

Por isso, a prévia análise e regularização da conta obras em andamento por parte das Superintendências Regionais é tão importante. Pois, ao final do exercício, a CONTAB/DAF verificará todos os saldos da conta obras em andamento, nas contas correntes **IMDIRDNIT**; **IMMARDNIT**; **IMIP4DNIT**; **IMDIFDNIT**; **IMECLDNIT**; **e IMDAQDNIT** e fará a transferência dos saldos para o respectivo bem de infraestrutura.

A Reclassificação da conta 1.2.3.2.1.06.01 (Obras em Andamento) ocorre mediante a inclusão do documento hábil **Lançamentos Patrimoniais (PA)**, informando na aba **Outros Lançamentos** a **situação IMB129** (Reclassificação de Imóveis em Andamento para Ativos de Infraestrutura), Figura 40.

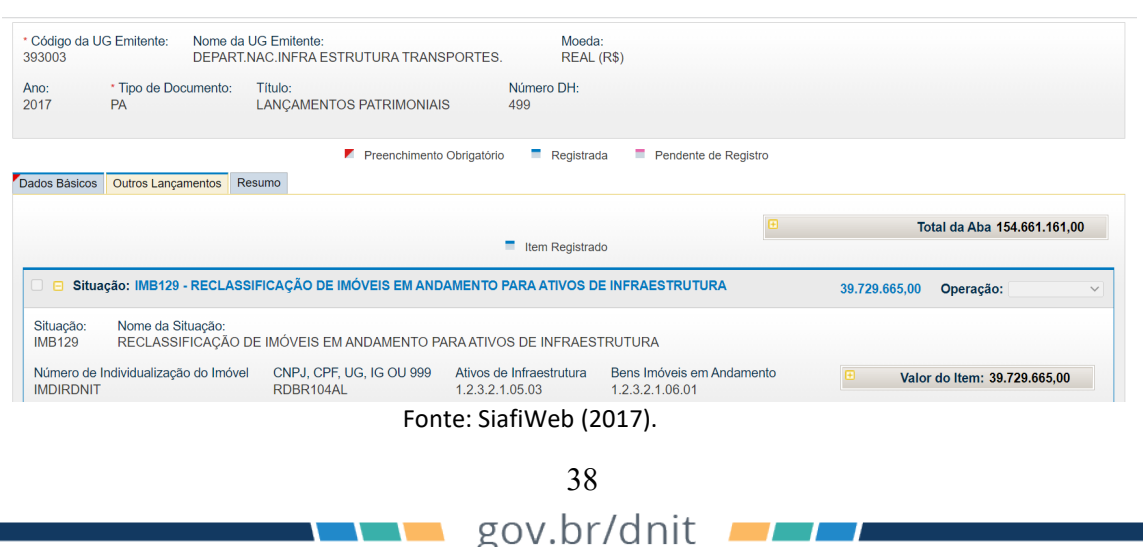

Figura 40 – CONDH – Documento PA – Outros lançamentos (IMB129)

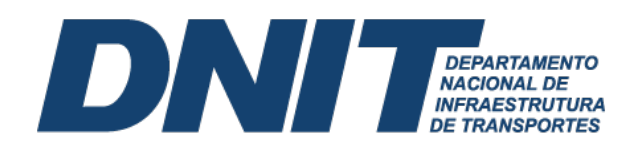

O lançamento de reclassificação pode ser observado na Figura 41.

| NUMERO                                                        | : 2017NS039874   |
|---------------------------------------------------------------|------------------|
| DATA EMISSAO : 22Dez17 LANCAMENTO : 22DEZ17 PAGINA            | : 001 / 001      |
| UG/GESTAO EMITENTE : 393003 / 39252 - DEPART.NAC.INFRA ESTRUT | URA TRANSPORTES. |
| EVENTO UG GESTAO CONTA CONTA CORRENTE                         | VALOR            |
| 541336 393003 39252 12321.05.03 P RDBR104AL                   | 39.729.665,00 D  |
| 541336 393003 39252 12321.06.01 P IMDIRDNIT                   | 39.729.665,00 C  |

Figura 41 – CONDOC – NS de reclassificação de obras em andamento

Após a reclassificação para a conta 1.2.3.2.1.05.03 (Estradas), podem ocorrer situações que exijam a baixa do saldo remanescente da conta 1.2.3.2.1.06.01 (Obras em Andamento). Esse saldo restante deve ser baixado (creditado) com contrapartida em uma Variação Patrimonial Diminutiva (VPD), conta 3.6.5.0.1.01.00 (Desincorporação de Ativos). A baixa da conta de obras em andamento ocorre mediante a inclusão do documento hábil **Lançamentos Patrimoniais (PA)**, informando na aba **Outros Lançamentos** a **situação IMB027** (Baixa de bens imóveis – C/C 008), Figura 42. Com a baixa de todo o saldo de Obras em Andamento, evita-se o registro contábil do Ativo em duplicidade.

#### Figura 42 – CONDH – Documento PA – Outros lançamentos (IMB027)

| * Código da U<br>393003  | G Emitente: Nom<br>DEP            | e da UG Emitente:<br>ART.NAC.INFRA E | STRUTURA TRANSPORTE    | Moeda:<br>S. REAL (R\$ | )                    |                  |                     |       |
|--------------------------|-----------------------------------|--------------------------------------|------------------------|------------------------|----------------------|------------------|---------------------|-------|
| Ano:<br>2017             | * Tipo de Document<br>PA          | o: Título:<br>LANÇAMEN               | TOS PATRIMONIAIS       | Número DH:<br>568      |                      |                  |                     |       |
|                          |                                   |                                      | Preenchimento Obrigató | io 🗧 Registrada        | Pendente de Registro |                  |                     |       |
| Dados Básicos            | Outros Lançamentos                | Resumo                               |                        |                        |                      |                  |                     |       |
|                          |                                   |                                      |                        | Item Registrado        | <b>E</b>             | Total            | da Aba 1.805.496.9  | 03,71 |
| 🗆 🖻 Situa                | ção: IMB027 - BAIX                | A DE BENS IMÓVE                      | IS - C/C 008           |                        |                      | 1.805.496.903,71 | Operação:           | ~     |
| Situação:<br>IMB027      | Nome da Situação<br>BAIXA DE BENS | :<br>IMÓVEIS - C/C 008               | 1                      |                        |                      |                  |                     |       |
| Número de I<br>IMDIRDNIT | ndividualização do In             | nóvel Bens Imóv<br>1.2.3.2.1.0       | reis<br>06.01          |                        |                      | Valor do         | Item: 1.805.496.903 | ,71   |

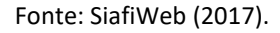

Por fim, nesse processo de transferência de saldo para a conta contábil de bens imóveis do respectivo modal, deve-se estar atendo à especificação da conta corrente, por exemplo, a conta 1.2.3.2.1.05.03 (Estradas), deve ser segregada por conta corrente do tipo **Rodovia (RD)**, cujo código é a soma dessa sigla, mais o número da rodovia, mais a sigla da Unidade da Federação (UF). A título de conhecimento, a Rodovia BR-020, que passa por várias UFs, pode receber registros de incorporação ou baixa no valor patrimonial nas contas correntes **RDBR020BA**; **RDBR020CE**; **RDBR020DF**; **RDBR020GO**; **e RDBR020PI**.

#### 10. Terrenos de desapropriação

Desapropriação é a cessão ao domínio público, compulsória e mediante justa indenização, de propriedade pertencente a um particular. Por exemplo, um processo de desapropriação por utilizada pública, decorrente de uma obra de construção ou ampliação (duplicação e melhoramento de uma rodovia). O registro contábil de terrenos desapropriados pelo DNIT ocorre com a liquidação da despesa, que, necessariamente, deve estar autuada em processo administrativo próprio e cumprir todo o trâmite pela área técnica responsável, ou por meio de determinação judicial.

39 gov.br/dnit

Fonte: Siafi Operacional (2017).

#### DI DEPARTAMENTO NACIONAL DE INFRAESTRUTURA DE TRANSPORTES

O pagamento por desapropriação é decorrente de processo judicial, assim, deve-se utilizar o documento hábil **Sentenças Judiciais/Precatórios (SJ)**, incluindo na aba **Principal com Orçamento a situação DSP953** (Despesas com indenizações e restituições diversas c/incorporação de bens imóveis) para liquidação da despesa, Figura 43. A contabilização é realizada a débito da conta 1.2.3.2.1.02.03 (Terrenos/Glebas) e a crédito da conta 2.1.8.9.1.01.00 (Indenizações, Restituições e Compensações), dentre outros registros em contas de controle.

| D:<br>21            | * Tipo de Document<br>SJ | o: Título:<br>SENTE        | NÇAS JUDICI             | AIS/PRECATORIOS                          | Número DH:<br>25                         |                                     |                            |
|---------------------|--------------------------|----------------------------|-------------------------|------------------------------------------|------------------------------------------|-------------------------------------|----------------------------|
|                     |                          |                            |                         | Preenchimento Obrigato                   | ório 🗖 Registrada 🗖                      | Pendente de Registro                |                            |
| os Básicos          | Principal Com Orçan      | nento Dados                | de Pagamento            | Centro de Custo Resumo                   |                                          |                                     |                            |
| tuações P           | rincipal Com Or          | amento                     |                         |                                          |                                          |                                     | Total da Aba 3.270,00      |
| SP953               |                          |                            |                         |                                          |                                          |                                     |                            |
| Situação:<br>SP953  | *Nome<br>DESPE           | da Situação:<br>SAS COM IN | IDENIZAÇÕES             | E RESTITUIÇÕES DIVERS                    | AS C/INCORPORAÇÃO DE                     | BENS IMÓVEIS                        | Total da Situação 3.270,00 |
| JG do Empe<br>93028 | enho: Nome<br>SUPEF      | da UG do Emp<br>RINTENDENC | oenho:<br>DIA REG. NO E | STADO PR - DNIT                          |                                          |                                     |                            |
|                     |                          |                            |                         |                                          | Item Registrado                          |                                     |                            |
| 🗆 😑 Nº d            | lo Empenho 2020N         | E000051                    | Subelement              | 0 03 Liquidado: SIM                      |                                          |                                     | 3.270,00                   |
| *Nº do Emp          | enho *Sub                | elemento                   | *Liquidado?             | Individualização de Imóveis<br>RDBR163PR | Conta de Bens Imóveis<br>1.2.3.2.1.02.03 | Indenizações e Restituições a Pagar | Valor do Item: 3.270,00    |

#### Figura 43 – CONDH – Documento SJ – Principal com orçamento (DSP953)

Fonte: SiafiWeb (2021).

O depósito feito por meio de **Ordem Bancária Judicial** necessita previamente da emissão de uma **Guia de Depósito Judicial**, emitida pelo Serviço de Contabilidade e Finanças (SECONF) ou Coordenação e Contabilidade (CONTAB) no site da **Caixa Econômica Federal** para depósitos oriundos da **Justiça Estadual**, Figura 44, ou **Banco do Brasil** para aqueles provenientes da **Justiça Federal**. O número do **ID-Depósito** da Guia de depósito judicial vai integrar os dados informados no **Pré-DOC**, campo **CIT**.

Figura 44 – Guia depósito judicial (DESAPROPRIAÇÃO)

|                        | CAIXA Gu                                                                                                    | Data de Emissão: 03/10/2022 - Hora: 09:43:57 #10<br>ia de Depósito Judicial à Ordem da Justiça Federal - TED/SPB                                                                                                    |
|------------------------|----------------------------------------------------------------------------------------------------|----------------------------------------------------------------------------------------------------|
|                        | Agéncia         Op.         N* da conta           0985         005         864011           Cidade (Sede do Foro)         PAULO AFONSO - 01a           Depósito referente à         Inicial Desapropriaç           Depositante/Contribuinte         DNIT-DEPAP TAMENTO NACIÓN | DV         Tipo         1 - Inicial         Pes.         1 - Fisica         ID           215         4         1         2 - Cont.         2         2 - Jurídica         050000001952210034           Seção         Vara         Nº do Processo         Nº do Processo         90           Cód receita         Periodo de apuração         90           CPF/CNPJ         04 802 707/0019-30         04 802 707/0019-30 |
| 1 * VIA - DOC DE CAIXA | DDIF-DEFAR TAMENTO INACIO<br>DDD/Fone<br>Nº Documento<br>697.861.945-00<br>Observações                                                                                                    | Autor DNAL DE INFRAEST U4.892.707/0019-30 Autor DNIT-DEPARTAMENTO NACIONAL DE INFRAEST DE TRANSPORTES Réu José Amilton Calazans Santos                                                                                                    |
|                        | Valor R\$ 480,00                                                                                                    | Assinatura do depositante/contribuinte ou procurador                                                                                                    |
| 17.205 v01             | É de inteira responsabilidade do co<br>correto preenchimento deste docun<br>conforme legislação vigente.                                                                                                    | Autenticação Mecânica<br>ntribuinte o<br>ento,                                                                                                    |

Fonte: Caixa Econômica Federal (2022).

Coordenação de Contabilidade orienta as Unidades Gestoras do DNIT o registro na conta de Ativo 1.2.3.2.1.02.03 (Terrenos/Glebas) segregada por conta corrente do tipo **Individualização de Imóveis (IM)**, adicionada do **código da rodovia** e da sigla da **Unidade da Federação**. Por exemplo, um terreno proveniente de uma ação de desapropriação na Rodovia BR-135 em Minas Gerais, será registrado na conta contábil 1.2.3.2.1.02.03 (Terrenos/Glebas) conta corrente **IMBR135MG**.

DEPARTAMENTO NACIONAL DE INFRAESTRUTURA DE TRANSPORTES

Em relação às **Benfeitorias (indenizações de edificações)** que acompanham esses terrenos desapropriados, terrenos e edifícios são ativos separáveis, portanto, contabilizados separadamente, mesmo quando sejam adquiridos de modo conjunto. Quanto a essas benfeitorias, nas situações em que não exista expectativa de benefícios econômicos futuros ou potencial de serviços com a sua utilização ou alienação, deve-se desreconhecer o bem, registrando a respectiva perda decorrentes desta baixa no resultado patrimonial. Para tanto, insere-se um documento hábil Lançamentos Patrimoniais (PA), seguido na aba "Outros lançamentos" a inclusão das situações BAIXA DE BENS IMÓVEIS - C/C 008 (IMB027) ou BAIXA DE BENS IMÓVEIS DECORRENTE DE AJUSTES DE EXERCICIOS ANTERIORES (IMB132), a depender da referência a exercícios anteriores ou não. Cabe sublinhar que essas Benfeitorias (indenizações de edificações) não devem compor o custo do terreno, pois não fazem parte do custo para deixar o terreno nas condições de utilização pretendidos pela Administração Pública, como os gastos com a preparação do terreno: marcação, sondagem, demolição do bem imóvel, terraplanagem etc.

Com o decorrer do processo e a efetiva regularização do terreno é necessário seu registro no SPIUNET. Alertando que ocorre registro no SPIUNET dos terrenos desapropriados, e não do bem de infraestrutura total (rodovia, ferrovia etc), Figura 45.

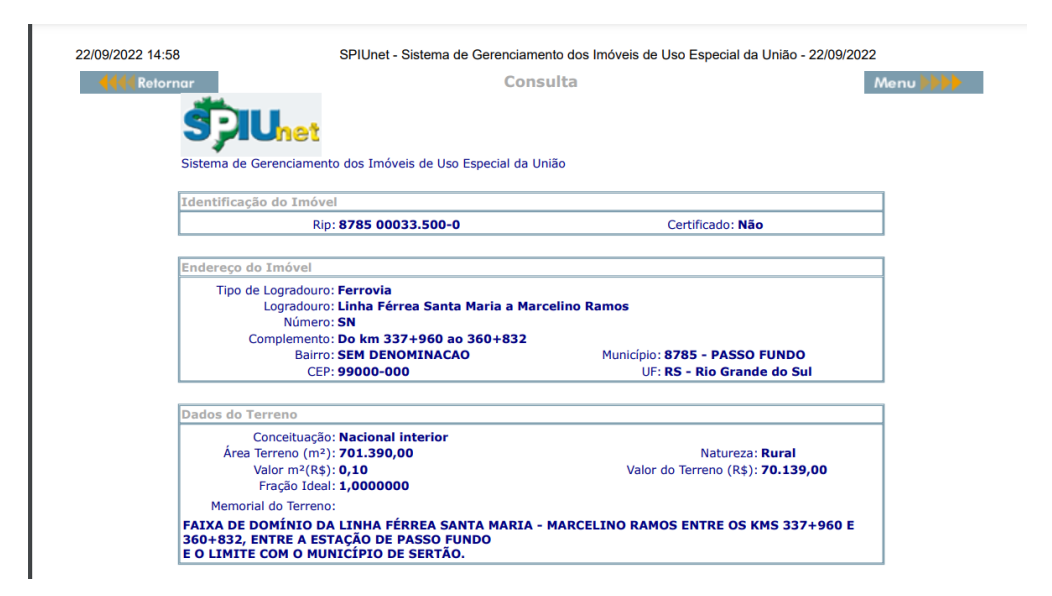

Figura 45 – Desapropriação de terreno para faixa de domínio (SPIUNET)

#### Fonte: SPIUNET (2022).

No momento desse registro, o **sistema SPIUNET** realiza um registro contábil no Siafi. Esse registro contábil ocorre na mesma conta contábil do registro feito no momento da liquidação anterior, qual seja, conta contábil 1.2.3.2.1.02.03 (Terrenos/Glebas). O resultado desse segundo registro contábil é que esse terreno conterá registros duplicados no DNIT e, assim, o ativo ficará superavaliado. Para corrigir esse problema, é necessário que a setorial contábil faça a reversão de um dos registros contábeis e a conciliação dos terrenos.

41

gov.br/dnit 💻

#### DI DEPARTAMENTO NACIONAL DE INFRAESTRUTURA DE TRANSPORTES

Destaca-se que, quando o terreno for registrado no SPIUNET na conta 1.2.3.2.1.01.03 (Terrenos/Glebas), registrados no SPIUNET, deve-se efetuar a baixa do valor total do terreno na conta 1.2.3.2.1.02.03 (Terrenos/Glebas), registrados diretamente no SIAFI, a fim de evitar duplicidade do bem no patrimônio do DNIT. Após identificar os registros contábeis em duplicidade, deverá ser procedida a baixa do registro constante da conta 1.2.3.2.1.02.03 (Terrenos/Glebas), registrados diretamente no SIAFI, ficando apenas o registro contábil oriundo do SPIUNET.

Para efetuar a baixa dos registros relativos a terrenos desapropriados constantes no item 1.2.3.2.1.02.03 (Terrenos/Glebas), registrados diretamente no SIAFI, e que já constam no item 1.2.3.2.1.01.03 (Terrenos/Glebas), registrados no SPIUNET, inclui-se documento hábil do tipo Lançamentos Patrimoniais (PA), na aba Outros Lançamentos insere-se as situações IMB194 (Baixa de Bens Imóveis Registrado em Duplicidade - C/C 008), caso as desapropriações tenham sido liquidadas no exercício, ou IMB132 (Baixa de Bens Imóveis Decorrente de Ajustes de Exercícios Anteriores), se as desapropriações tenham sido liquidadas em exercícios anteriores. A conciliação deverá ser feita em periodicidade trimestral sempre na data da conformidade contábil.

Sublinha-se os casos em que são realizados depósitos judiciais, mas por motivos diversos (alteração no traçado da obra, etc) faz-se necessário devolver o valor por GRU. Nesses casos, a agência da Caixa onde está depositado o valor deve recolher uma GRU do tipo TED, com código de recolhimento 68888-6 (anulação de despesa no exercício), se a despesa foi paga no exercício corrente; ou 18806-9 (STN-Recuperação de despesa primária de exercícios anteriores), se a despesa foi paga em exercício anterior. Após a identificação do recolhimento da GRU no SISGRU, deve-se fazer o desreconhecimento do valor do terreno, porque deixou de atender à definição de ativo.

#### 11. Conta vinculada

Na assinatura do contrato de prestação de serviços com empresa fornecedora de mão de obra em regime de dedicação exclusiva, a contratada deve apresentar a conta depósito vinculada bloqueada para movimentação, assim como termo de autorização que permita ao ente público contratante ter acesso a consultar e autorizar movimentações realizadas nessa conta (saque pela contratada). O valor retido, indicado pela área gestora do contrato, corresponde a percentual o qual corresponde as provisões utilizadas para fazer frente a despesas com 13° salário, férias e multa rescisória do FGTS.

O valor depositado em conta vinculada tem o intuito de controle e garantia do pagamento de certos encargos trabalhistas aos empregados terceirizados. Apesar da conta ser aberta em nome da empresa prestadora de serviços, o controle da conta é do órgão contratante, que só libera os resgates pela empresa, quando comprovados os pagamentos aos funcionários. Assim, pode proteger o DNIT de arcar, em uma eventual demanda judicial, com as despesas trabalhistas dos funcionários terceirizados.

A retenção do valor dos encargos trabalhistas depositados em conta vinculada ocorre na liquidação da despesa. Inclui-se documento hábil do tipo **Nota de Pagamento (NP)**, na aba **Dedução** insere-se a **situação DOB039** (Retenção de encargos trabalhistas), Figura 46.

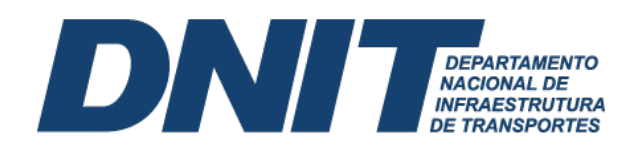

#### Figura 46 - CONDH - Documento NP - Dedução (DOB039)

| Ano:<br>2020         | <ul> <li>Tipo de Documento:<br/>NP</li> </ul> | Título:<br>NOTA DE PAGAMENTO         | Número DH:<br>178      |                   |                |                |                |           |
|----------------------|-----------------------------------------------|--------------------------------------|------------------------|-------------------|----------------|----------------|----------------|-----------|
|                      |                                               |                                      | Preenchimento Obrigati | lório 📮 Registra  | uda = Pendente | te de Registro |                |           |
| ados Básicos         | Principal Com Orçamento                       | Dedução Dados de Pagament            | o Centro de Custo      | Resumo            |                |                |                |           |
|                      |                                               |                                      |                        | Item Registra     | do             | œ              | Total da Aba   | 17.298,99 |
| 🗆 🙃 Situa            | ação: DDF001 - RETENÇ                         | ÃO DE IMPOSTOS SOBRE COM             | ITRIBUIÇÕES DIVER      | RSAS- IN 1234 SRF | F, DE 11/1/12. |                | 4.763,52       | 🖌 Pré-Doc |
| 🗌 🙃 Situa            | ação: DDR001 - RETENÇ                         | ÕES DE IMPOSTOS RECOLHÍV             | EIS POR DAR            |                   |                |                | 2.056,46       | Y Pré-Doc |
| 🗌 🙃 Situa            | ação: DOB001 - RETENC                         | AO DE ISS SOBRE SERVICOS             | DE TERCEIROS (EX       | (CETO SUPRIMEN    | TO DE FUNDOS)  |                | 155,37         | 🖌 Pré-Doc |
| 🗌 😐 Situa            | ação: DOB001 - RETENC                         | AO DE ISS SOBRE SERVICOS             | DE TERCEIROS (EX       | (CETO SUPRIMEN    | TO DE FUNDOS)  |                | 154,13         | 🖌 Pré-Doc |
| 🗌 🙃 Situa            | ação: DOB001 - RETENC                         | AO DE ISS SOBRE SERVICOS             | DE TERCEIROS (EX       | (CETO SUPRIMEN    | TO DE FUNDOS)  |                | 61,77          | Y Pré-Doc |
| 🗌 😑 Situa            | ação: DOB039 - RETENÇ                         | ÃO DE ENCARGOS TRABALHI              | STAS                   |                   |                |                | 5.971,23       | 🖌 Pré-Doc |
| Situação:<br>DOB039  | Nome da Situação:<br>RETENÇÃO DE ENC          | ARGOS TRABALHISTAS                   |                        |                   |                |                |                |           |
| *UG Pagado<br>393022 | ora: Data de Vencimen<br>01/12/2020           | to: Data de Pagamento:<br>01/12/2020 |                        |                   |                |                | Valor do Item: | 5.971,23  |

Fonte: SiafiWeb (2020).

No momento da liquidação registra-se um passivo na conta 2.1.8.8.1.01.31 (Glosa de encargos trabalhistas), que é baixado no momento da emissão da ordem bancária (OB). O depósito é feito por meio de **Ordem Bancária Judicial**, que necessita previamente da emissão de uma **Guia de Depósito Judicial**, emitida pelo Serviço de Contabilidade e Finanças (SECONF) ou Coordenação e Contabilidade (CONTAB) no site do Banco do Brasil, Figura 47.

Figura 47 – Guia depósito judicial (CONTA VINCULADA)

| <b>BANCODOE</b>                                                       | BRASIL                                                       |         |                                       |             |                       | DJO -                                           | Guia     | de Depósi                           |
|-----------------------------------------------------------------------|--------------------------------------------------------------|---------|---------------------------------------|-------------|-----------------------|-------------------------------------------------|----------|-------------------------------------|
| Número do ID-DEPÓSITO<br>08999000000487655-8                          |                                                              |         |                                       |             | Data Prev<br>01/12/20 | vista para Depósito<br>020                      |          |                                     |
| Recebível, através do Caixa BB(TC<br>TED JUDICIAL e, outros Bancos, u | CX278); Débito em Conta-Corrente<br>utilizando o ID-DEPÓSITO | BB, Via | № da conta em Garant<br>3800105531675 | ia          |                       |                                                 |          |                                     |
| Tipo de documento 2 1.Primeiro depósito 2.Depósito em continuação     |                                                              |         | Agência (pref./dv)<br>3791 - 5        |             | Ma<br>DN              | triz/Órgão Subordinante<br>NIT-DEPARTAMENTO NAC | IONAL DI | E                                   |
| Data de emissão<br>01/12/2020                                         | Evento<br>CONTR 332/2017DNIT                                 |         | Cidade/Municipio<br>TERESINA/PI       |             | Co<br>DN              | nvenente<br>NIT-DEPARTAMENTO NAC                | IONAL DI | E                                   |
| Tipo de Garantia<br>Contratos Administrativos                         | № da guia<br>393022332171020                                 | ſ       | Depositante<br>1 1.0 próprio Garantio | dor 2.Outro | Na<br>DE              | tureza da ação<br>EPOSITO EM GARANTIA           |          |                                     |
| Nome do depositante<br>NACIONAL SERVICOS INTEGR                       | ADOS L                                                       |         |                                       |             | СР<br>19              | F/CNPJ<br>.152.814/0001-70                      | Т        | ipo de Pessoa<br>2 1.Física 2.Jurio |
| Nome do Garantidor<br>NACIONAL SERVICOS INTEGR                        | ADOS L                                                       |         |                                       |             | СР<br>19              | F/CNPJ<br>152.814/0001-70                       |          | Dinheiro - R\$                      |
| Representante do Garantidor                                           |                                                              |         |                                       |             | CP                    | F/CNPJ                                          |          | Cheques - R\$                       |
| Nome do Convenente<br>DNIT-DEPARTAMENTO NACION                        | NAL DE                                                       |         |                                       |             | СР<br>04              | F/CNPJ<br>.892.707/0013-44                      |          | Valor total do dep<br>5.971,23      |
| Representante do Convenente                                           |                                                              |         |                                       |             | CP                    | F/CNPJ                                          |          |                                     |
| Observações<br>Contratos Administrativos<br>NACIONAL SOLUCOES E SERV  | /                                                            |         |                                       |             | -                     |                                                 |          |                                     |

Fonte: Banco do Brasil (2020).

O número do **ID-Depósito** da Guia de depósito judicial vai integrar os dados informados no **Pré-DOC**, campo **CIT**, Figura 48.

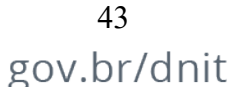

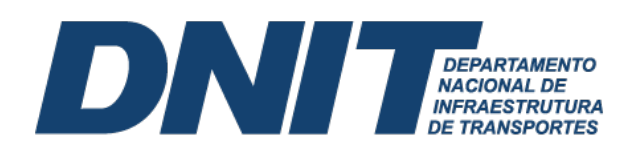

Figura 48 – CONDH – Documento NP – Pré-DOC (DOB039)

| Data de Vencimento<br>01/12/2020            | Data de Pagamento<br>01/12/2020                                                                                                    | Valor<br>5.971.23                                                                                                    | Valor Compensado<br>0.00                                                                                                    |                                                                                                    |
|---------------------------------------------|----------------------------------------------------------------------------------------------------|----------------------------------------------------------------------------------------------------|----------------------------------------------------------------------------------------------------|----------------------------------------------------------------------------------------------------|
| Valor Pré-Doc<br>5.971,23                   | Valor Realizado<br>5.971,23                                                                                                    | Docs Gerados                                                                                                    |                                                                                                    |                                                                                                    |
|                                             |                                                                                                    |                                                                                                    |                                                                                                    |                                                                                                    |
| Nome<br>NACIONAL SOLUCOES E SERVICOS EIRELI |                                                                                                    | Processo<br>50618.001184/2020-05                                                                                                    | Taxa de câmbio:<br>0,0000                                                                                                    |                                                                                                    |
| CIT:<br>39302                               | 22J089990000004876558                                                                                                    |                                                                                                    |                                                                                                    |                                                                                                    |
| do Favorecido                               |                                                                                                    |                                                                                                    |                                                                                                    |                                                                                                    |
| Agência:                                    | Conta:                                                                                                    |                                                                                                    |                                                                                                    |                                                                                                    |
| 3791                                        | JUDICIAL                                                                                                    |                                                                                                    |                                                                                                    |                                                                                                    |
|                                             | Data de Vencimento<br>01/1/2/2020<br>Valor Pré-Doc<br>5.971,23<br>Nome<br>NACIONAL SOLUCOES E<br>CIT:<br>3930<br><b>do Favorecido</b><br>Agência:<br>3791 | Data de Vencimento<br>01/12/2020<br>Valor Prê-Doc<br>5.971,23<br>Nome<br>NACIONAL SOLUCOES E SERVICOS EIRELI<br>CIT:<br>393022J08990000004876558<br>do Favorecido<br>Agência:<br>3791<br>Conta:<br>JUDICIAL | Data de Vencimento     Data de Pagamento     Valor       01/12/2020     01/12/2020     5.971,23       Valor Pré-Doc     5.971,23     Docs Gerados       5.971,23     5.971,23     Docs Gerados       Nome     NACIONAL SOLUCOES E SERVICOS EIRELI     Processo       CIT:     393022J089990000004876558     50618.001184/2020-05       do Favorecido     Agéncia:     JUDICIAL | Data de Vencimento     Data de Pagamento     Valor       01/12/2020     01/12/2020     5.971,23     0,00       Valor Pré-Doc     5.971,23     0.00       5.971,23     5.971,23     Docs Gerados         Nome     Processo     Taxa de câmblo:       NACIONAL SOLUCOES E SERVICOS EIRELI     Crff:     393022J089990000004876558       do Favorecido     Agência:     Conta:       3791     JUDICIAL     Valor Compensado |

Fonte: SiafiWeb (2020).

Para que haja o controle dos valores depositados, na liquidação da despesa ocorre um registro na conta 8.9.7.1.1.21.00 (Controle da provisão para encargos trabalhistas). Quando o DNIT autoriza a contratada a sacar recursos da conta vinculada, deve-se baixar essa conta de controle, utilizando do documento hábil **Registro de Controles Diversos (RC)**, na aba **Outros Lançamentos** a **situação LDV019** (Baixa do controle da provisão para encargos trabalhistas), Figura 49.

Figura 49 – CONDH – Documento RC – Dedução (LDV019)

|                                               |                                    |                                      |             |                    |                        |                         |                 |                |                       | -      |
|-----------------------------------------------|------------------------------------|--------------------------------------|-------------|--------------------|------------------------|-------------------------|-----------------|----------------|-----------------------|--------|
| * Código da UG E<br>393003                    | Emitente: Nome<br>DEPA             | e da UG Emitente:<br>RT.NAC.INFRA E  | STRUTURA    | TRANSPORTES.       | Moeda:<br>REAL (R\$)   |                         |                 |                |                       |        |
| Ano: * 1<br>2021 R(                           | Tipo de Documento<br>RC            | p: Titulo:<br>REGISTROS              | DE CONTR    | ROLES DIVERSOS     | Número DH:<br>1080     |                         |                 |                |                       |        |
|                                               |                                    |                                      |             | Preenchimento Obr  | rigatório 📮 Registrada | Pendente de Registro    |                 |                |                       |        |
| Dados Básicos O                               | Outros Lançamentos                 | Centro de Custo                      | Resumo      |                    |                        |                         |                 |                |                       |        |
|                                               |                                    |                                      |             |                    | Item Registrade        | )                       |                 |                | Total da Aba 1.432.7  | 763,84 |
| 🗆 🖻 Situação                                  | o: LDV019 - BAIX                   | A DO CONTROLE                        | DA PROVIS   | SÃO PARA ENCARGOS  | S TRABALHISTAS         |                         |                 | 1.432.763,84   | Operação:             | ~      |
| Situação: I<br>LDV019 I                       | Nome da Situação<br>BAIXA DO CONTR | :<br>ROLE DA PROVIS                  | ÃO PARA E   | NCARGOS TRABALHI   | IISTAS                 |                         |                 |                |                       |        |
| CNPJ, CPF, UG<br>047186870001                 | G, IG ou 999 Co<br>156 8.9         | ontrole da Provisão<br>9.7.1.1.21.00 | para Encarç | gos Trabalhistas   |                        |                         |                 | • Val          | or do Item: 1.432.763 | 3,84   |
| *Observação<br>BAIXA PARCIAL<br>PROCESSO 5060 | L DO SALDO DA C<br>30.009376/2021- | CONTA GARANTIA                       | (VINCULAI   | DA), CONTRATOS SR- | 617/2016, SR-622/20    | 16, SR-623/2016 e SR-86 | 60/2018, CONFOR | ME EXTRATO BAN | CÁRIO (SEI 87995)     | 04),   |

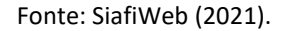

#### 12. Depósitos Judiciais

Deposito judicial é uma garantia de que o pagamento da dívida em questão ocorrerá, uma vez que o valor é depositado em uma conta antes que haja uma sentença que ponha fim na lide. No âmbito do DNIT existem várias possibilidades de ocorrência de depósitos judiciais realizados pela Autarquia. Os mais comuns são:

44 gov.br/dnit

- i. Pagamento de honorários periciais;
- ii. Desapropriação; e
- iii. Processos desidiosos relativos a contratos celebrados, no qual o DNIT é réu, por exemplo, em relação a demandas trabalhistas.

#### DI DEPARTAMENTO NACIONAL DE INFRAESTRUTURA DE TRANSPORTES

Os depósitos judiciais relativos ao pagamento de honorários periciais são usualmente associados aos processos de desapropriação, explicitados no tópico 10 deste manual. Para pagamento desses honorários utiliza-se o documento hábil **Recibo de Pagamento (RP)**, incluindo na aba **Principal com Orçamento** a **situação DSP051** (Aquisição de serviços – Pessoa Física), Figura 50.

| * Código da U<br>393012 | G Emitente:         | Nome da UG I<br>SUPERINTEN     | Emitente:<br>IDENCIA REG. NO | ) ESTADO RS - DN                     | T R             | /loeda:<br>REAL (R\$)             |             |                            |
|-------------------------|---------------------|--------------------------------|------------------------------|--------------------------------------|-----------------|-----------------------------------|-------------|----------------------------|
| Ano:<br>2022            | * Tipo de Doc<br>RP | cumento: Títi<br>RE            | ulo:<br>CIBO DE PAGAM        | Núr<br>ENTO 38                       | nero DH:        |                                   |             |                            |
|                         |                     |                                |                              | Preenchime                           | nto Obrigatório | Registrada Pendente               | de Registro |                            |
| Dados Básicos           | Principal Com       | Orçamento Da                   | ados de Pagamento            | Centro de Custo                      | Resumo          |                                   |             |                            |
| Situações I             | Principal Co        | m Orçamento                    |                              |                                      |                 |                                   |             | Total da Aba 8.207,00      |
| DSP051                  |                     |                                |                              |                                      |                 |                                   |             |                            |
| Situação:<br>DSP051     | ,<br>A              | Nome da Situaç<br>AQUISIÇÃO DE | ião:<br>SERVIÇOS - PES       | SOAS FÍSICAS                         |                 |                                   | Œ           | Total da Situação 8.207,00 |
| Tem Contrat             | to? NÃO             |                                |                              |                                      |                 |                                   |             |                            |
| *UG do Emp<br>393012    | penho: N<br>S       | Nome da UG do<br>SUPERINTEND   | Empenho:<br>ENCIA REG. NO E  | ESTADO RS - DNIT                     |                 |                                   |             |                            |
|                         |                     |                                |                              |                                      |                 | Item Registrado                   |             |                            |
| □ <b>□ N</b> °          | do Empenho 3        | 2022NE000114                   | Subelement                   | o 66 Liquidad                        | o: SIM          |                                   |             | 8.207,00                   |
| *Nº do Em<br>2022NE00   | npenho<br>00114     | *Subelemento<br>66             | *Liquidado?<br>SIM           | Variação Patrimon<br>3.3.2.2.1.01.00 | al Diminutiva   | Contas a Pagar<br>2.1.3.1.1.04.00 | •           | Valor do Item: 8.207,00    |

Figura 50 – CONDH – Documento RP – Principal com orçamento (DSP051)

Fonte: SiafiWeb (2022).

A contabilização no momento da liquidação é realizada a débito da conta 3.3.2.2.1.01.00 (Serviços Técnicos Profissionais - PF) e a crédito da conta 2.1.3.1.1.04.00 (Contas a Pagar Credores Nacionais), dentre outros registros em contas de controle.

O depósito feito por meio de **Ordem Bancária Judicial** necessita previamente da emissão de uma **Guia de Depósito Judicial**, emitida pelo Serviço de Contabilidade e Finanças (SECONF) ou Coordenação e Contabilidade (CONTAB) no site da **Caixa Econômica Federal** para depósitos oriundos da **Justiça Estadual**, Figura 51, ou **Banco do Brasil** para aqueles provenientes da Justiça Federal.

| Figura                                                                                                 | 51 – Guia depósito judicial (HONORÁRIOS)                                                                                                    |
|----------------------------------------------------------------------------------------------------|----------------------------------------------------------------------------------------------------|
| CAIZA                                                                                                  | Guia de Depósito Judicial à Ordem da Justiça Federal - TED/SPB                                                                                                    |
| Agência Oper. Nº da conta<br>3931 005 8640752                                                          | DV         Tipo         1 - Inicial         Pes.         1 - Física         ID           13         6         1         2 - Cont.         2         2 - Jurídica         05000000512210054 |
| Cidade (Sede do Foro)<br>CAXIAS DO SUL - 03A VARA FEDER                                                | Seção<br>RS         Vara<br>003         Nº do Processo<br>50178250420214047107         Nº ação/classe                                                                                      |
| Depósito Referente à<br>Honorários Periciais                                                           | Cód.receita Período de apuração<br>de 10/2022 a 10/2022                                                                                                    |
| Depositante/Contribuinte<br>DNIT                                                                       | CPF/CNPJ<br>04.892.707/0005-34                                                                                                    |
| DDD/fone do depositante/Contrib.                                                                       | Autor<br>DNIT                                                                                                    |
| N° Documento<br>780.365.779-68                                                                         | Réu<br>ANA SILVIA CASAGRANDE ZANETTE                                                                                                    |
| Observações<br>050000000512210054-Desapropriaçã                                                        | io BR-285/RS                                                                                                    |
| Valor<br>R\$ 8.20                                                                                      | 37,00                                                                                                    |
|                                                                                                    |                                                                                                    |
| Data                                                                                                   | Assinatura do depositante/contribuinte ou procurador                                                                                                    |
| É de inteira responsabilidade do c<br>correto preenchimento deste docu<br>conforme legislação vigente. | ontribuinte o Autenticação mecânica umento,                                                                                                    |

Fonte: Caixa Econômica Federal (2022).

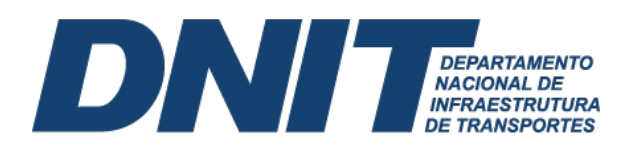

O número do **ID-Depósito** da Guia de depósito judicial vai integrar os dados informados no **Pré-DOC**, campo **CIT**, Figura 52.

| íquido                     | Data de Vencimento<br>31/10/2022 | Data de Pagamento<br>31/10/2022 | Valor<br>8.207,00                | Valor Compensado<br>0,00  |  |
|----------------------------|----------------------------------|---------------------------------|----------------------------------|---------------------------|--|
| īpo de OB<br>98 Judicial   | Valor Pré-Doc<br>8.207,00        | Valor Realizado<br>8.207,00     | Docs Gerados                     |                           |  |
| ОВ                         |                                  |                                 |                                  |                           |  |
| *Favorecido<br>42897432004 | Nome<br>CARLA RITA MAIER PERI    | EIRA                            | Processo<br>50610.006535/2021-17 | Taxa de câmbio:<br>0,0000 |  |
| Número da Lista:           | CIT:<br>3930                     | 12J050000000512210054           |                                  |                           |  |
| * Domicílio Bancário       | o do Favorecido                  |                                 |                                  |                           |  |
| Banco:                     | Agência:                         | Conta:                          |                                  |                           |  |
| 104                        | 3931                             | JUDICIAL                        |                                  |                           |  |

Fonte: SiafiWeb (2022).

No que diz respeito aos depósitos judiciais oriundos de demandas trabalhistas contra prestador de serviços contrato pelo DNIT, são usualmente associados aos processos de contratação de mão de obra terceirizada em regime de dedicação exclusiva. Vale ressaltar que somente será realizada a dedução de depósito judicial se houver medições a serem pagas ao fornecedor. O processo de liquidação da nota fiscal deve ser feito normalmente por meio do documento hábil **Nota de Pagamento (NP)**, porém deve ser observado o uso da **situação DOB023** na aba **Deduções**, Figura 53. O campo **Valor** a ser informado nessa situação é aquele indicado na ordem judicial.

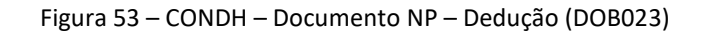

| Código da UG Emiten<br>93017                                                                                                | e: Nome da<br>SUPERIN                                                                                    | UG Emitente<br>TENDENCI          | ::<br>A REG. NO EST                                          | ADO PB - DNIT                                                          | Moeda<br>REAL (                           | :<br>(R\$)    |       |                  |   |                                |                       |
|----------------------------------------------------------------------------------------------------|----------------------------------------------------------------------------------------------------|----------------------------------|--------------------------------------------------------------|------------------------------------------------------------------------|-------------------------------------------|---------------|-------|------------------|---|--------------------------------|-----------------------|
| Ano: * Tipo de<br>2018 NP                                                                                                   | Documento:                                                                                               | Título:<br>NOTA DE I             | PAGAMENTO                                                    | Número D<br>243                                                        | H:                                        |               |       |                  |   |                                |                       |
| ados Básicos Principa                                                                                                    | Com Orçamento                                                                                            | Dedução                          | Centro de Custo                                              | Preenchimento Resumo                                                   | Obrigatório 📲                             | Registrada    | Pende | ente de Registro |   |                                |                       |
|                                                                                                    |                                                                                                    |                                  |                                                              |                                                                        |                                           |               |       |                  |   | Total d                        | a Aba 17.637,15       |
|                                                                                                    |                                                                                                    |                                  |                                                              |                                                                        | Ite                                       | em Registrado |       |                  |   |                                |                       |
| 🗌 😑 Situação: DO                                                                                                    | 3023 - DEPÓSIT                                                                                           | OS A EFET                        | UAR POR DETE                                                 | RMINAÇÃO JUDI                                                          | CIAL (C/C FON                             | em Registrado |       |                  |   | 17.63                          | ,15 🕜 Pré-Doc         |
| Situação: DO<br>Situação: Nome<br>DOB023 DEPÓ                                                                               | 3023 - DEPÓSIT<br>da Situação:<br>SITOS A EFETI                                                          | JAR POR D                        | <b>JAR POR DETE</b><br>ETERMINAÇÃO                           | <b>Rminação Judi</b><br>Judicial (C/C F                                | CIAL (C/C FON                             | ITE)          |       |                  |   | 17.63                          | 7,15 🕜 Pré-Doc        |
| Situação: Nome<br>DOB023 DEPC<br>*UG Pagadora: Da<br>393017 30                                                              | 3023 - DEPÓSI1<br>da Situação:<br>SITOS A EFETI<br>ta de Venciment<br>(07/2018                           | JAR POR D<br>o: Data 0<br>30/07  | UAR POR DETE<br>ETERMINAÇÃO<br>de Pagamento:<br>/2018        | RMINAÇÃO JUDI<br>JUDICIAL (C/C F<br>Depósitos a Efe<br>2.1.8.8.1.03.01 | CIAL (C/C FON<br>ONTE)                    | ITE)          |       |                  | E | 17.63<br>Valor do Ite          | 7,15 <b>v</b> Pré-Doc |
| Situação: Nome<br>DOB023 DEPC<br>*UG Pagadora: D<br>393017 30<br>Relacionamento                                             | da Situação:<br>SITOS A EFETI<br>ta de Venciment<br>(07/2018<br>S                                        | JAR POR D<br>0: Data 0<br>30/07  | <b>JAR POR DETE</b><br>ETERMINAÇÃO<br>de Pagamento:<br>/2018 | RMINAÇÃO JUDI<br>JUDICIAL (C/C F<br>Depósitos a Efe<br>2.1.8.8.1.03.01 | CIAL (C/C FON<br>CONTE)                   | itte)         |       |                  | E | 17.63<br>Valor do Ite          | 7,15 <b>v</b> Pré-Doc |
| Situação: DO     Situação: Nome     DOB023 DEPC     UG Pagadora: D:     393017 30     Relacionamento     Principal Com Orça | 3023 - DEPÓSI1<br>da Situação:<br>SITOS A EFETI<br>ta de Venciment<br>(07/2018<br>S<br>nento             | JAR POR D<br>o: Data (<br>30/07) | UAR POR DETE<br>ETERMINAÇÃO<br>de Pagamento:<br>/2018        | RMINAÇÃO JUDI<br>JUDICIAL (C/C F<br>Depósitos a Efe<br>2.1.8.8.1.03.01 | CIAL (C/C FON                             | ITE)          |       |                  | D | 17.63<br>Valor do Ite          | 7,15 ✔ Pré-Doc        |
| Situação: DO<br>Situação: Nome<br>DOB023 DEPC<br>*UG Pagadora: Do<br>393017 30<br>Relacionamento<br>Principal Com Orça      | 3023 - DEPÓSI1<br>da Situação:<br>SITOS A EFETI<br>ta de Venciment<br>107/2018<br>S<br>nento<br>Situação | JAR POR D<br>o: Data o<br>30/07  | UAR POR DETE<br>ETERMINAÇÃO<br>de Pagamento:<br>/2018        | RMINAÇÃO JUDI<br>JUDICIAL (C/C F<br>Depósitos a Efe<br>2.1.8.8.1.03.01 | CIAL (C/C FON<br>ONTE)<br>tuar<br>Empenho | ITE)          |       | Subitem          | Đ | 17.63<br>Valor do Ite<br>Valor | 7,15 <b>✔</b> Pré-Doc |

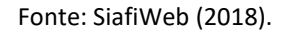

A contabilização no momento da liquidação é realizada a débito da conta 2.1.8.8.1.03.01 (Depósitos a Efetuar por Determinação Judicial) e a crédito da conta 2.1.3.1.1.04.00 (Contas a Pagar Credores Nacionais), dentre outros registros em contas de controle.

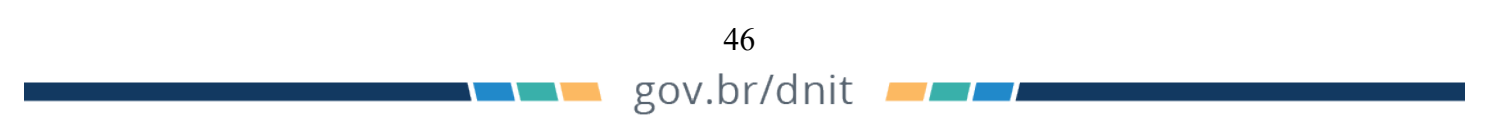

#### DI DEPARTAMENTO NACIONAL DE INFRAESTRUTURA DE TRANSPORTES

O depósito feito por meio de **Ordem Bancária Judicial** necessita previamente da emissão de uma **Guia de Depósito Judicial**, emitida pelo Serviço de Contabilidade e Finanças (SECONF) ou Coordenação e Contabilidade (CONTAB) no site da **Caixa Econômica Federal** para depósitos oriundos da **Justiça Estadual** ou **Banco do Brasil** para aqueles provenientes da Justiça Federal. O número do **ID-Depósito** da Guia de depósito judicial vai integrar os dados informados no **Pré-DOC**, campo **CIT**, Figura 54.

| Dedução              | Data de Vencimento    | Data de Pagamento     | Valor                | Valor Compensado |  |
|----------------------|-----------------------|-----------------------|----------------------|------------------|--|
| OB023                | 30/07/2018            | 30/07/2018            | 17.637,15            | 0,00             |  |
| ipo de OB            | Valor Pré-Doc         | Valor Realizado       |                      |                  |  |
| B Judicial           | 17.637,15             | 17.637,15             | Docs Gerados         |                  |  |
| OB                   |                       |                       |                      |                  |  |
| *Favorecido          | Nome                  |                       | Processo             | Taxa de câmbio:  |  |
| 03086036486          | RONDINELLE BATISTA DA | ANOBREGA              | 50613.001020/2018-03 | 0,0000           |  |
| Número da Lista:     | CIT:<br>3930          | 17J033987000161807276 |                      |                  |  |
| * Domicílio Bancário | o do Favorecido       |                       |                      |                  |  |
| Banco:               | Agência:              | Conta Corrente:       |                      |                  |  |
| 104                  | 3987                  | JUDICIAL              |                      |                  |  |

Figura 54 – CONDH – Documento RP – Pré-DOC (DOB023)

Fonte: SiafiWeb (2018).

Assim, o fornecedor irá receber o valor a que tem direito deduzido do valor a ser depositado judicialmente.

# 13. Almoxarifado virtual

A utilização dos serviços de almoxarifado virtual está cada vez mais comum no dia a dia das unidades operacionais do DNIT. Geralmente, são despesas com serviços continuados de outsourcing para operação de almoxarifado virtual, sob demanda, visando ao suprimento de materiais de consumo, via sistema web disponibilizado pela contratada.

Quando ocorrer a contratação desses serviços, devem ser empenhados sob a **Natureza de Despesa (ND) 33.90.39-84** (Registra o valor das despesas decorrentes da prestação de serviços de outsourcing para operação de almoxarifado virtual).

No processo de liquidação, na aba **Principal com Orçamento** inclui-se a **situação DSP010** (Serviços de outsourcing/ almoxarifado virtual e passagens - IN 8/2018 MPDG), Figura 55.

| nsultar Si                                                                                                    | tuação - C                                                                                                    | ONSIT: Detalhar                                                                                                    |                                                  |                                                                                                    | 🕜 A |
|----------------------------------------------------------------------------------------------------|----------------------------------------------------------------------------------------------------|----------------------------------------------------------------------------------------------------|--------------------------------------------------|----------------------------------------------------------------------------------------------------|-----|
| Indes Résison                                                                                                    | Indicadoros                                                                                                    | Parámetros do Contabilização                                                                                                    | Configuração do Compos                           |                                                                                                    |     |
| Jauos Dasicos                                                                                                    | mulcauores                                                                                                    | Farametros de Contabilização                                                                                                    | Comiguração de Campos                            |                                                                                                    |     |
|                                                                                                    |                                                                                                    |                                                                                                    |                                                  |                                                                                                    |     |
| Código: DSF<br>Título: SERV                                                                                                    | 010<br>ICOS DE OUT                                                                                                    | SOURCING / ALMOXARIFADO                                                                                                    | VIRTUAL E PASSAGENS -                            | IN 8/2018 MPDG                                                                                                    |     |
| Código: DSF<br>Título: SERV<br>Descrição: A<br>Instrução Norr                                                                   | 2010<br>ICOS DE OUT:<br>propriação de c<br>nativa n 8. de 2                                                             | SOURCING / ALMOXARIFADO<br>Jespesas correntes referentes à<br>7/09/2018 - MPDG.                                                                                               | VIRTUAL E PASSAGENS -<br>aquisição de SERVIÇOS D | IN 8/2018 MPDG<br>E OUTSOURCING para operações de ALMOXARIFADO VIRTUAL e aquisição de passagens, conforme dispõe a |     |
| Código: DSF<br>Título: SERV<br>Descrição: A<br>Instrução Norr<br>Tipo da situa                                                  | 2010<br>ICOS DE OUT<br>propriação de o<br>nativa n 8, de 2<br><b>ção:</b> SIT0001                                       | SOURCING / ALMOXARIFADO<br>lespesas correntes referentes à<br>7/09/2018 - MPDG.<br>- SITUAÇÕES DE DESPESA                                                                     | VIRTUAL E PASSAGENS -<br>aquisição de SERVIÇOS D | IN 8/2018 MPDG<br>E OUTSOURCING para operações de ALMOXARIFADO VIRTUAL e aquisição de passagens, conforme dispõe a |     |
| Código: DSF<br>Título: SERV<br>Descrição: A<br>Instrução Norr<br>Tipo da situa<br>Estado: Ativo<br>Abas Permiti                 | 010<br>ICOS DE OUT:<br>propriação de o<br>nativa n 8, de 2<br><b>ção:</b> SIT0001 -<br>das: Principal o                 | SOURCING / ALMOXARIFADO<br>Jespesas correntes referentes à<br>7/09/2018 - MPDG.<br>• SITUAÇÕES DE DESPESA<br>com Orçamento                                                    | VIRTUAL E PASSAGENS -<br>aquisição de SERVIÇOS D | IN 8/2018 MPDG<br>E OUTSOURCING para operações de ALMOXARIFADO VIRTUAL e aquisição de passagens, conforme dispõe a |     |
| Código: DSF<br>Título: SERV<br>Descrição: A<br>Instrução Norr<br>Tipo da situa<br>Estado: Ativo<br>Abas Permiti<br>Tipos de doc | 2010<br>ICOS DE OUT:<br>propriação de c<br>nativa n 8, de 2<br><b>ção:</b> SIT0001<br>das: Principal c<br>umento hábil: | SOURCING / ALMOXARIFADO<br>Jespesas correntes referentes à<br>709/2018 - MPDG.<br>- SITUAÇÕES DE DESPESA<br>om Orçamento<br>NP - NOTA DE PAGAMENTO<br>P - PECICO DE PAGAMENTO | VIRTUAL E PASSAGENS -<br>aquisição de SERVIÇOS D | IN 8/2018 MPDG<br>E OUTSOURCING para operações de ALMOXARIFADO VIRTUAL e aquisição de passagens, conforme dispõe a |     |

Fonte: SiafiWeb (2022).

Na aba **Principal com Orçamento** deve-se ter atenção ao preencher o campo destinado à Variação Patrimonial Diminutiva (VPD), indicando a conta 3.3.2.3.1.02.00 (Serviço de apoio administrativo, técnico e operacional).

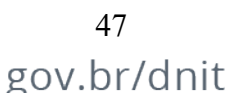

#### DI DEPARTAMENTO NACIONAL DE INFRAESTRUTURA DE TRANSPORTES

# 14. Bloqueio Judicial

Geralmente, os processos de bloqueio judicial dizem respeito às demandas oriundas da Justiça do Trabalho. Nesses casos, há a solicitação de bloqueios de certas quantias a favor de um ou mais reclamantes, em detrimento de prestadoras de serviços com contratos administrativos ou de engenharia celebrados com o DNIT. A análise da real capacidade orçamentária/financeira e operacional para cumprimento dessas demandas deve considerar o caso concreto, com vistas à retenção desses valores não causar prejuízos à execução do contrato celebrado com o DNIT pela prestadora reclamada.

Em relação aos aspectos contábeis, o bloqueio judicial reivindica certa atenção pela CONTAB ou SECONFs. Por exemplo, no Sistema de Gestão Financeira (SGF), Figura 56, deve-se realizar o registro da ordem de bloqueio para verificar:

- i. Créditos pendentes na CORFIN ou SECONF: é realizado o depósito em conta judicial após o Parecer de Força Executória;
- ii. Sem créditos pendentes na CORFIN ou SECONF: as demais diretorias ou unidades descentralizadas das SRs são consultadas e a ordem de bloqueio é registrada no sistema;
  - Créditos pendentes nas demais diretorias unidades descentralizadas das SRs: aguardar processamento da medição e envio à CORFIN ou SECONF;
  - Não há créditos pendentes e nem contratos vigentes: comunicar o juízo da impossibilidade do cumprimento da ordem judicial.

Pontos importantes

- Na impossibilidade de registro do bloqueio no SGF, este deve ser executado "manualmente", com inserção dos dados no histórico do relatório de CPR);
- Quando as SRs recebem ordens de bloqueio referentes a contratos pagos pela Sede, estas devem ser encaminhadas à DAF;
- Para o depósito judicial, é necessário emitir a guia junto ao tribunal requisitante ou instituição bancária.

Figura 56 – CONSULTA BLOQUEIO JUDICIAL SGF

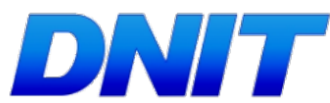

| Usuário: ISABELLE             |                                                       |
|-------------------------------|-------------------------------------------------------|
| Ano de Exercício:             |                                                       |
| Unidade de Lotação: CGC       | )F                                                    |
| >Início >SGF >Financeiro      | >Bloqueio de Pagamento >Consultar                     |
|                               | DETALHAMENTO DA CONSULTA DE BLOQUEIO PAGAMENTO        |
| Ação                          | Bloqueio Parcial                                      |
| Sujeito do Bloqueio           | Empresa                                               |
| Tipo do Bloqueio              | Civil                                                 |
| Empresa                       | TERSAN - CONSTRUÇÕES E COMERCIO LTDA - 00560759000129 |
| Ordem de Bloqueio             | OF Judicial                                           |
| Número da Ordem               |                                                       |
| Processo Judicial             | 0000497-46.2021.5.21.0041                             |
| Autor                         | JAIRO ARCANJO DE SOUZA                                |
| Réu                           | TERSAN CONSTRUCOES E COMERCIO LTDA - ME E OUTROS      |
| Código Sequencial             |                                                       |
| Processo<br>Administrativo    | 50614.001984/2021-39                                  |
| Data de Início da<br>Validade | 01/09/2022                                            |
| Procedência da Ordem          | 11ª VARA DO TRABALHO DE NATAL/RN                      |
| Valor Bloqueado               | 9.000,00                                              |
| Observação                    |                                                       |

Fonte: SGF (2022).

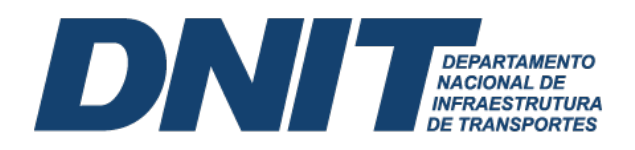

Para concretização do Bloqueio Judicial, deve-se incluir no Siafiweb, na aba **Dedução**, a situação DOB035 (Retenção de depósitos sobre fornecedores) – OB), Figura 57.

| onsultar Documento Hábil - CONDH: Detalhar                                                                                  | <li>Ajuda</li>                      |
|----------------------------------------------------------------------------------------------------|-------------------------------------|
|                                                                                                    | * Campo de preenchimento obrigatóri |
| Código da UG Emitente: Moeda:     393003 DEPART.NAC.INFRA ESTRUTURA TRANSPORTES. REAL (R\$)                                 |                                     |
| Ano: * Tipo de Documento: Título: Número DH:<br>2022 NP NOTA DE PAGAMENTO 9133                                              |                                     |
| Preenchimento Obrigatório Registrada Pendente de Registro                                                                   |                                     |
| Dados Básicos Principal Com Orçamento Dedução Centro de Custo Resumo                                                        |                                     |
|                                                                                                    | Total da Aba 43.597,45              |
| Item Registrado                                                                                                    |                                     |
| B Situação: DDF001 - RETENÇÃO IMPOSTOS S/CONTRIBUIÇÕES DIVERSAS-IN 1234 SRF, DE 11/1/12 E IN 1455 RFB                       | 2.550,45 🖌 Pré-Doc                  |
| B Situação: DOB035 - RETENÇÃO DE DEPÓSITOS SOBRE FORNECEDORES - OB                                                          | 25.638,72 🖌 Pré-Doc                 |
| Situação: Nome da Situação:<br>DOB035 RETENÇÃO DE DEPÓSITOS SOBRE FORNECEDORES - OB                                         |                                     |
| 'UG Pagadora:         Data de Vencimento:         Data de Pagamento:           393003         18/11/2022         18/11/2022 | Valor do Item: 25.638,72            |

Figura 57 – CONDH – Documento NP – Situação (DOB035)

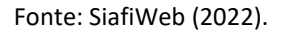

O depósito feito por meio de **Ordem Bancária Judicial** necessita previamente da emissão de uma **Guia de Depósito Judicial**, emitida pelo Serviço de Contabilidade e Finanças (SECONF) ou Coordenação e Contabilidade (CONTAB) no site da **Caixa Econômica Federal** para depósitos oriundos da **Justiça Estadual** ou **Banco do Brasil** para aqueles provenientes da Justiça Federal. O número do **ID-Depósito** da Guia de depósito judicial vai integrar os dados informados no **Pré-DOC**, campo **CIT**, Figura 58.

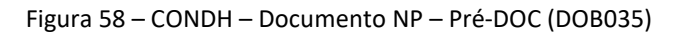

| edução               | Data de Vencimento | Data de Pagamento     | Valor                | Valor Compensado |  |
|----------------------|--------------------|-----------------------|----------------------|------------------|--|
| OB035                | 18/11/2022         | 18/11/2022            | 25.638,72            | 0,00             |  |
| ipo de OB            | Valor Pré-Doc      | Valor Realizado       |                      |                  |  |
| B Judicial           | 25.638,72          | 25.638,72             | Docs Gerados         |                  |  |
| OB                   |                    |                       |                      |                  |  |
| *Favorecido          | Nome               |                       | Processo             | Taxa de câmbio:  |  |
| 0000000000191        | BANCO DO BRASIL SA |                       | 50615.001443/2022-81 | 0,0000           |  |
| Número da Lista:     | CIT:               |                       |                      |                  |  |
|                      | 3930               | 03J081020000129468440 |                      |                  |  |
| * Domicílio Bancário | o do Favorecido    |                       |                      |                  |  |
| Banco:               | Agência:           | Conta:                |                      |                  |  |
| 001                  | 2234               | JUDICIAL              |                      |                  |  |

Fonte: SiafiWeb (2022).

Assim, o fornecedor irá receber o valor a que tem direito deduzido do valor bloqueado judicialmente.

#### 15. VPD paga antecipadamente

São VPDs cujo pagamento (saída de caixa) aconteceu antes do fato gerador da despesa, Tabela 11.

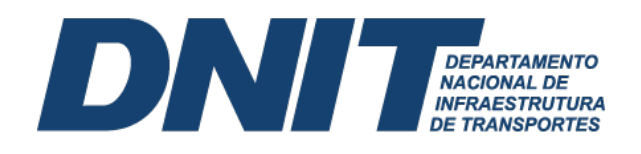

Tabela 11: Principais VPD pagas antecipadamente no âmbito do DNIT

| FATO GERADOR                        | CONTA CONTÁBIL  |
|-------------------------------------|-----------------|
| PRÊMIOS DE SEGUROS A APROPRIAR      | 1.1.9.1.2.00.00 |
| VPD FINANCEIRAS A APROPRIAR         | 1.1.9.2.2.00.00 |
| ASSINATURAS E ANUIDADES A APROPRIAR | 1.1.9.3.2.00.00 |
| ALUGUÉIS PAGOS A APROPRIAR          | 1.1.9.4.2.00.00 |
| TRIBUTOS PAGOS A APROPRIAR          | 1.1.9.5.2.00.00 |

Fonte: SiafiWeb (2022).

No processo de liquidação, na aba **Principal com Orçamento** inclui-se a **situação** referente ao objeto da despesa antecipada. Nesta aba, deve-se marcar despesa antecipada como **SIM**, assim como ter atenção com acronologia de baixa patrimonial da despesa antecipada, que deve refletir a baixa por competência da despesa paga antecipadamente, Figura 59.

| açoes Pr           | incipal Co                   | om Orçamento                       |                                                                                                    |                               |                                                                                                    |                                                         | •                                         | Total da Aba 0,0 |
|--------------------|------------------------------|------------------------------------|----------------------------------------------------------------------------------------------------|-------------------------------|----------------------------------------------------------------------------------------------------|---------------------------------------------------------|-------------------------------------------|------------------|
| 2001               |                              |                                    |                                                                                                    |                               |                                                                                                    |                                                         |                                           |                  |
| uação:<br>P001     |                              | *Nome da Situaçã<br>AQUISIÇÃO DE S | III:<br>SERVICOS - PESSOAS JURÍDICAS                                                                 |                               |                                                                                                    |                                                         | Total                                     | da Situação 0.00 |
| 1 Contrato?        | SIM V                        | É Despesa Anteci                   | pada? SIM 🗸                                                                                          |                               |                                                                                                    |                                                         |                                           |                  |
| do Emper           | nho:                         | Nome da UG do E                    | Impenho:                                                                                             |                               |                                                                                                    |                                                         |                                           |                  |
| 3003 Q             |                              | DEPART.NAC.IN                      | RAESTRUTURATRANSPORTES.                                                                              |                               |                                                                                                    |                                                         |                                           |                  |
| avorecido c<br>XXX | lo Contrato<br>XXXX          | Conta de Co<br>8.1.2.3.1.          | ntrato<br>02.01 <mark>Q</mark>                                                                       |                               |                                                                                                    |                                                         |                                           |                  |
|                    |                              |                                    |                                                                                                    |                               | Item Repistrado                                                                                                    |                                                         |                                           |                  |
|                    |                              |                                    |                                                                                                    |                               |                                                                                                    |                                                         |                                           |                  |
| 022NE000           | 0001 Q                       | 21 Q                               | SIM V 3.3.2.3.1.05.00 Q                                                                              | 2.1.3.                        | agar Ativo a Apropriar                                                                                                    |                                                         | Valor                                     | 0,00             |
|                    |                              |                                    |                                                                                                    |                               |                                                                                                    |                                                         |                                           |                  |
|                    |                              |                                    |                                                                                                    |                               |                                                                                                    |                                                         |                                           |                  |
|                    |                              |                                    |                                                                                                    |                               | Confirmar Descartar                                                                                                    |                                                         |                                           |                  |
| Cronogra           | ma de Ba                     | ixa Patrimonial                    | da Despesa Antecipada                                                                                |                               | Confirmar Descartar                                                                                                    |                                                         |                                           |                  |
| Cronogra           | ma de Ba                     | ixa Patrimonial<br>Parcela         | da Despesa Antecipada<br>Data do Agendamento                                                         | Status                        | Confirmar Descartar<br>Valor                                                                                                    | Valor Cancelado                                         | Data do Processamento                     | Contabiliz       |
| ronogra            | ma de Ba                     | aixa Patrimonial<br>Parcela        | da Despesa Antecipada<br>Data do Agendamento<br>31/10/2022                                           | Status                        | Confirmar Descartar Valor 2 000,00                                                                                                    | Valor Cancelado<br>0,00                                 | Data do Processamento                     | Contabiliz       |
| Cronogra           | ma de Ba<br>1<br>2           | ixa Patrimonial<br>Parcela         | da Despesa Antecipada<br>Data do Agendamento<br>31/10/2022<br>30/11/2022                             | Status                        | Confirmar         Descartar           Vator         2 000.00           2 000.00         2 000.00                                                                                                    | Vator Cancelado<br>0,00<br>0,00                         | Data do Processamento<br>-<br>-           | Contabiliz       |
| Cronogra           | ma de Ba<br>1<br>2<br>3      | iixa Patrimonial<br>Parcela        | da Despesa Antecipada<br>Data do Agendamento<br>31/10/2022<br>30/11/2022<br>31/12/2022               | Status                        | Confirmar         Descartar           Valor         2000.00           2 000.00         2 000.00           2 000.00         2 000.00                                                                                                    | Valor Cancelado<br>0.00<br>0.00                         | Data do Processamento<br>-<br>-<br>-      | Contabiliza      |
| Cronogra           | ma de Ba<br>1<br>2<br>3<br>4 | ixa Patrimonial<br>Parcela         | da Despesa Antecipada<br>Data de Agendamento<br>31/10/2022<br>30/11/2022<br>31/12/2022<br>31/01/2023 | Status                        | Confirmar         Descartar           Valor         2.000.00           2.000.00         2.000.00           2.000.00         2.000.00                                                                                                    | Valor Cancelisto<br>0.00<br>0.00<br>0.00<br>0.00        | Data do Procesamento<br>-<br>-<br>-       | Contabilizz      |
| Cronogra           | ma de Ba<br>1<br>2<br>3<br>4 | ixa Patrimonial<br>Parcela         | da Despesa Antecipada<br>Data do Agendamento<br>31/10/2022<br>30/11/2022<br>31/12/2022<br>31/01/2023 | Status<br>Total:              | Confirmar         Descartar           Vator         2.000.00           2.000.00         2.000.00           2.000.00         2.000.00           2.000.00         2.000.00           2.000.00         2.000.00           2.000.00         2.000.00                       | Vator Cancelado<br>0.00<br>0.00<br>0.00                 | Data do Processamento<br>-<br>-<br>-<br>- | Contabiliza      |
| Cronogra           | ma de Ba<br>1<br>2<br>3<br>4 | ixa Patrimonial<br>Parcela         | da Despesa Antecipada<br>Dela do Agendamento<br>31/10/2022<br>30/11/2022<br>31/12/2022<br>31/01/2023 | Status<br>Total:<br>Incluir A | Confirmar         Descartar           Valor         2 000.00           2 000.00         2 000.00           2 000.00         2 000.00           2 000.00         2 000.00           8 000.00         8 000.00           Rterar Selecionados         Copiar Selecionados | Valor Cancelado<br>0,00<br>0,00<br>0,00<br>0,00<br>8005 | Data do Processamento<br>-<br>-<br>-      | Contabiliz       |
| Cronogra           | ma de Ba<br>1<br>2<br>3<br>4 | ixa Patrimonial<br>Parcela         | da Despesa Antecipada<br>Deta do Agendamento<br>31/10/2022<br>30/11/2022<br>31/12/2022<br>31/01/2023 | Status<br>Total:<br>Incluir A | Confirmar         Descartar           Vator         2000.00           2000.00         2000.00           2000.00         2000.00           2000.00         2000.00           8000.00         2000.00           8000.00         Exclusi Selector                         | Valor Cancelado<br>0.00<br>0.00<br>0.00<br>0.00<br>8dos | Data do Processamento<br>-<br>-<br>-<br>- | Contabiliz       |
| Cronogra           | ma de Ba<br>1<br>2<br>3<br>4 | ixa Patrimonial<br>Parcela         | da Despesa Antecipada<br>Deta do Agendamento<br>31/10/2022<br>30/11/2022<br>31/11/2022<br>31/01/2023 | Status<br>Total<br>Incluir A  | Confirmar         Descartar           Valor         2 000,00           2 000,00         2 000,00           2 000,00         2 000,00           2 000,00         8 000,00           Brear Selecionados         Copiar Selecionados         Excluir Selecion             | Valor Cancelado<br>0.00<br>0.00<br>0.00<br>0.00<br>ados | Data do Processamento<br>-<br>-<br>-<br>- | Contabiliz       |
| vação              | na de Ba<br>1<br>2<br>3<br>4 | ilxa Patrimonial<br>Percela        | da Despesa Antecipada<br>Data do Agendamento<br>31/10/2022<br>30/11/2022<br>31/12/2022<br>31/01/2023 | Satus<br>Total<br>Incluir A   | Continuer Descartar Valor 2000.00 2000.00 2000.00 2000.00 2000.00 Exert Selectionados Copiar Selectionados Excluir Selector                                                                                                    | Vator Cancelado<br>0.00<br>0.00<br>0.00<br>0.00<br>880s | Data do Processamento<br>-<br>-<br>-<br>- | Contabiliz       |

Figura 59 – CONDH – Apropriação de despesa paga antecipadamente

Após o preenchimento do cronograma, o Siafi dará baixa automaticamente. Apesar da baixa automática, a CONTAB ou SECONF devem acompanhar se o procedimento de reconhecimento da despesa por competência está ocorrendo de forma regular, pois podem ocorrer erros no processamento automático. Nesses casos, o usuário deve realizar a contabilização manualmente, acessando o **documento cronograma**, na **coluna contabiliza**, e marcar com um **"x"** a parcela não contabilidade automaticamente. Na contabilização manual, deve-se ter atenção com o mês de competência da parcela da despesa.

50

gov.br/dnit

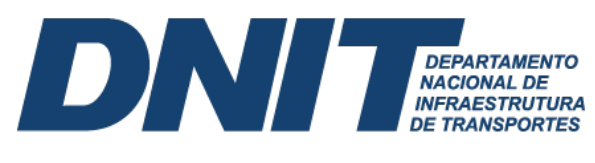

# REFRERÊNCIAS

Ministério da Economia Secretaria do Tesouro Nacional. (2022). Manual de Contabilidade Aplicada ao Setor Público. <u>https://www.tesourotransparente.gov.br/publicacoes/manual-</u> <u>de-contabilidade-aplicada-ao-setor-publico-mcasp/2021/26</u>.

Ministério da Economia Secretaria do Tesouro Nacional. (2022). Manual Siafi. https://conteudo.tesouro.gov.br/manuais/index.php?option=com\_content&view=categorie s&id=721&Itemid=700.

Ministério da Economia Secretaria do Tesouro Nacional. (2020). Manual Simplificado Ordem Bancária. https://www.gov.br/tesouronacional/pt-br/siafi/servicos/ordensbancarias/manual-ordem-bancaria.

Norma Brasileira de Contabilidade, NBC TSP 23, de 21 de setembro de 2019. Aprova a NBC TSP 23 – Políticas Contábeis, Mudança de Estimativa e Retificação de Erro. https://www2.cfc.org.br/sisweb/sre/detalhes\_sre.aspx?Codigo=2019/NBCTSP23&arquivo=N BCTSP23.doc.